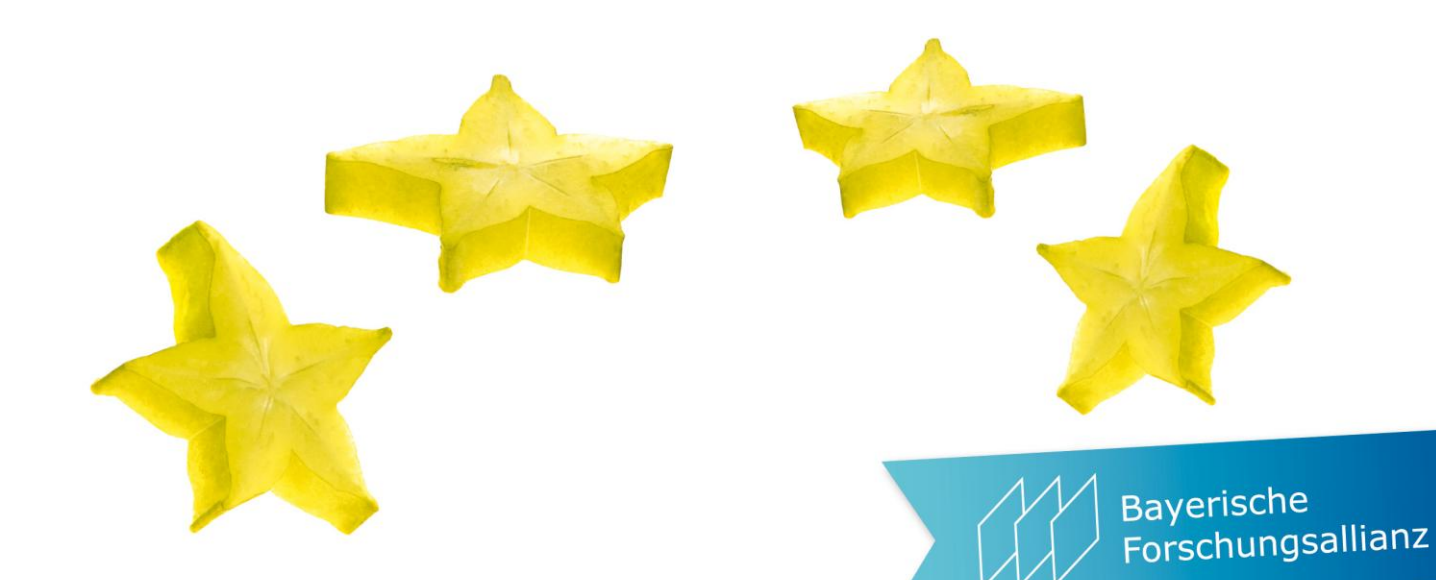

## Participant Portal und Force (force majeure = höhere Gewalt) und andere Katastrophen

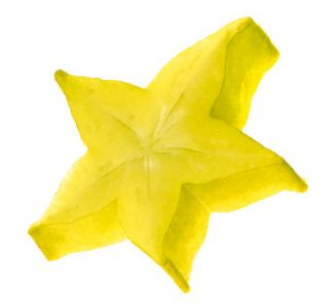

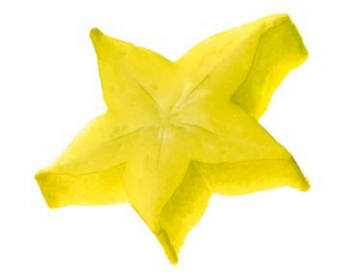

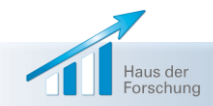

Kompetente Unterstützung für exzellente Forschung in Bayern, Europa und der Welt

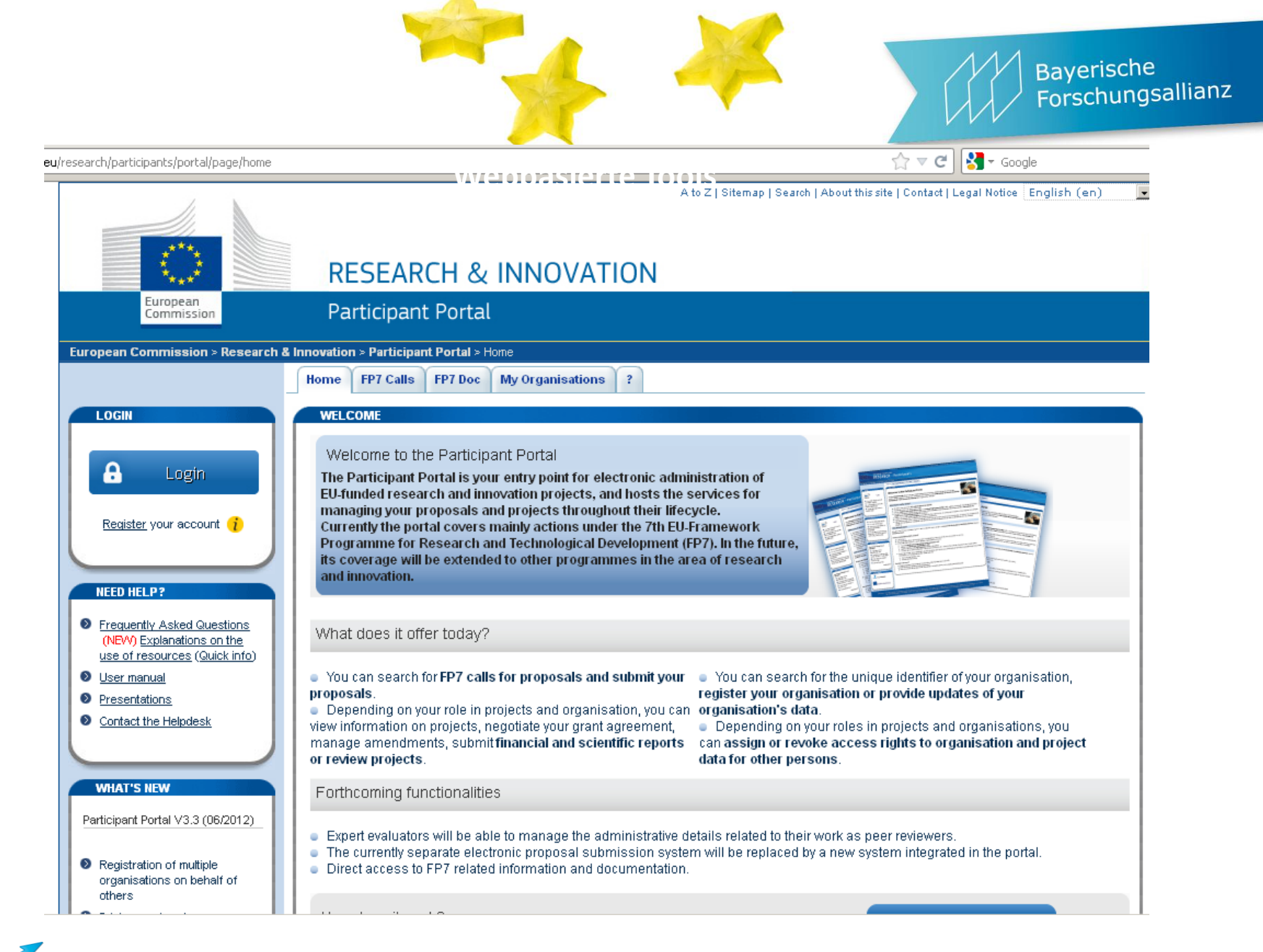

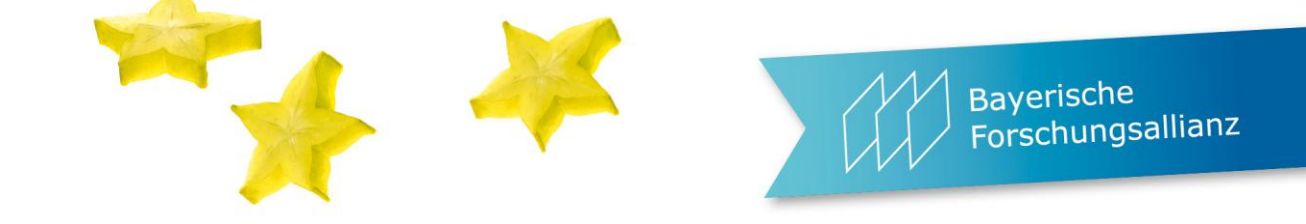

Registrieren: https://webgate.ec.europa.eu/cas/eim/external/register.cgi

Generell nur über die email – Adresse des jeweiligen principal investigators, genau so wie sie in den Grant Preparation Forms angegeben war!

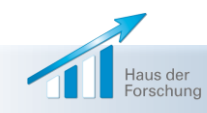

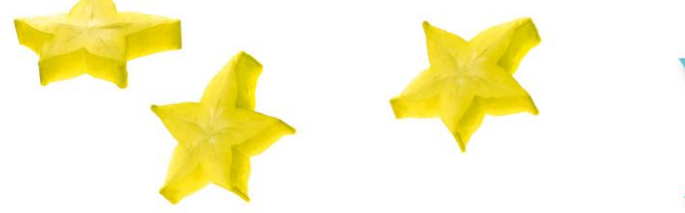

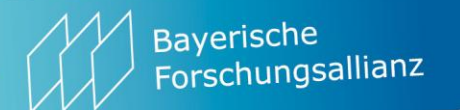

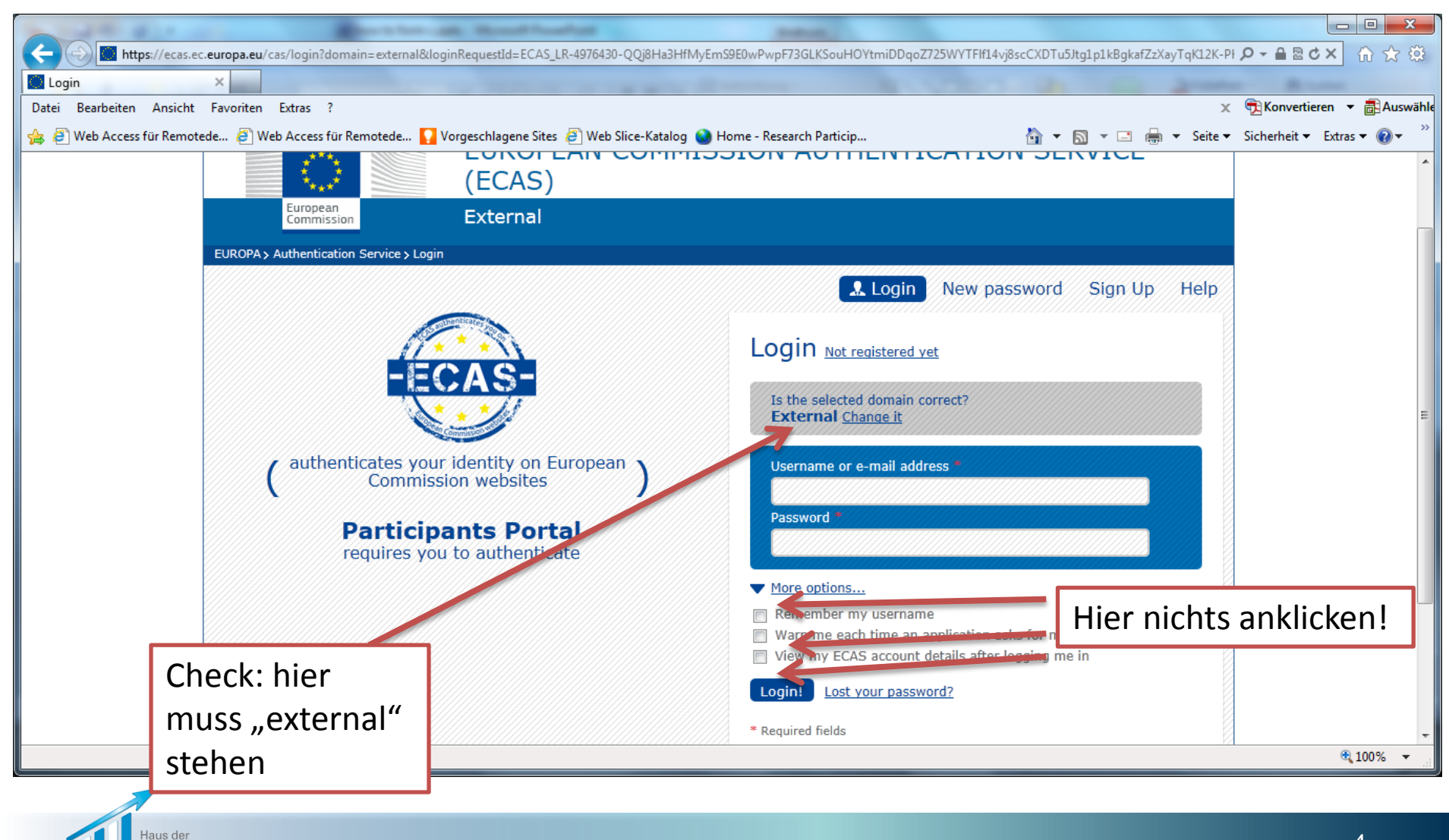

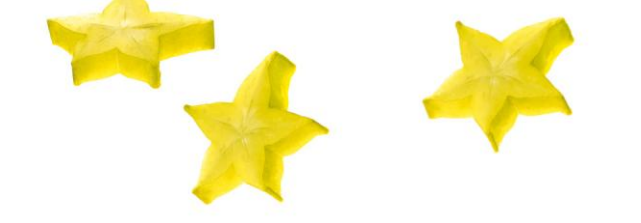

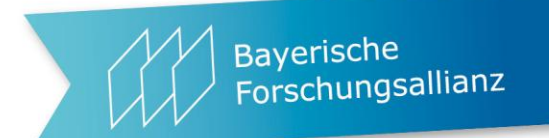

## **Rechte und Vergabe von Rechten**

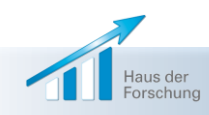

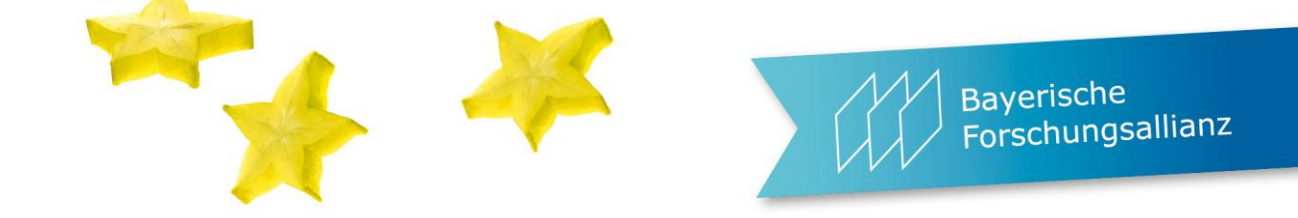

### Changes in the new version of IAM

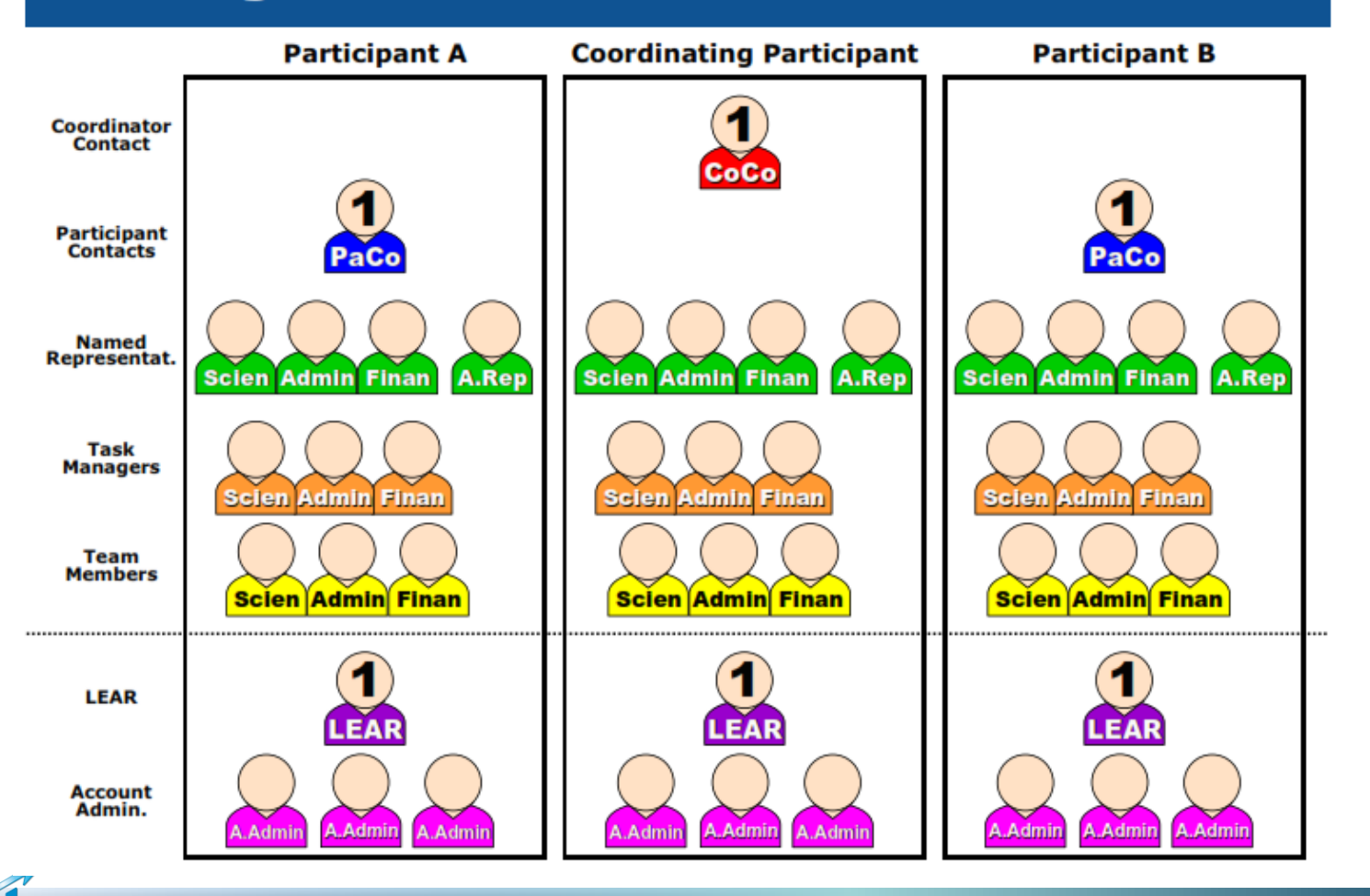

Haus der

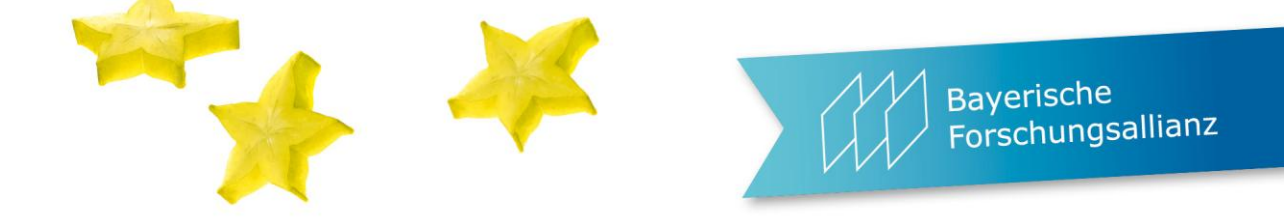

## The new version of IAM

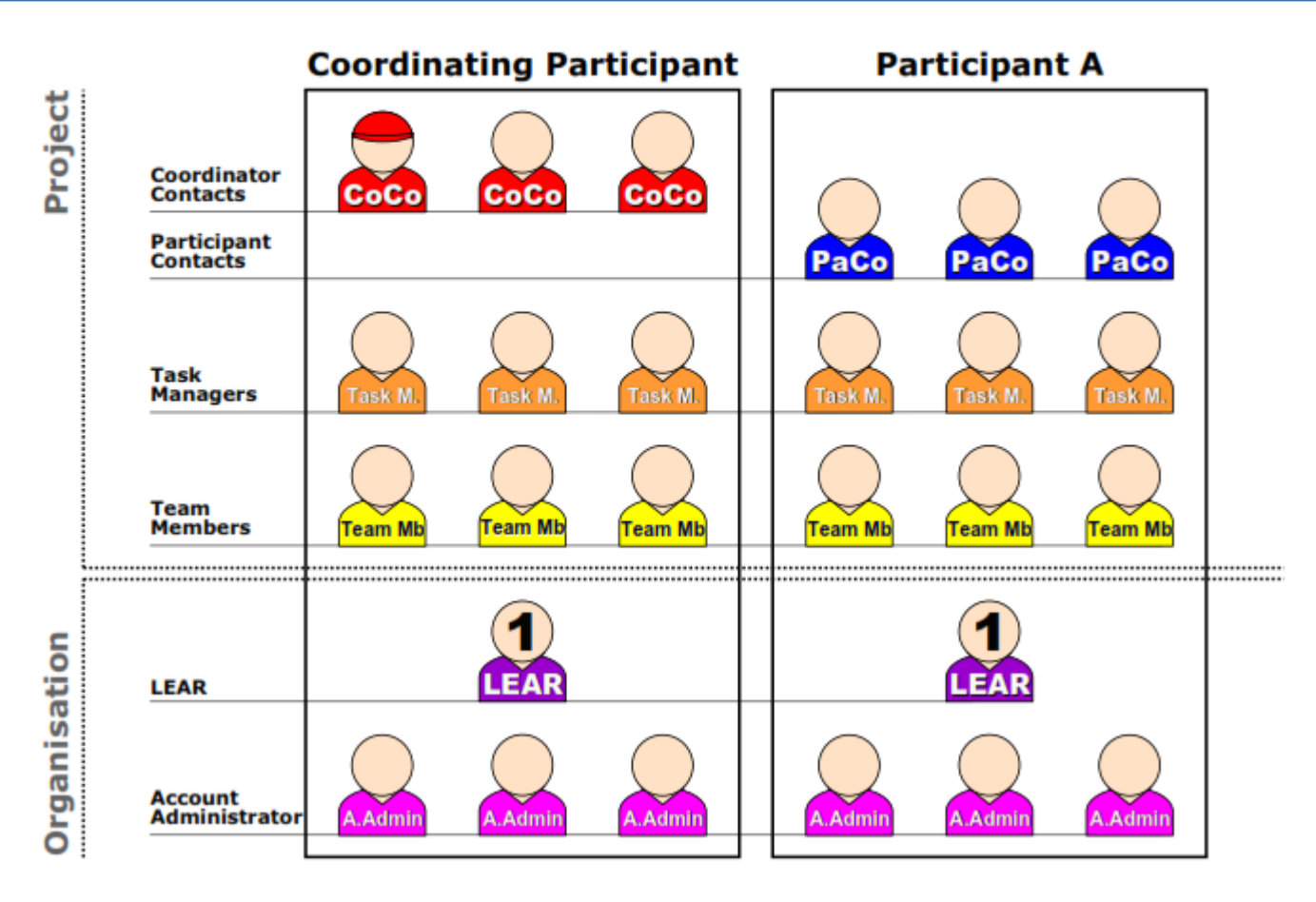

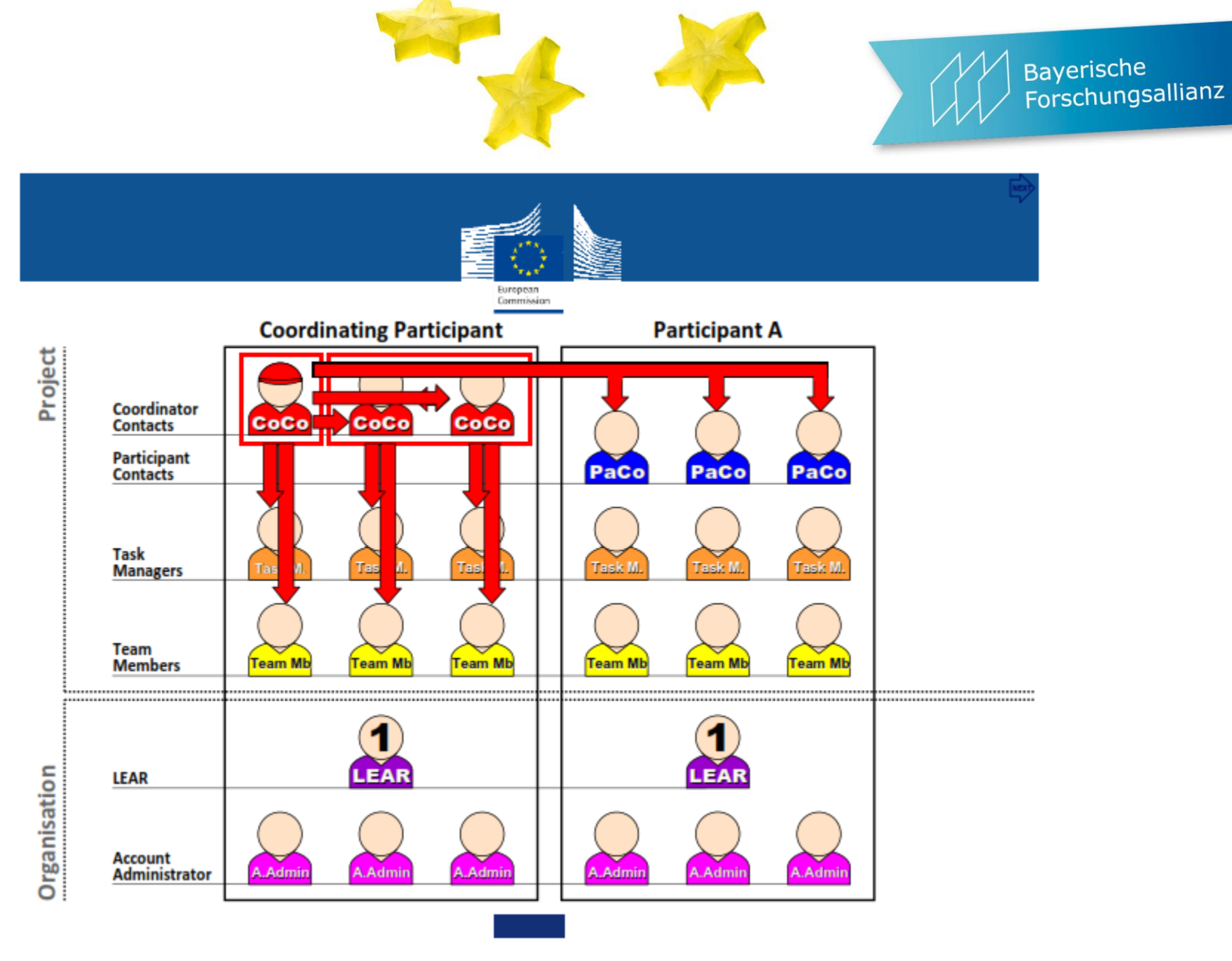

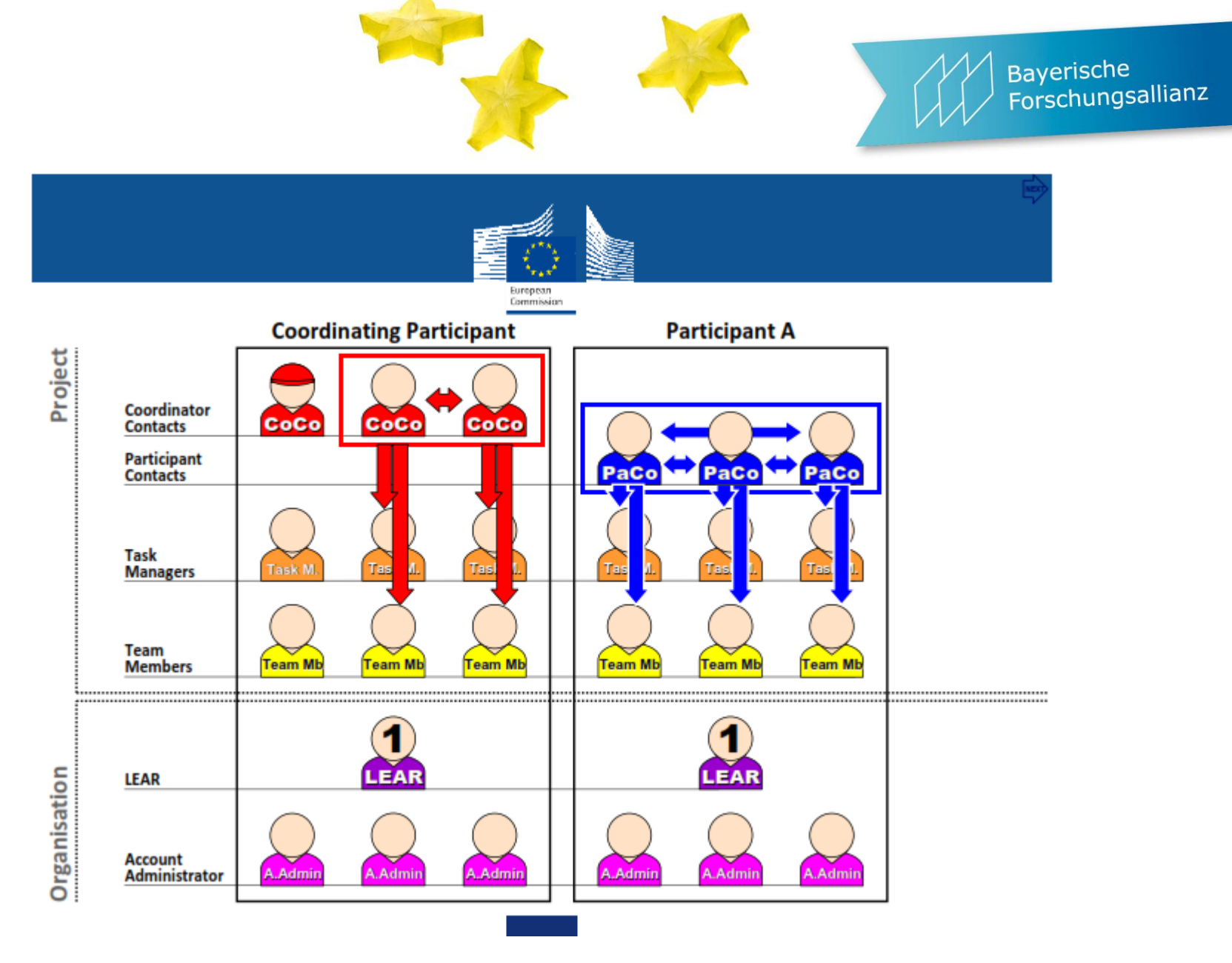

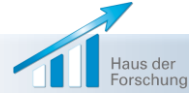

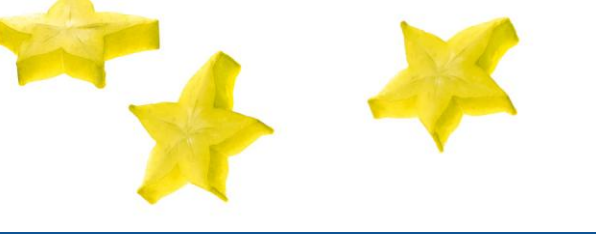

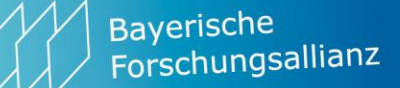

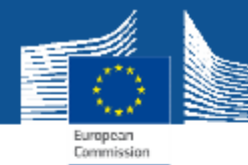

# **Access rights: Project roles**

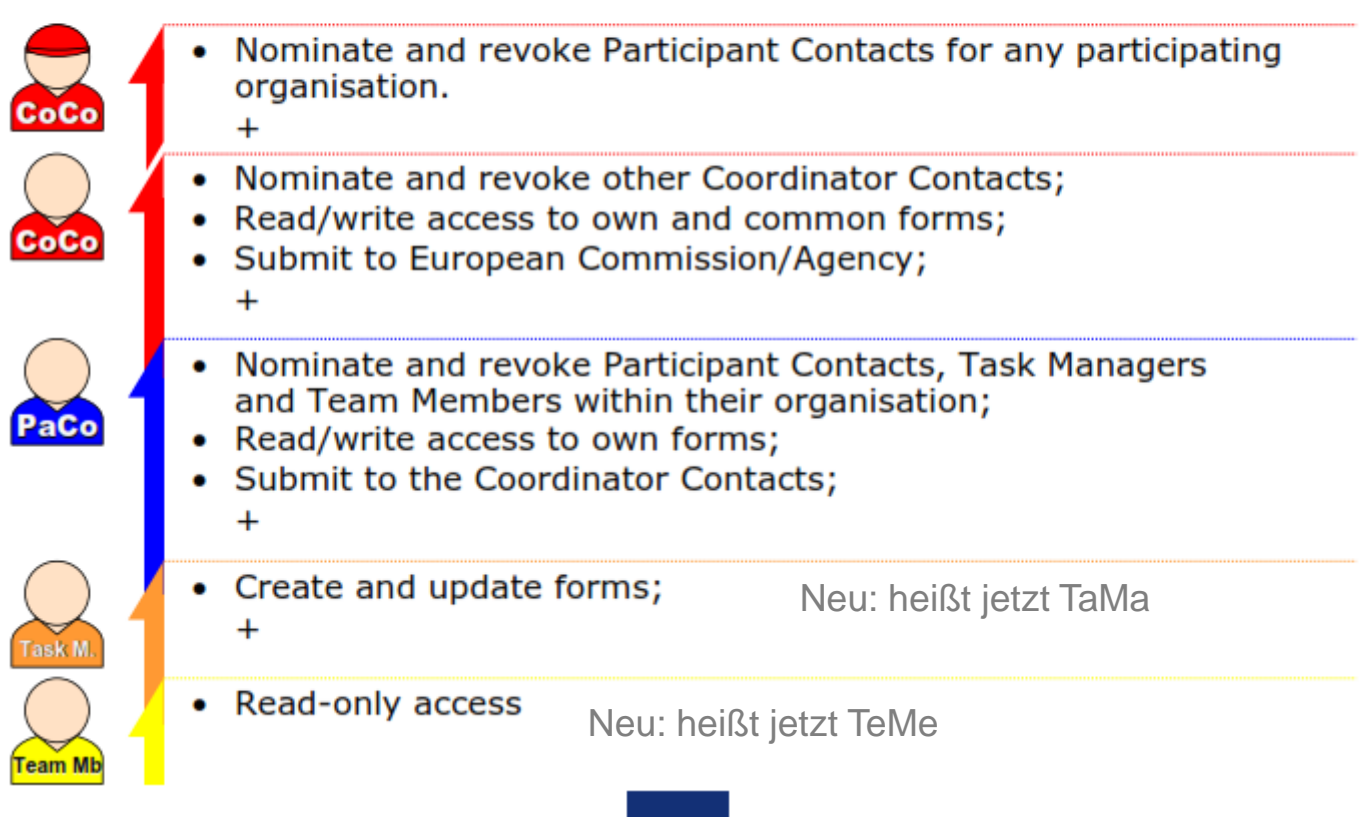

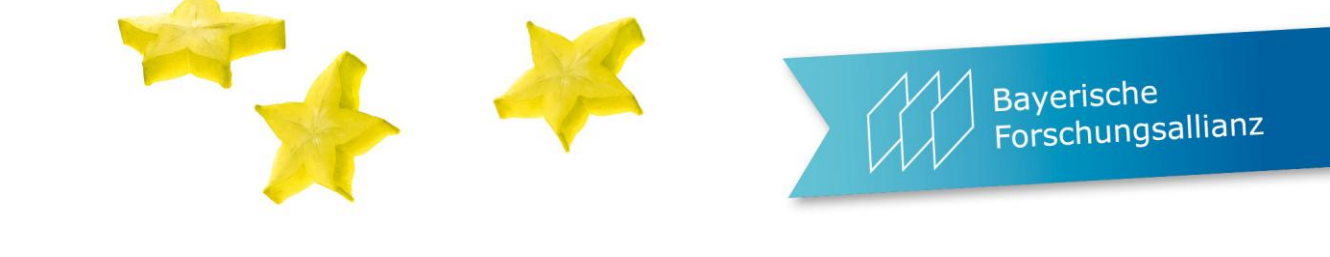

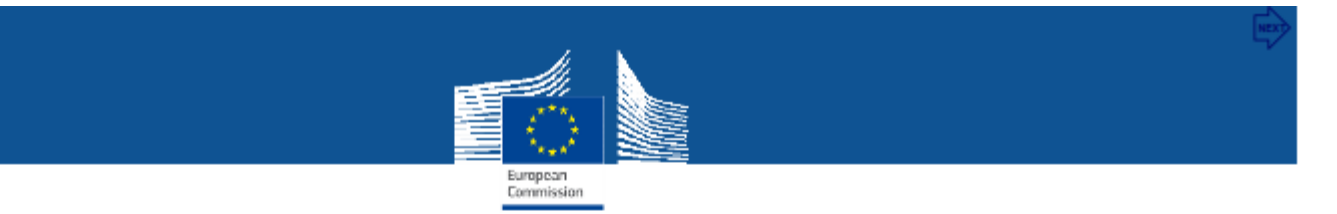

## **Access rights: Organisation roles**

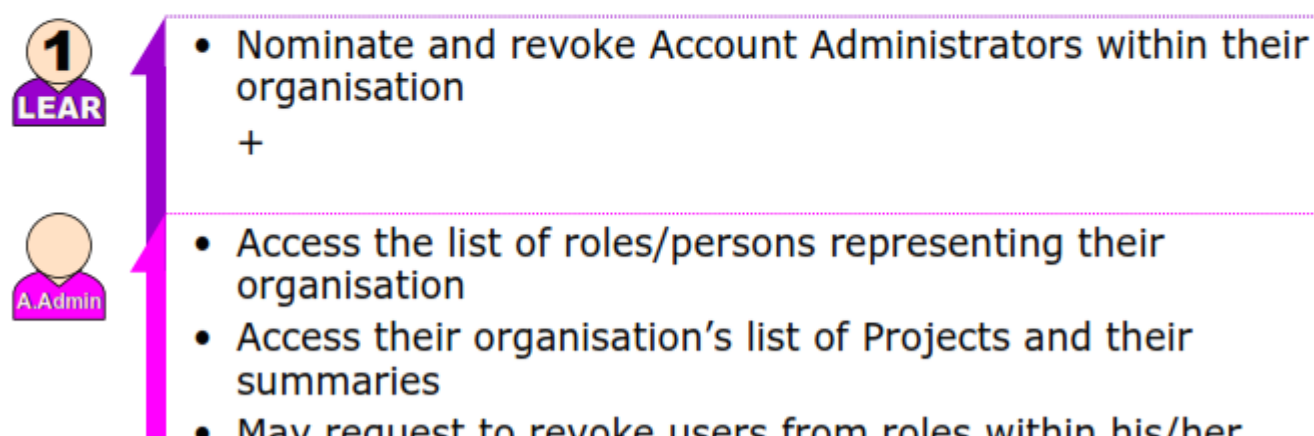

 May request to revoke users from roles within his/her organisation

Neu: heißt jetzt AcAd

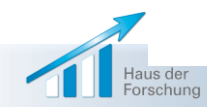

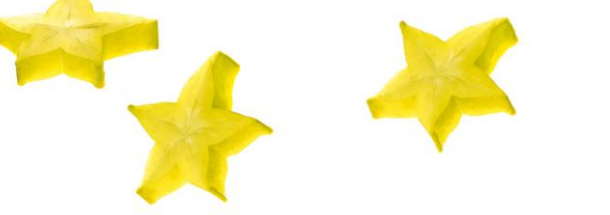

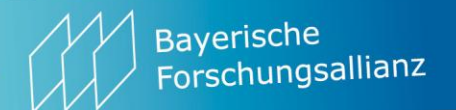

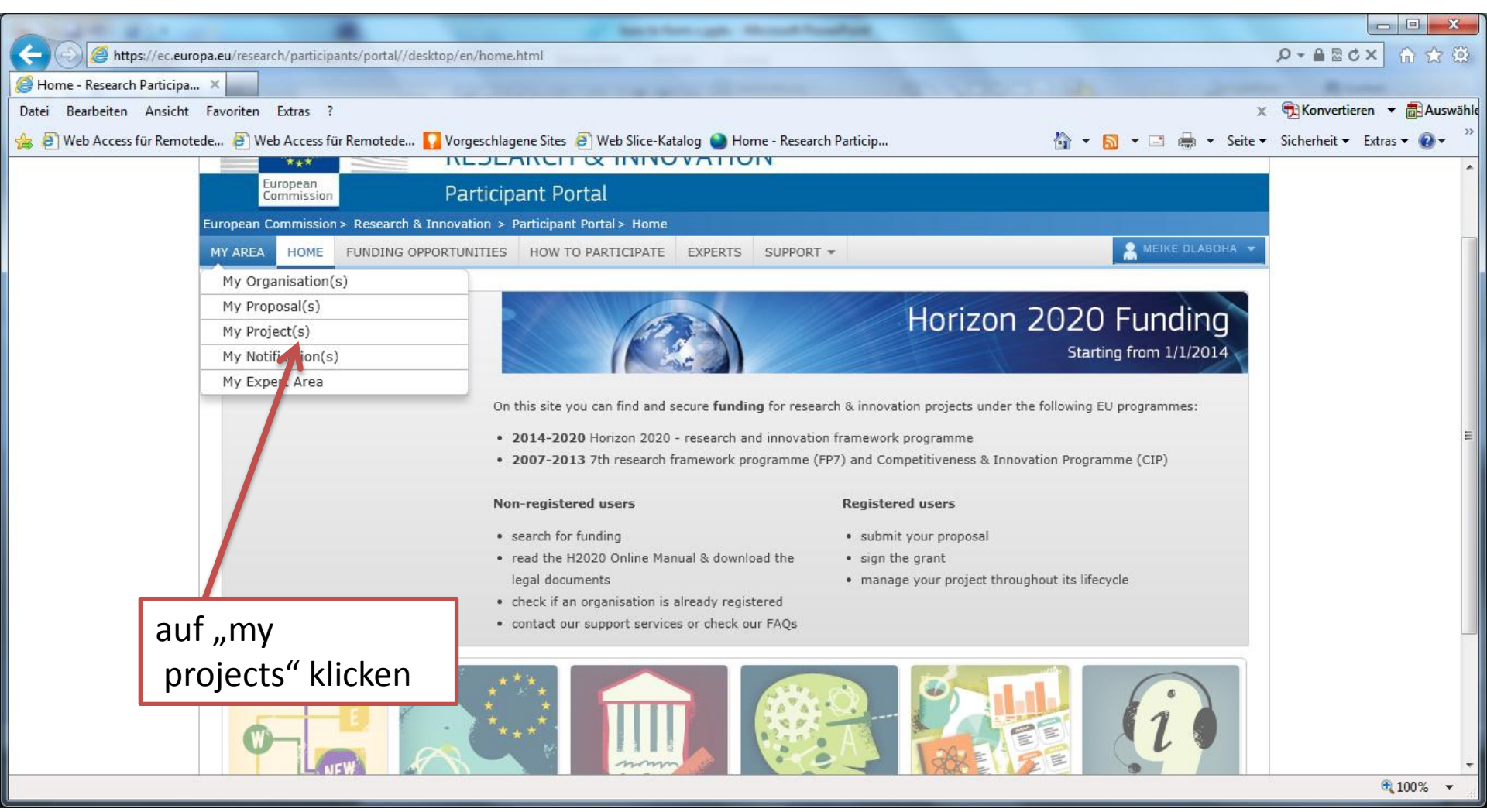

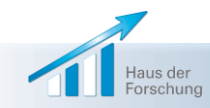

|                                                   | Bayerische<br>Forschungsallia                                                                                                    | anz           |
|---------------------------------------------------|----------------------------------------------------------------------------------------------------|---------------|
| https://ec.europa.eu/research/participants/portal | //desktop/en/projects/index.html                                                                                                    | □ ×<br>ì ☆ ‡  |
| Jeder Partner braucht e<br>unterschreiben. Norma  | inen F-Sign. Diese Person darf Finanzabrechnungen digital<br>Ierweise jemand wie head of finance.                                                                                                    | Auswähle<br>∢ |
|                                                   | <ul> <li>Manage your scientific and financial reports</li> <li>View or manage roles and access rights in your projects consortia</li> <li>If you are LEAR and want to see the full list of your organisation projects, please go to My Organisations and click on the action button VP. LEAR can only view the list of projects in which their organisation is involved. If you want to see project details, your organisation main contact for this project or the project Coordinator has to give you access rights. For more details see the H2020 online manual.</li> </ul>                                                                                                    |               |
|                                                   | Legend<br>AA Access<br>Amendment AN Access<br>AN Access<br>ACCES<br>ACCES<br>ACCES |               |
|                                                   | Show       10       entries       Search         ACRONYM       CALL       PROG        PROJECTID       ROLES       PHASE        ACTIONS         CAMbrella       EP7-HEALTH-2009-single-stage       EP7       241951       PC       Active       ER       RD                                                                                                    | Ξ             |
| Klicken Sie auf                                   | CLIMB       FP7-ENV-2009-1       FP7       244151       PC       Active       FR       RD         LARGECELLS       FP7-ENERGY-2010-INDIA       FP7       261936       PC       Active       FR       RD         PsyCris       FP7-SEC-2012-1       FP7       312395       PC       Active       FR       RD                                                                                                    |               |
| "PC" = project<br>consortium                      | SIMWOOD       FP7-KBBE-2013-7-single-stage       FP7       613762       FC       Active       FR       RD         Showing 1 to 5 of 5 entries.       ←       PREVIOUS       1       NEXT →                                                                                                    |               |

Haus der Forschung

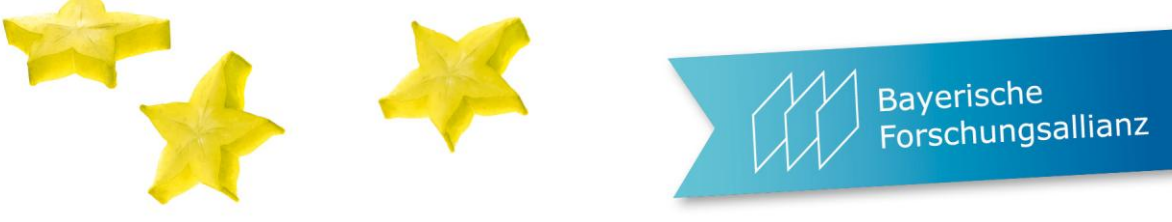

| Separate Project Consortium - Research Participant Portal - Windows International - Windows International Project Consortium - Research Participant Portal - Windows International Project Consortium - Research Participant Portal - Windows International Project Consortium - Research Participant Portal - Windows International Project Consortium - Research Participant Portal - Windows International Project Consortium - Research Participant Portal - Windows International Project Consortium - Research Participant Portal - Windows International Project Consortium - Research Participant Portal - Windows International Project Consortium - Research Participant Portal - Windows International Project - Research Participant Portal - Windows International Project - Research Participant Portal - Windows International Project - Research Participant Portal - Windows International Project - Research Participant Portal - Windows International Project - Research Participant Portal - Windows International Project - Research Participant Portal - Windows International Project - Research Participant Portal - Windows International Project - Research Participant Portal - Windows International Project - Research Participant Portal - Windows International Project - Research Participant Portal - Windows International Portal - Research Participant Portal - Research Participant Portal - Researc | ternet Explorer                                                                                                    |                                                                                                    |  |
|----------------------------------------------------------------------------------------------------|----------------------------------------------------------------------------------------------------|----------------------------------------------------------------------------------------------------|--|
| https://ec.europa.eu/research/participants/api/apps/consortiu                                                                                                    | im/partnerdetails.html?pid=322386&dg=ENER&pgm=FP7                                                                                         | &pic=998139119                                                                                                    |  |
| European<br>Commission                                                                                                    | RESEARCH & INNOVATION - PA<br>Organisation: BAYERISCHE FORSCHUNGSA<br>Street: PRINZREGENTENSTRASSE 52<br>PoBox: 000<br>Postal Code: 80538 | ARTICIPANT PORTAL<br>ALLIANZ BAVARIAN RESEARCH ALLIANCE GMBH<br>PIC: 998139119<br>House Number:<br>City: MUNCHEN<br>Country: DE |  |
| Please enter the contact name and det                                                                                                    | ails                                                                                                    |                                                                                                    |  |
| * Role :                                                                                                    | Participant Contact Participant Contact Proposed Legal Authorized Sid                                                                     |                                                                                                    |  |
| * First Name :                                                                                                    | Project Financial Signatory<br>Task manager<br>Team Member                                                                                |                                                                                                    |  |
| * Last Name :                                                                                                    |                                                                                                    |                                                                                                    |  |
| * Email :                                                                                                    |                                                                                                    | Wenn ein FSign einem                                                                                                    |  |
| * required field                                                                                                    | OK CANCEL                                                                                                    | Projekt zugeordnet ist,<br>wird er zum PFSign                                                                                   |  |
|                                                                                                    | Klicken Sie auf<br>"project financial<br>signatory" und auf<br>"ok"                                                                       |                                                                                                    |  |

L

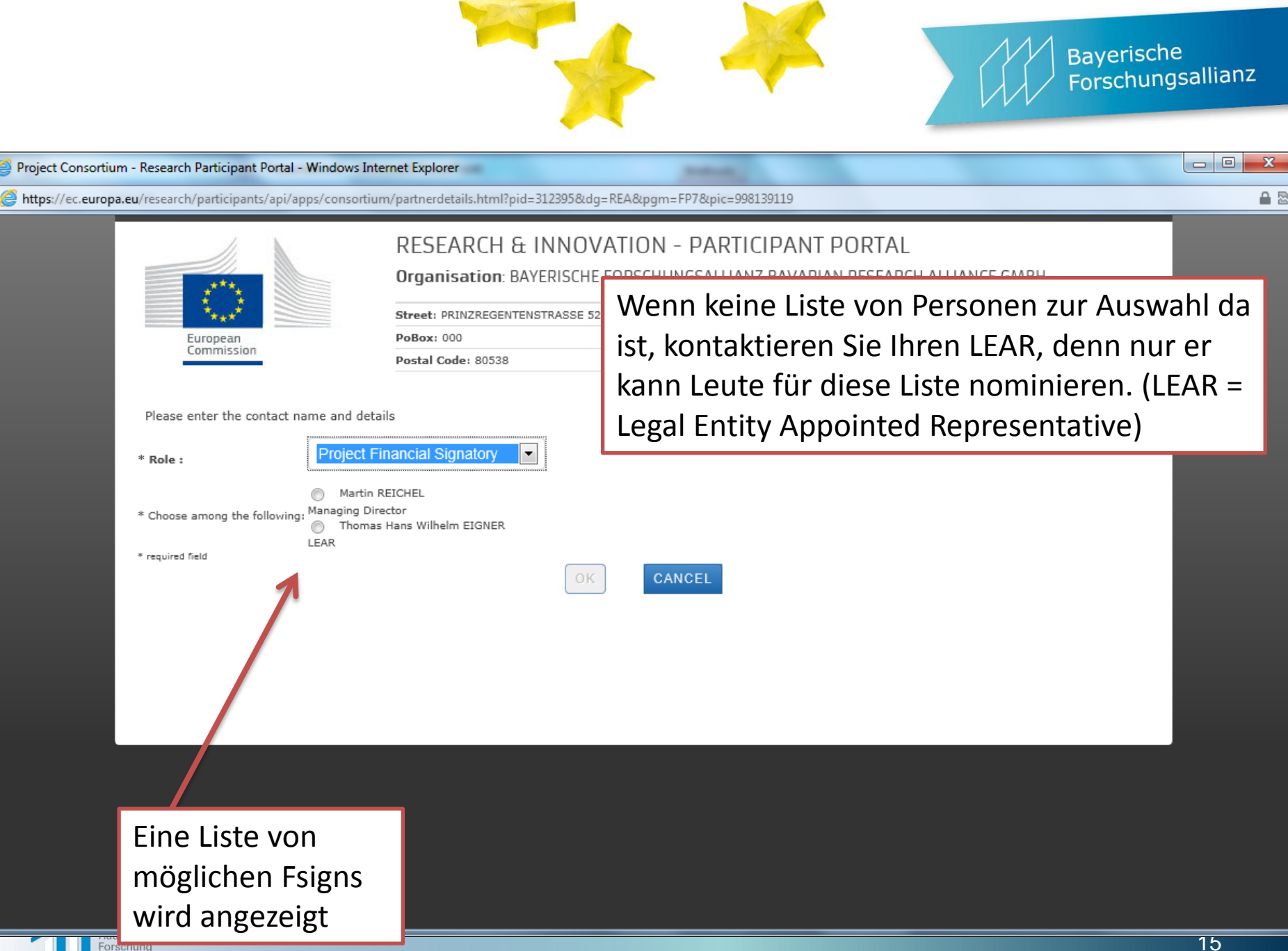

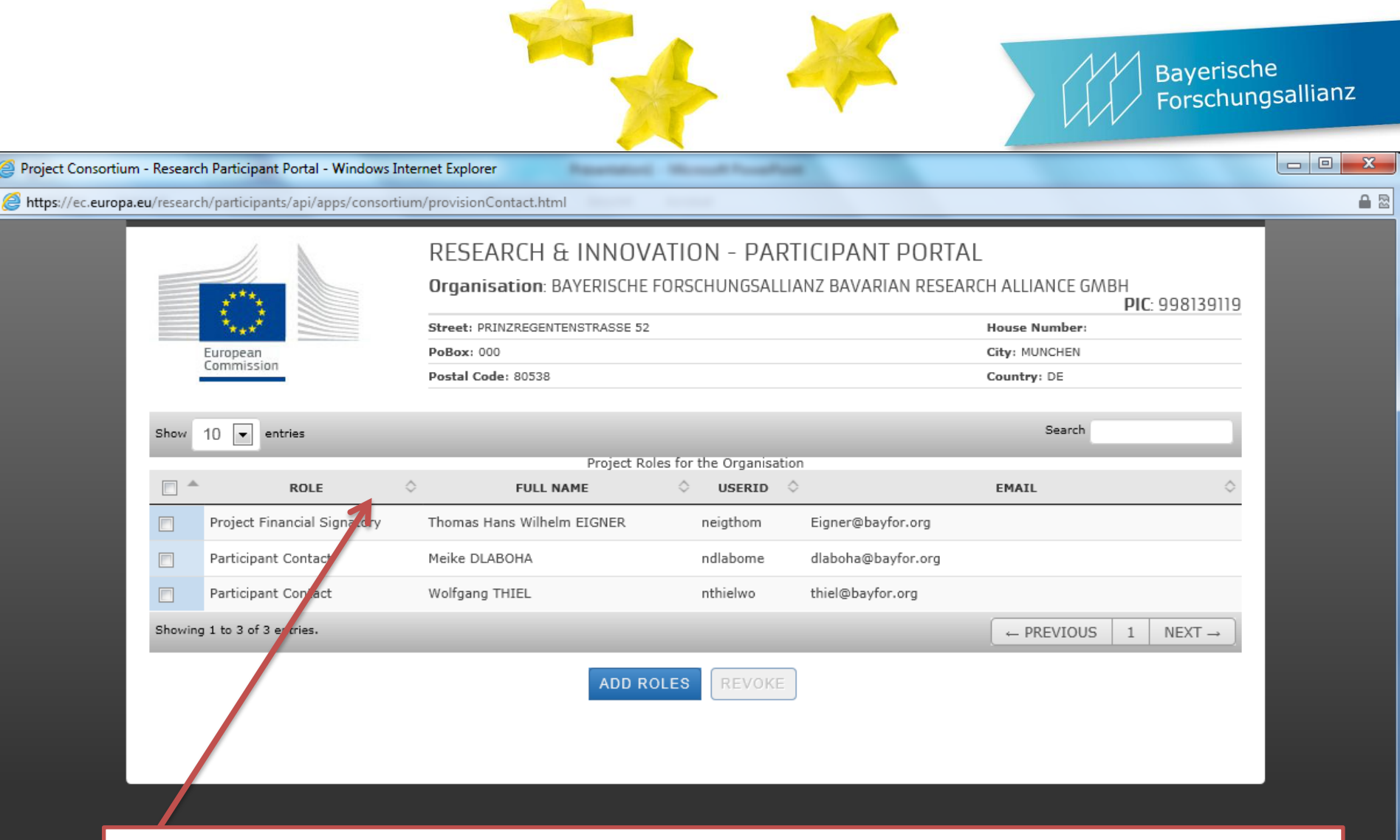

Nachdem Sie eine Person ausgewählt haben, sehen Sie den Namen und die Rolle in Ihrer Liste. Bitte schließen Sie das Fenster.

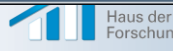

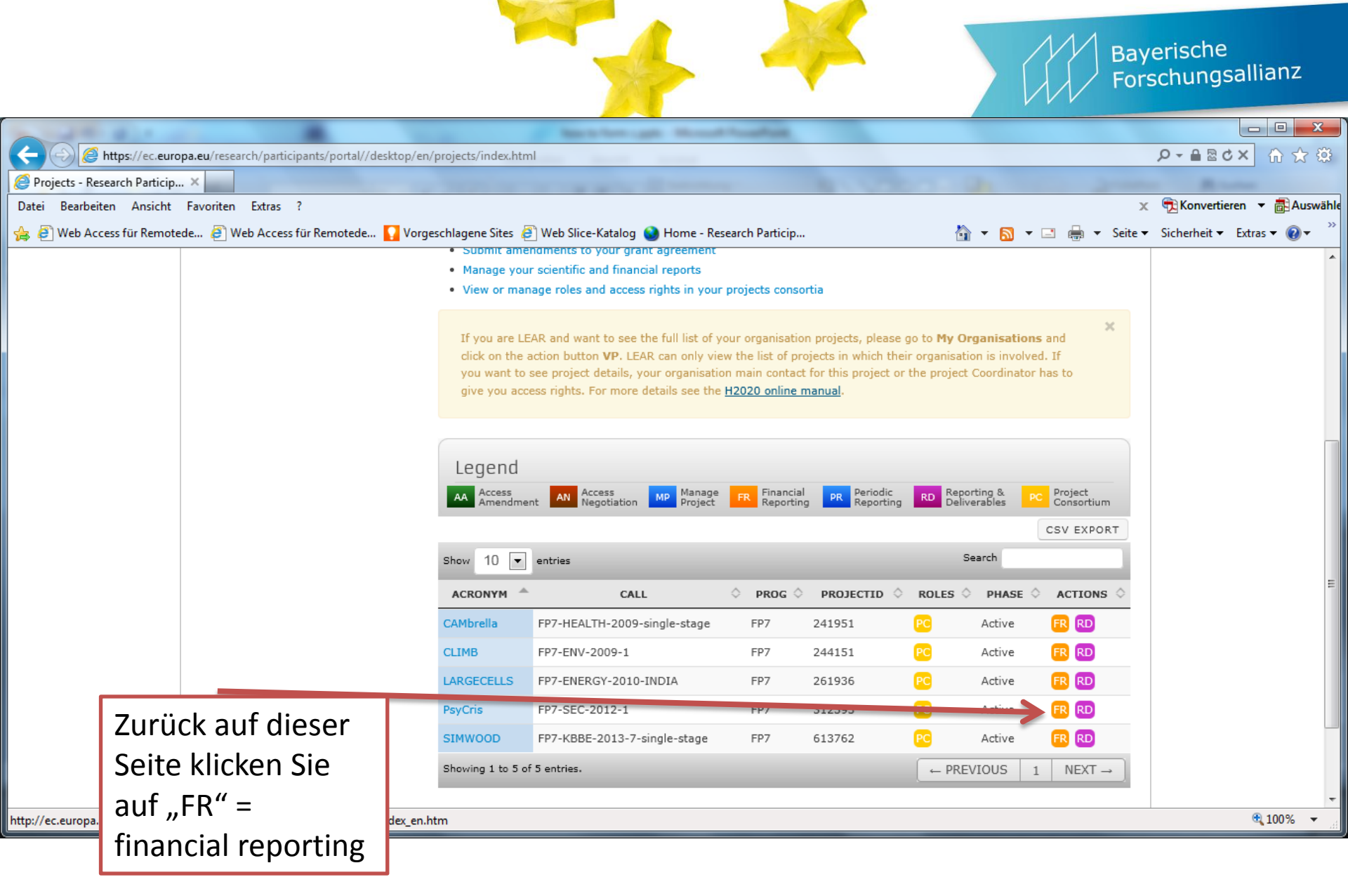

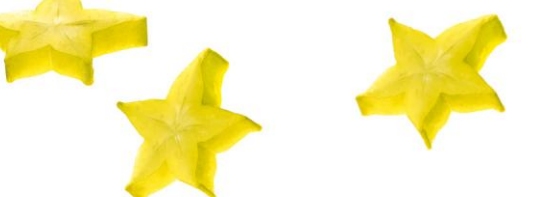

#### Bayerische Forschungsallianz

#### x Form C Editor - Windows Internet Explorer https://webgate.ec.europa.eu/FormC/fp7/force/submission/view.action Project Information General Show Details Reporting Period : no. 1 (from 01/11/2013 - to 30/04/2015) Beneficiaries List ? Reporting Period : no. 1 (from 01/11/2013 - to 30/04/2015) Beneficiary No. Beneficiary Short Name Status Actions BAYERISCHES STAATSMINISTERIUM FUR ERNAHRUNG, LANDWIRTSCHAFT STMELF-LWF 1 -UND FORSTEN BAYERISCHE FORSCHUNGSALLIANZ (BAVARIAN RESEARCH ALLIANCE) 20 2 BayFOR -GMBH JRC -JOINT RESEARCH CENTRE- EUROPEAN COMMISSION 3 JRC \_ EUROPEAN FOREST INSTITUTE 4 EFI UNIVERSITY COLLEGE DUBLIN, NATIONAL UNIVERSITY OF IRELAND, 5 NUID UCD DUBLIN FCRA FORESTRY COMMISSION RESEARCH AGENCY 6 INSTITUT TECHNOLOGIQUE FCBA (FORETCELLULOSE BOIS-CONSTRUCTION 7 FCBA AMEUBLEMENT) STICHTING DIENST LANDBOUWKUNDIG ONDERZOEK 8 DLO Internationales Institut für Wald und Holz NRW e.V. 9 IIWH KURATORIUM FUR WALDARBEIT UND FORSTTECHNIK KWF EV\*KFW 10 KWF \_ Submit to EU 🕨 Klicken Sie auf das Form C 3.5.6 in PROD "+" Symbol Haus der

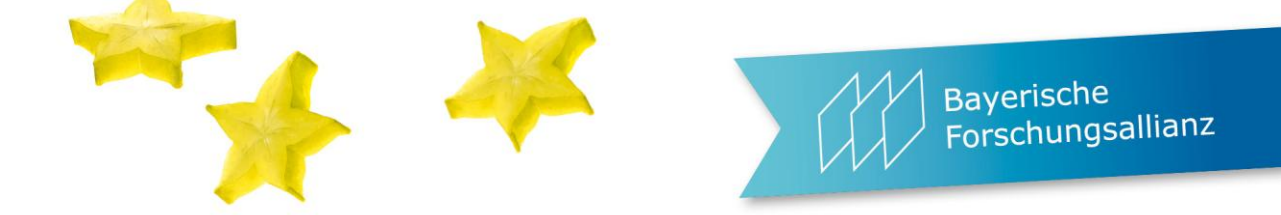

| 0 | Form C Editor - Windows Internet Explorer                      |                            | sectors the           | and Provident      |                                         |                               |                  |   |
|---|----------------------------------------------------------------|----------------------------|-----------------------|--------------------|-----------------------------------------|-------------------------------|------------------|---|
| 0 | https://webgate.ec.europa.eu/FormC/fp7/force/costStatemen      | t/viewCostStatement.action | ?costStatementId=7    | 41547              |                                         |                               | 4                | ٥ |
|   |                                                                | Form C history             | Y: Version : 1 - EU S | Submission Date: 💌 | I R                                     |                               |                  | * |
|   | Contractor's Legal Name BAYERISCHE FORSCH<br>Short Name BayFOR | IUNGSALLIANZ (BAVARIAN R   | ESEARCH ALLIANCE)     | GMBI P             | Participant Identity<br>Beneficiary No. | Code 9                        | 98139119         |   |
|   | Comment                                                        |                            |                       | I                  | ndirect Cost Metho                      | d s                           | implified Method |   |
|   | Funding % for RTD activities 50                                |                            | -                     | F                  | lat Rate for Indired                    | t Costs %                     |                  |   |
|   | 1. Declaration of eligible costs/lump sum/flate-rate/          | scale of unit (in €)       |                       |                    |                                         |                               |                  | = |
|   | Eligible costs (                                               | (in €)                     | Туре of а             | ctivities          |                                         | Total (E)=(A)+(B)<br>+(C)+(D) |                  |   |
|   | Personnel costs                                                | RTD (A)                    | Demonstration (B)     | Management (C)     | Other (D)                               | 2400.                         | Der obere Teil   |   |
|   | Subcontracting <sup>4</sup>                                    |                            |                       |                    |                                         | 0.                            | wird automatisch |   |
|   | Other direct en                                                | 6                          |                       |                    | 1200.00                                 | 1200.                         | ausgefullt, aber |   |
|   | Lump sums / fla                                                | t-                         |                       |                    |                                         | 0.                            | ein Check Ionnt  |   |
|   | rate / scale of u<br>declared                                  | nit                        |                       |                    | 1200.00                                 | 0.                            | SICh             |   |
|   | Iotal                                                          | 2400.00                    |                       |                    | 1200.00                                 | 3000.00                       |                  |   |
|   | Klicken Sie auf die Zelle, i                                   | n                          | 0.00                  | 0.00               | 1200.00                                 | 2400.0                        |                  |   |
|   | die Sie etwas eintragen                                        |                            |                       |                    |                                         | 2.00.0                        |                  |   |
|   | wollen.                                                        | , free of charge fi        | rom third parties?    | of the grant agree | ment?                                   |                               |                  | - |

### Ein Pop-up Fenster geht auf. Wenn nicht, überprüfen Sie den Pop-up Blocker

e Jsallianz

|                              | Form C history : Version : 1                                                                              | - EU Submission Date: 💌 🛴 📔                     |                           |
|------------------------------|----------------------------------------------------------------------------------------------------|-------------------------------------------------|---------------------------|
| Beneficiary                  |                                                                                                    |                                                 |                           |
| Contractor's Legal Name      |                                                                                                    | ANCE) GMBI Participant Identity Code 9          |                           |
| Short Name                   |                                                                                                    | Beneficiary No.                                 |                           |
| Comment                      |                                                                                                    |                                                 |                           |
| Lump Sums Used               |                                                                                                    | Indirect Cost Method                            |                           |
| Funding % for RTD activities | 50 PTD/Personnel costs                                                                                    | sts %                                           |                           |
|                              | Personnel cost<br>Subcontracting<br>2400.00 TOTAL<br>Other direct co<br>Indirect costs<br>Lump sums / Bat | 8,9<br>2400.0<br>0.0<br>Done ▶<br>1200.0<br>0.0 | öffnet eine<br>neue Zeile |
| Tragen Sie<br>package        | die Kosten ein, die Erläuteru                                                                             | ung wofür die Kosten ware                       | n und das Work            |

|                                                                                                    |                                                                                                    |                                                                                                    |                                                                                            |                                                                                               | Speicherr  | n Sie ab |   |
|----------------------------------------------------------------------------------------------------|----------------------------------------------------------------------------------------------------|----------------------------------------------------------------------------------------------------|--------------------------------------------------------------------------------------------|-----------------------------------------------------------------------------------------------|------------|----------|---|
| C Editor - Windows Internet Explorer                                                                                                    |                                                                                                    | Research 1                                                                                                    | 1                                                                                          |                                                                                               | und an, d  | enn das  | - |
| ://webgate.ec. <b>europa.eu</b> /FormC/fp7/fc                                                                                                    | orce/costStatement/viewCostStat                                                                                                    | ement.action?costStatementId                                                                                                | id=741547                                                                                  |                                                                                               | Portal stü | rzt ganz |   |
| 2. Declaration of Receipts (in €)                                                                                                    |                                                                                                    |                                                                                                    |                                                                                            | L                                                                                             | gern mal   | ab.      |   |
| If yes, please mention the amount (i                                                                                                    | enerate any interest until 31/1<br>in €)                                                                                                    | 2/2012 according to Art. II.                                                                                                | I.19?                                                                                      |                                                                                               |            |          |   |
| If yes, please mention the amount (<br>4. Certificate on the methodology<br>Do you declare average personnel of<br>Is there a certificate on the methodo<br>Name of the auditor<br>5. Certificate on the financial staten<br>Is there a certificate on the financial<br>Name of the auditor                                                                                 | enerate any interest until 31/1<br>in €)<br>osts according to Art. II.14.1?<br>ology provided by an independent<br>nents                                                                                                    | 2/2012 according to Art. II.<br>nt auditor and accepted by<br>ost of the certificate (in €),<br>ependent auditor attached t | the European Union<br>, if charged under this<br>to this financial state<br>Cost of the ce | according to Art. II.4<br>5 project<br>ement according to A<br>ertificate (in €)              | 4?         |          |   |
| If yes, please mention the amount (<br>4. Certificate on the methodology<br>Do you declare average personnel of<br>Is there a certificate on the methodo<br>Name of the auditor<br>5. Certificate on the financial staten<br>Is there a certificate on the financial<br>Name of the auditor<br>6. Beneficiary's declaration on their<br>Name of the person authorised to si | enerate any interest until 31/1<br>in €)<br>osts according to Art. II.14.1?<br>ology provided by an independent<br>is statements provided by an independent<br>is statements provided by an independent<br>is statement provided by an independent<br>is statement provided by an independent<br>is stateme | 2/2012 according to Art. II.                                                                                                | I.19?                                                                                      | according to Art. II.4<br>s project<br>ement according to A<br>ertificate (in C)<br>d/MM/yyyy | 4?         |          |   |

### ...so sieht es aus, wenn man speichern vergessen hat: $\ensuremath{\mathfrak{S}}$

| Sorm C Editor - Windows Internet Expl                                | orer                                                   | and the second second s |                 |
|----------------------------------------------------------------------|--------------------------------------------------------|----------------------------------------------------------------------------------------------------|-----------------|
| Attps://webgate.ec.europa.eu/FormC/                                  | /fp7/force/costStatement/viewCostStatement.action?co   | stStatementId=741547&sourcePage=                                                                                                    | <u> ۵</u>       |
| European<br>Commission                                               | RESEARCH & INNOVATI<br>Participant Portal - Grant Mana | ION<br>agement - Financial Reporting                                                                                                    | Help 😡 Logout 🔀 |
| Project Information General Details Reporting Period : no. 1 (from ( | 01/07/2013 - to 30/06/2014)                            | Please Wait                                                                                                    | Show            |
| Haus der<br>Forschung Ve                                             | ranstaltung   Referent   Ort                           |                                                                                                    | Datum <u>22</u> |

M Bayerische

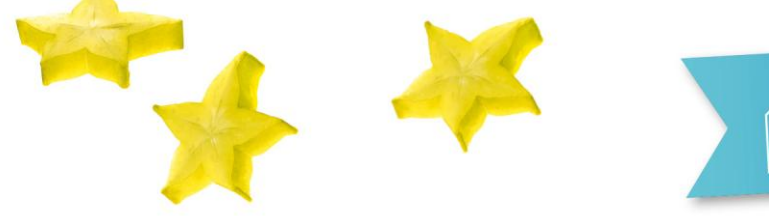

#### Bayerische Forschungsallianz

| Form C Editor - Windows Internet Explorer                           |             |                               |
|---------------------------------------------------------------------|-------------|-------------------------------|
| https://webgate.ec.europa.eu/FormC/fp7/force/submission/view.action | Tarrent Res | Manager and the second second |
|                                                                     |             |                               |
|                                                                     |             |                               |
| Project Information                                                 |             |                               |
| General                                                             |             | Show                          |
| Details                                                             |             |                               |
| Reporting Period : no. 1 (from 01/07/2013 - to 30/06/2014)          |             |                               |
|                                                                     |             |                               |
| Beneficiaries List ?                                                |             |                               |

#### Reporting Period : no. 1 (from 01/07/2013 - to 30/06/2014)

| Beneficiary                                                                                          | Beneficiary No. | Short Name   | Status               | Actions |
|----------------------------------------------------------------------------------------------------|-----------------|--------------|----------------------|---------|
| UDWIG-MAXIMILIANS-UNIVERSITAET MUENCHEN                                                              | 1               | LMU Muenchen | -                    |         |
| JNIVERSIDAD DE GRANADA                                                                               | 2               | UGR          | -                    |         |
| JMIT- PRIVATE UNIVERSITAT FUER GESUNDHEITSWISSENSCHAFTEN,<br>MEDIZINISCHEINFORMATIK UND TECHNIK GMBH | 3               | UMIT         | -                    |         |
| /IESOJI ISTAIGA KITOKIE PROJEKTAI                                                                    | 4               | ККР          | -                    |         |
| Blended Solutions GmbH                                                                               | 5               | BSO          | -                    |         |
| BAYERISCHE FORSCHUNGSALLIANZ (BAVARIAN RESEARCH ALLIANCE)                                            | 6               | BayFOR       | Draft<br>(Version 1) |         |
| AMUTA LE YELADIM BEST UN                                                                             | 7               | СНС          | -                    |         |
| CROPFREITER DIETER - INSIGHT INSTRUMENTS DIPL. ING. DR.<br>CROPFREITER                               | 9               | 1.1          | -                    |         |
| GROUPE DE SUPPORT PSYCOLOGIQUE ASBL                                                                  | 10              | GSP          | -                    |         |
| COLEGIO OFICIAL DE PSICOLOGOS DE ANDALUCIA ORIENTAL COPAO                                            | 11              | СОРАО        | -                    |         |

Draft = gespeicherte Version; weiter daran arbeiten indem man auf seinen Namen klickt

Form C 3.5.6 in PROD

Submit to EU

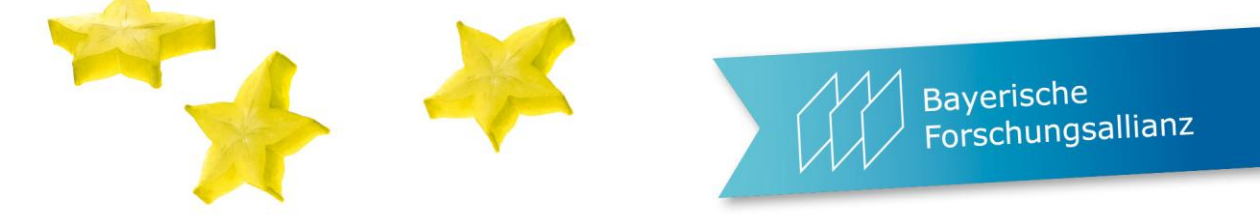

| Form C Editor - Windows Internet Explorer                                                                                                    | Parameters Mercult Parallel                                                                                                    | _ 0                                                                                  | ×  |
|----------------------------------------------------------------------------------------------------|----------------------------------------------------------------------------------------------------|--------------------------------------------------------------------------------------|----|
| https://webgate.ec.europa.eu/FormC/fp7/force/costStatement/viewCostStatement.activ                                                                                                    | ion?costStatementId=741547                                                                                                    |                                                                                      | ſ  |
| 2. Declaration of Receipts (in $\mathcal{E}$ )<br>Did you receive any financial transfers or contributions in kind, free of charge<br>Or did the project generate any income which could be considered a receipt a<br>If yes, please mention the amount (in $\mathcal{E}$ )                                                                                                    | e from third parties?<br>according to Art.II.17 of the grant agreement?                                                                                                    |                                                                                      |    |
| 3. Declaration of interest generated by the pre-financing (in €) (To be complete the second second | leted only by the coordinator)                                                                                                    |                                                                                      |    |
| Did the pre-financing you received generate any interest until 31/12/2012 at<br>If yes, please mention the amount (in C)<br>4. Certificate on the methodology<br>Do you declare average personnel costs according to Art. II.14.1?                                                                                                    | Wenn Ihr Fsign noch nicht benannt ist,<br>bekommen Sie diese Warnung angezeigt                                                                                                    |                                                                                      |    |
| Is there a certificate on the methodology provided by an independent auditor         Name of the auditor       Cost of the         5. Certificate on the financial statements         Is there a certificate on the financial statements provided by an independent         Name of the auditor         6. Beneficiary's declaration on their honour ?                                                                                                    | e certificate (in c), if charged under this project<br>auditor attached to this financial statement according to Art. II.4.4?                                                                                                    |                                                                                      |    |
| Name of the person authorised to sign this Financial Statement                                                                                                    | Date dd/MM/yyyy ▲ Please nut that according to your grant agreement ( <i>article II.4.5</i> ) financial statem (Forms C) and certificates (if needed) must be electronically signed and submitted three the secured electronic system provided by the Commission (relevant instructions and to of use are available at [ https://ec.europa.eu/research/participants/portal/page/ft Even if your organisation seems to have nominated a LEAR, at this moment there authorised signatory for the Form Cs of your organisation assigned to this project and cannot proceed at this stage. Please review the instructions provided in the above mention link and check internally whether your LEAR has already nominated the authorised financial signatories for your organisation and whether one of those has been assigned to this project proceed at the relevant contact persons as defined in the Participant Popelete Statement (Statement) and the participant Popelete Statement) and the participant Popelete Statement (Statement) and the participant Popelete Statement) and the participant Popelete Statement (Statement) and the participant Popelete Statement) and participant Popelete Statement (Statement) and participant Popelete Statement) and participant Popelete Statement (Page Popelete) Statement) | nents<br>ough<br>erms<br>iaq]).<br>is no<br>d you<br>ioned<br>incial<br>ortal.<br>ve | E. |
|                                                                                                    |                                                                                                    |                                                                                      |    |

-

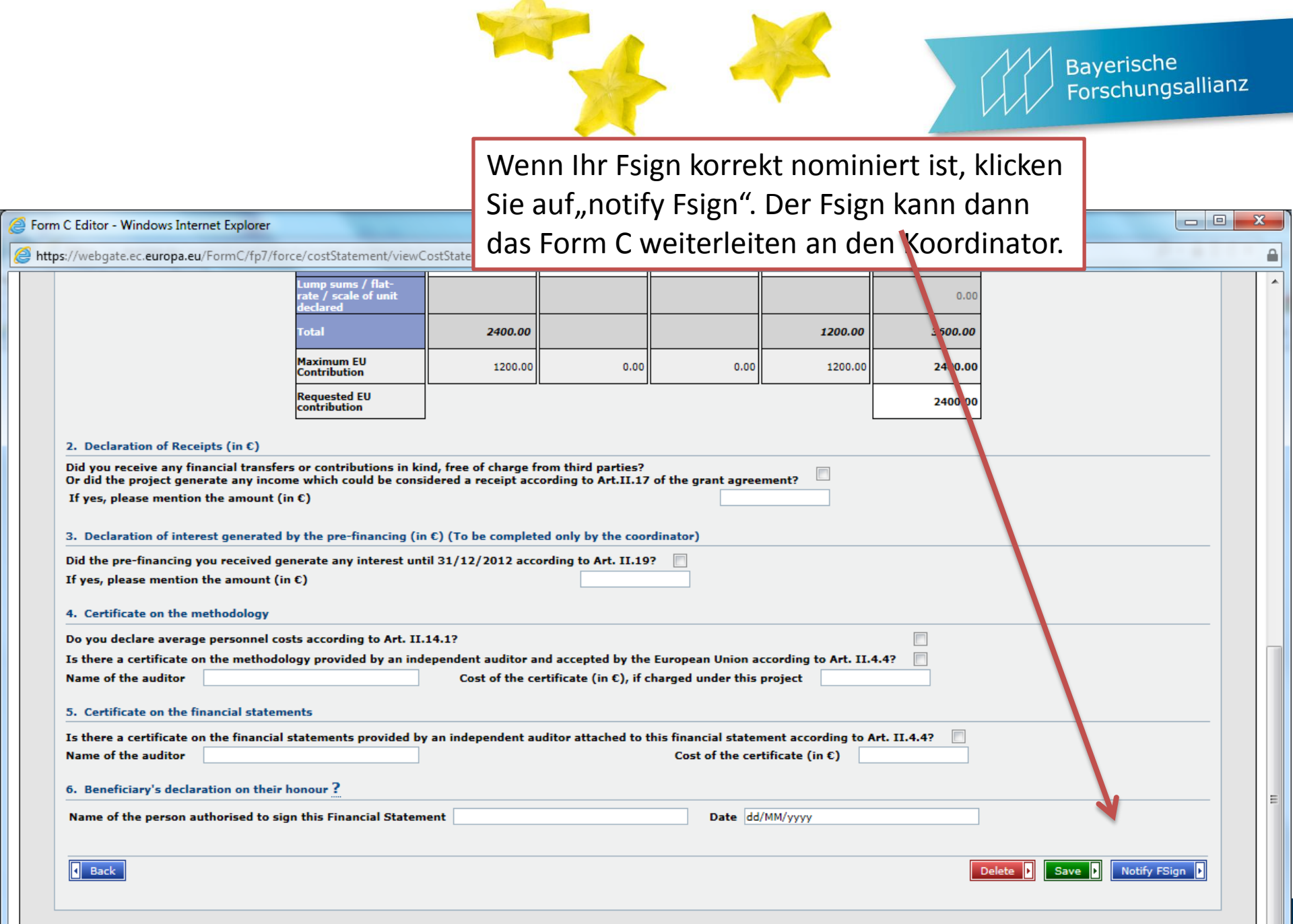

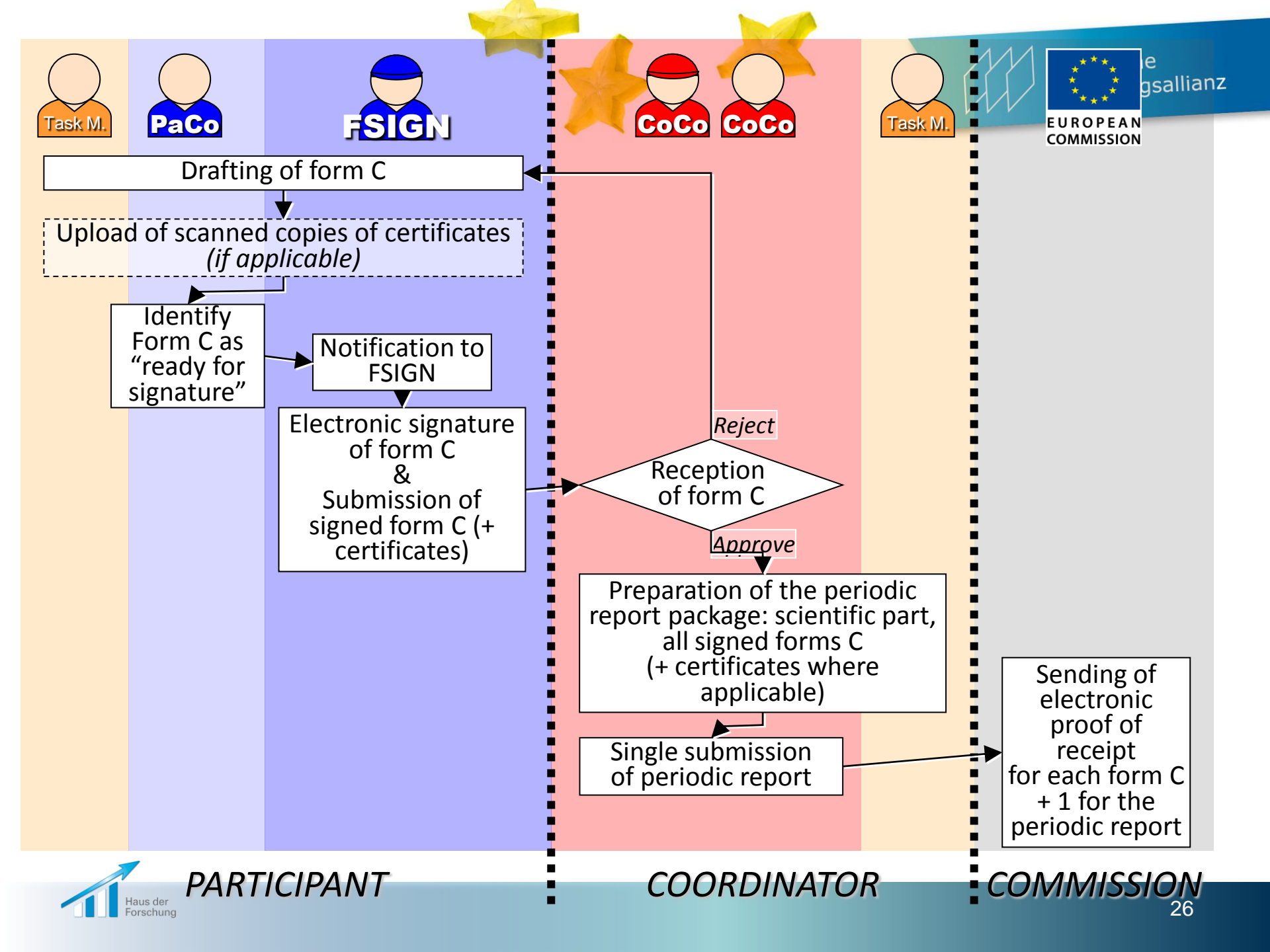

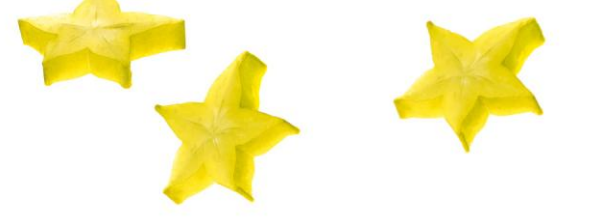

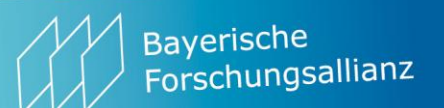

| Trail K fra                                                                                                    |
|----------------------------------------------------------------------------------------------------|
| Paramedicants         120000.00         45000.00         45000.00         1095000.00           Valuesticating 4             0.00         0.00           Other directication             0.00         0.00         0.00         0.00         0.00         0.00         0.00         0.00         0.00         0.00         0.00         0.00         0.00         0.00         0.00         0.00         0.00         0.00         0.00         0.00         0.00         0.00         0.00         0.00         0.00         0.00         0.00         0.00         0.00         0.00         0.00         0.00         0.00         0.00         0.00         0.00         0.00         0.00         0.00         0.00         0.00         0.00         0.00         0.00         0.00         0.00         0.00         0.00         0.00         0.00         0.00         0.00         0.00         0.00         0.00         0.00         0.00         0.00         0.00         0.00         0.00         0.00         0.00         0.00         0.00         0.00         0.00         0.00         0.00         0.00         0.00         0.00         0.00                                                                                                    |
| The Coordinator Contact can reject a Form C by clicking on the "Reject" button in the Form C                                                                                                    |
| Non-         Second Control Control Contron Control Control Contron Control Control Control Co |
| Oid you receive any financial benefies or contributions in kind, free<br>Or did the project generate any income which could be considered a<br>Dryes, please mention the amount (n-4)     Windows Internet Explorer       X. Declaration of interest generated by the pre-financing (in 1) (but<br>Did the pre-financing you received generate any interest according<br>If yes, please mention the amount (n-1)     Windows Internet Explorer                                                                                                    |
| 4. Destify all on the methodology         Do you declare average perconnel costs according to Art. [1.14.17         Da there a certificate on the methodology provided by an independent suditor and accepted by the Commission according to Art. [1.4.47         hame of the auditor       toot of the certificate (in 4), if charged under this project         5. Costificate on the financial statements                                                                                                    |
| Is there a certificate on the financial statements provided by an independent auditor attached to the financial statement according to Art. 33.4.4?         hame of the auditor         6. Densiticary's declaration on their honour ?         Name of the period authorized to sign this financial Statement addica    Date 10/12/2002                                                                                                    |
| Report D                                                                                                    |

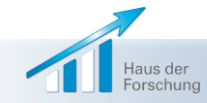

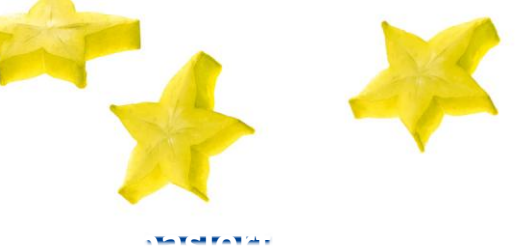

#### 😤 Reporting Pariods | 🗾 Submission History

| Project Information            |                                        |      |
|--------------------------------|----------------------------------------|------|
| General                        |                                        | Hide |
| Project Acronym : AAAA         |                                        |      |
| Contract version # Gran        | Rejected Form C will appear as "Draft" |      |
| Funding Scheme : Comi          | Rejected Form C will appear as Drait   |      |
| Call Identifier : FF7-:        | and can be corrected and resubmitted   |      |
| Start Date (dd/mm/yyyy) i 01/0 | and can be confected and resubmitted   |      |
| Details                        |                                        |      |

Reporting Period : no. 1 (from 01/01/2005 - to 30/04/2006)

#### Beneficiaries List 7

| •                        | Deneficiary | Beneficiary No.    | Short Name                    | Status                         | Actions |
|--------------------------|-------------|--------------------|-------------------------------|--------------------------------|---------|
| Legal name Copordinator  |             | 1                  | WAAAA                         | Submitted to EC<br>(Vestor I)  |         |
| Legal name Beneficiary 2 | _           | 2                  | _                             | Submitted to EC<br>(Version I) |         |
|                          | 3           |                    | Submitted to EC<br>(Vester I) |                                |         |
|                          | -           | 4                  |                               | Submitted to EC                |         |
|                          |             | 5                  |                               | Dwaft<br>(Vester 2)            |         |
|                          |             | 6                  |                               | -                              |         |
|                          |             | 7                  |                               | -                              |         |
|                          | 8           |                    | -                             |                                |         |
|                          |             | 9                  |                               | -                              | -       |
|                          | -           | 10                 |                               | -                              |         |
|                          | st          | owing page 1   1 2 |                               |                                |         |

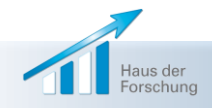

Bayerische Forschungsallianz

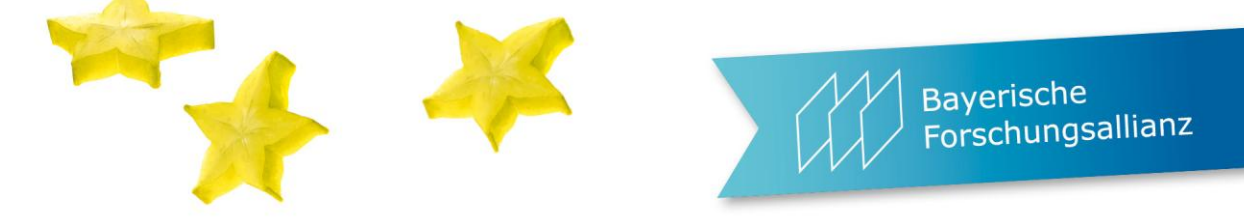

| European<br>Commission                                                                                 |                                                             | <b>C</b> o (        | Serv<br>Paco and                                                               | ice<br>d P                               | e for<br>Partic                                           | Coord<br>cipant                                            | inat<br>Con                             | or Co<br>tacts                   | ontacts<br>only                      |
|----------------------------------------------------------------------------------------------------|-------------------------------------------------------------|---------------------|--------------------------------------------------------------------------------|------------------------------------------|-----------------------------------------------------------|------------------------------------------------------------|-----------------------------------------|----------------------------------|--------------------------------------|
| opean Commission > Research & Inn                                                                      | novation > Participa                                        | nt Porta            | I > My Projects > Active                                                       |                                          |                                                           | . Y                                                        | X                                       |                                  |                                      |
|                                                                                                    | Home FP7 Calls                                              | FP7 D               | oc My Organisations                                                            | My Prop                                  | osals My I                                                | Projects My R                                              | oles Noti                               | fications ?                      |                                      |
| LOGIN                                                                                                  | PROJECT LIST FO                                             | R DEMO              | ACCOUNT                                                                        |                                          |                                                           |                                                            |                                         |                                  |                                      |
| Demo ACCOUNT Is<br>naddition to logging out, you<br>must dose all your browser<br>windows to avoid any | If you are a LEAR<br>projects linked to<br>done separately. | of your<br>your org | organisation, please visit ti<br>ganisation. A LEAR can onl<br>Please visit th | ie tab IV<br>y view p<br>e <u>user i</u> | ly Organisatio<br>rojects their o<br><u>manual</u> for ro | ons and follow th<br>organisation is li<br>les nominations | e link "View<br>nked with. G<br>details | projects" to h<br>iranting acces | ave the list of<br>ss to projects is |
| unauthorised access                                                                                    | -                                                           |                     |                                                                                |                                          |                                                           |                                                            |                                         |                                  |                                      |
|                                                                                                    | Show 10 entries                                             |                     |                                                                                |                                          |                                                           | Search:                                                    |                                         |                                  |                                      |
| NEED HELP?                                                                                             | Acronym                                                     | -                   | Call                                                                           | \$                                       | Prog. 0                                                   | Project ID ᅌ                                               | Roles                                   | ¢<br>Phase                       | Actions                              |
| Erecuently Asked Questions                                                                             | TEST PROJECT                                                | 1                   | FP7-HEALTH-2007-B                                                              | -                                        | FP7                                                       | 999991                                                     | *                                       | Active                           | RD FR                                |
| User manual                                                                                            | TEST PROJECT                                                | 2                   | FP7-SSH-2009-A                                                                 |                                          | FP7                                                       | 999992                                                     |                                         | Active                           | RD FR                                |
| Presentations                                                                                          | Showing 1 to 2 of 2 entries First Previous 1 Next Last      |                     |                                                                                |                                          |                                                           |                                                            |                                         |                                  |                                      |
| Contact the Helpdesk                                                                                   | о.<br>-                                                     |                     |                                                                                |                                          |                                                           |                                                            |                                         |                                  |                                      |
|                                                                                                    |                                                             |                     |                                                                                |                                          |                                                           | -/-                                                        |                                         |                                  |                                      |
| WHAT'S NEW                                                                                             | _                                                           |                     |                                                                                |                                          |                                                           | /                                                          |                                         |                                  |                                      |
| articipant Portal V3.2<br>I2/2012)                                                                     | Manage consortium:                                          |                     |                                                                                |                                          |                                                           |                                                            |                                         |                                  |                                      |
| Revised Role Management                                                                                | and Participant Contacts) can be managed                    |                     |                                                                                |                                          |                                                           |                                                            |                                         |                                  |                                      |
| (allowing for more flexibility in<br>assigning roles for peopliation                                   | C C                                                         |                     | i ai cicipai                                                                   | -                                        | oncar                                                     | cis) ca                                                    | II DC                                   | man                              | ugeu                                 |

Haus der Forschung

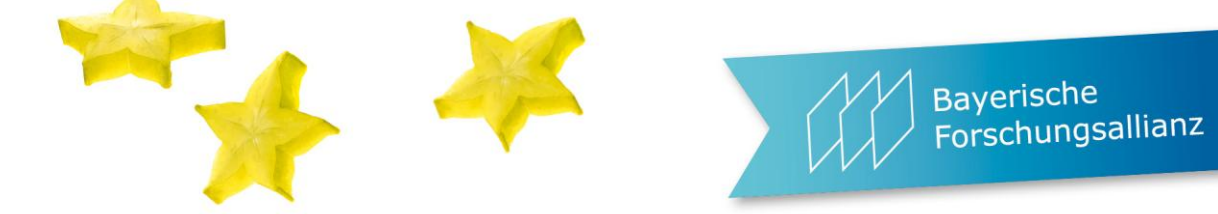

|                                                                                                    | A D. :   Sitemap   Search   About this site   Contact   Legal Notice   English (on) 💌     |
|----------------------------------------------------------------------------------------------------|-------------------------------------------------------------------------------------------|
|                                                                                                    |                                                                                           |
| 111                                                                                                    | DESEADCH & INNOVATION                                                                     |
| - 1668 C                                                                                                    | RESEARCH & INNOVATION                                                                     |
| Commission                                                                                                    | Participant Portal                                                                        |
| European Commission > Research (                                                                                                    | & Innovation > Participant Portal > My Projects > Active                                  |
|                                                                                                    | Home FP7 Calls FP7 Doc My Organisations My Proposals My Projects My Roles Notifications ? |
|                                                                                                    |                                                                                           |
| LOGIN                                                                                                    | PROJECT LIST FOR DEMO ACCOUNT                                                             |
| 🔒 Logout                                                                                                    | If you are at FAR of your organ Asymptotic to all for projecto to the list of             |
|                                                                                                    | projects linked to your organis: AVAIIADIE LOOIS TOT PTOJECUS og access to projects is    |
| Demo ACCOUNT (Las                                                                                                    | In "Negotiation" phase:                                                                   |
| In addition to logging out, you<br>must close all your browser                                                                                                    | Please visit the user manual for roles nominations details                                |
| unauthorised access                                                                                                    | 2                                                                                         |
|                                                                                                    |                                                                                           |
| NEED HELP?                                                                                                    | Show 10 💌 entries Search:                                                                 |
| Erequently Asked Questions                                                                                                    | Acronym   Call   Prog.  Project ID   Roles   Phase   Actions                              |
| User manual                                                                                                    | Showing 1 to 1 of 1 entries                                                               |
| Presentations                                                                                                    |                                                                                           |
| Contact the Helpdesk                                                                                                    |                                                                                           |
|                                                                                                    |                                                                                           |
| WHAT'S NEW                                                                                                    | AN = Access Negotiation                                                                   |
| Participant Portal V3.2<br>(02/2012)                                                                                                    | Access Regelation                                                                         |
|                                                                                                    |                                                                                           |
| <ul> <li>Revised Role Management<br/>(allowing for more flexibility in<br/>provide role of the second second se</li></ul> |                                                                                           |
| assigning roles for negotiation<br>and reporting in projecta).                                                                                                    |                                                                                           |
| Nour functions related to the                                                                                                    |                                                                                           |

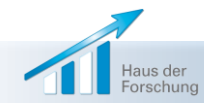

|                                   |                      |                        | A                                       | . 4                                         |                                   | H Ba<br>Fo        | ayerische<br>orschungsallia |
|-----------------------------------|----------------------|------------------------|-----------------------------------------|---------------------------------------------|-----------------------------------|-------------------|-----------------------------|
|                                   |                      |                        |                                         |                                             |                                   |                   | H.                          |
| в                                 | lome FP7             | Calls FP7 Doc          | My Organisations                        | My Proposals My Projects My Roles           | Notifications Expert              | 8                 |                             |
| G Logout                          | Nominated<br>Project | Roles on:              | Acronym:                                | ETICA Project ID:                           |                                   | 230318            |                             |
| aining by                         | 40                   |                        |                                         |                                             |                                   |                   |                             |
| available here.                   | Show 10              | Y entries              | 1                                       | e . 1                                       | Search.                           |                   |                             |
|                                   | Select               | Role Primary           | XXXXXXXXXXX                             | Email                                       | <ul> <li>Organisation </li> </ul> | PIC 0             |                             |
| PROJECT MENU                      | 101                  | Coordinator            | Xisistein                               | 19(3003)00030(uk                            | XONOX                             | X9996739968       |                             |
| Back to List                      |                      | Coordinator<br>Contact | XEXEDOXEDOX                             | BXMRXEXELSQUERXXXXXXXXX                     | XDBRX                             | 8990433603        |                             |
| oject Details                     |                      | Coordinator<br>Contact | XIENSVIKXININE<br>XINXXXXISNIN          | MERX/NB/NE/BOC/00/00/00/00/<br>Y39/E2/MAD/X | XDOCK                             | 89906X893X        |                             |
| oject Roles                       |                      | Coordinator            | XXXXXXXXXXXXXXXXXXXXXXXXXXXXXXXXXXXXXXX | MICROROZEO/909/03/2000/econoccen            | XXXXXX                            | 39996673998       |                             |
| oject Consortium                  |                      | Coordinator<br>Contact |                                         | XXXXXXXXXX                                  | XXXXXX                            | 200647383X        |                             |
|                                   |                      | Coordinator<br>Contact | XXXXXXXXXXXXXXXXXXXXXXXXXXXXXXXXXXXXXXX | XXXQQQQXXXQXREXQEQQQQQQQQQQ                 | XDEXEX                            | 2000472890        |                             |
|                                   |                      | Coordinator<br>Contact | XIDOUG<br>XXIQKXXXX                     | \$39000000000000000000000000000000000000    | XDEXEX                            | <b>R9004738</b> 0 |                             |
| RUJECT SUMMART                    |                      | Coordinator            | XCHERDOODET                             | Add or royaka                               | roles                             | 39904X380C        |                             |
| ronym : KNXX<br>oject ID : 2005CK |                      | Coordinator            | XOGRADAR                                | in the Proje                                | ct                                | 399964X309X       |                             |
| ill :<br>XSSCENCEADESDCEXX        |                      | Coordinator<br>Contact | XXXIIIE00000000000000000000000000000000 | KXXXXXX KXQERDE                             | XXXXXX                            | RADOCKRIM         |                             |
| ких                               | Showing 1 to         | 10 of 41 entries       |                                         | Find Po                                     |                                   | Next Last         |                             |
| ogramme : FP7                     |                      |                        | Auto -                                  | Revoke Selected                             |                                   |                   |                             |

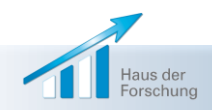

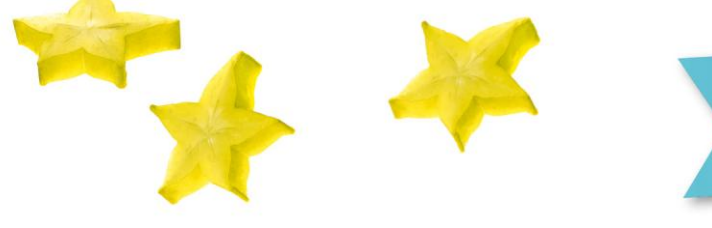

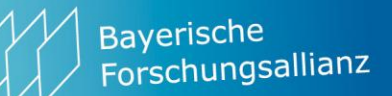

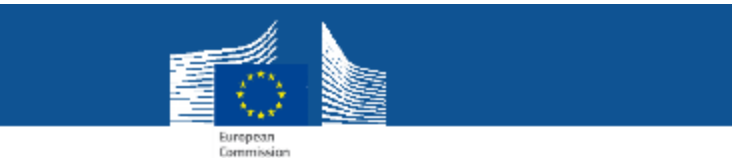

## **Project consortium – role management**

| European Commission - Research 8 In                          | movation > Participant Portal > My Projects + My <sup>1</sup> ·: |                                                   |
|--------------------------------------------------------------|------------------------------------------------------------------|---------------------------------------------------|
|                                                              | Home FP7 Calls FP7 Doe My Organisations                          | My Proposals Ny Projects My Roles Holifications ? |
| LOGH                                                         | PARTICIPANT CONTACTS OVERVIEW FOR TEST S                         | TET 33 (888888)                                   |
| C Loose                                                      | •                                                                |                                                   |
| texter.                                                      | 🏦 Countinaing Organizator 😑 🖉                                    | • • • •                                           |
| Agrics RECYVAINE                                             | MAHIEU                                                           |                                                   |
| HACY 1                                                       | Test DIGIT B Mahleu                                              |                                                   |
| In addition to topping out you<br>must done all your browner | 20, Rue de la Lui, 1000 Bruxelles,<br>BE                         | Coordinator Contact Manager HUMI KAK              |
| which we be and any unauthorized access                      | P1C: 898719015                                                   | Nominate or revoke contacts                       |
| L J                                                          |                                                                  | Noninate of revoke contacts                       |
| USO ECT MEMI                                                 | n Participating Organisation                                     | •                                                 |
|                                                              | WEIZMANN                                                         | 🏩 Confects 🔰 🕐 💭                                  |
| BASK TO LINC                                                 |                                                                  | Factogrant Contest Lance ARMSTRONG                |
| Project Dataile                                              | Entity's address                                                 | Nominate or revoke contacts                       |
| Project Roles                                                | Name                                                             | Norminate of Tevoke contacts                      |
| Project Consordum                                            |                                                                  |                                                   |
|                                                              |                                                                  |                                                   |
|                                                              | Repeticiony's chart pr                                           | 1000                                              |
| PROJECT SIMMARY                                              | beneficiary's short ha                                           | ime                                               |
| Lune or                                                      |                                                                  |                                                   |

Add or revoke contacts if you are a (primary) coordinator contact or participant contact.

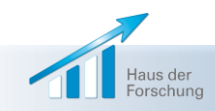

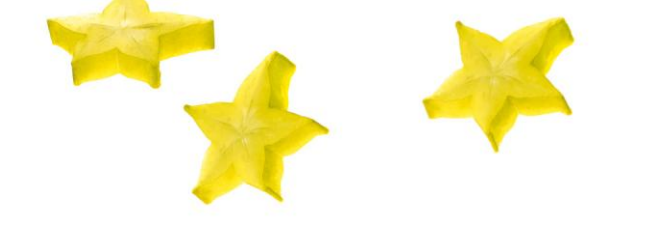

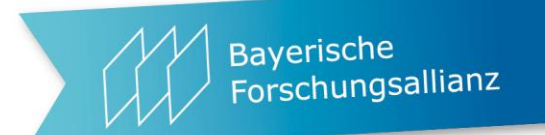

# NEF = negotiation facility

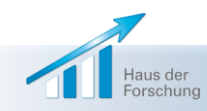

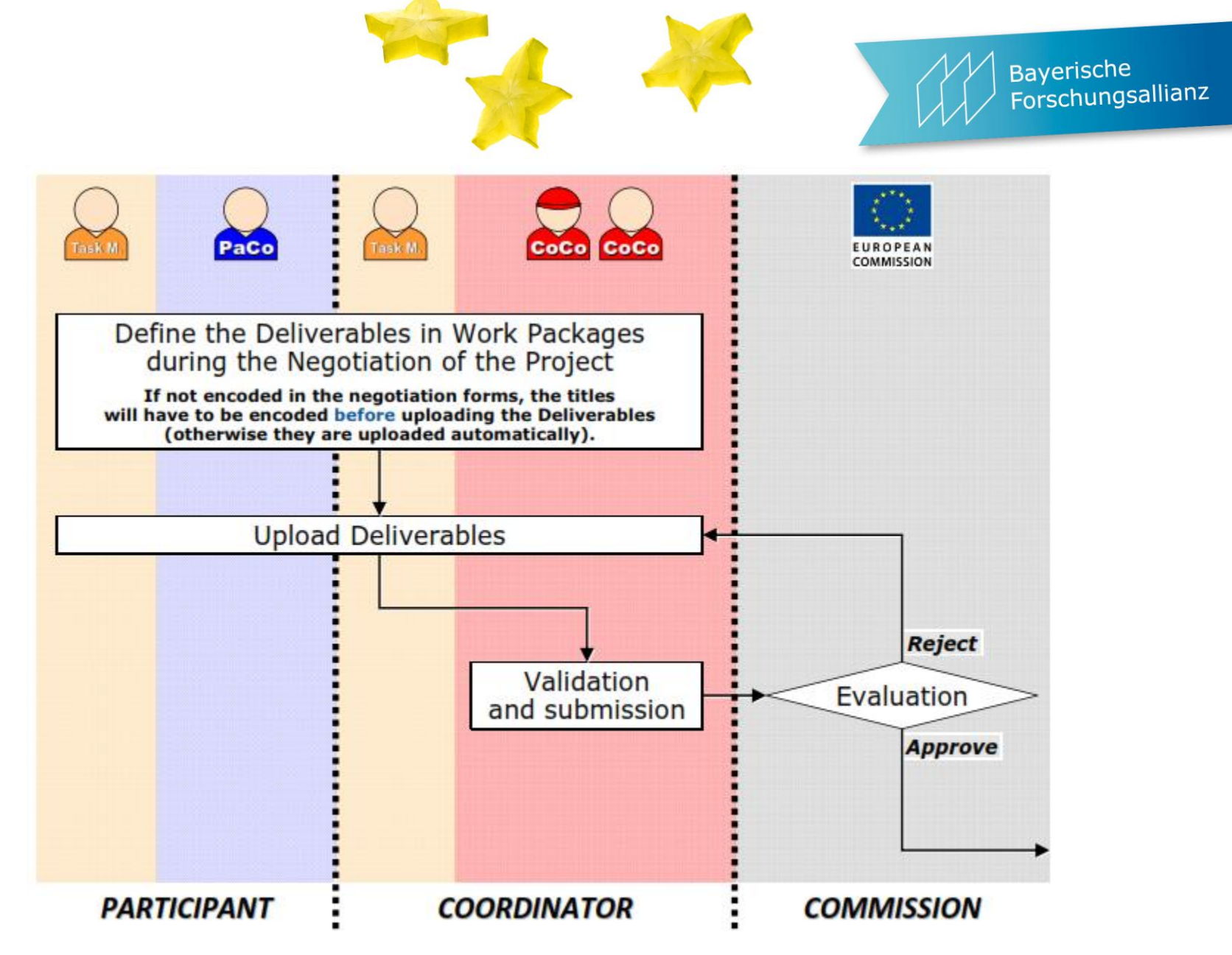

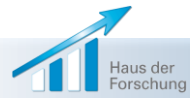

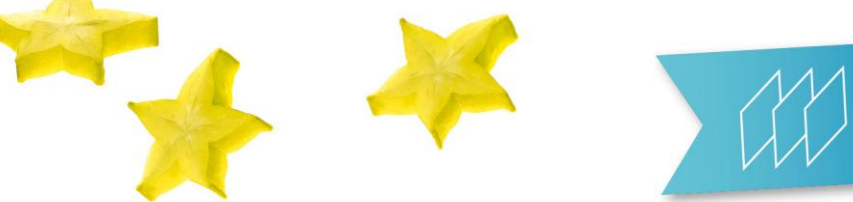

Bayerische Forschungsallianz

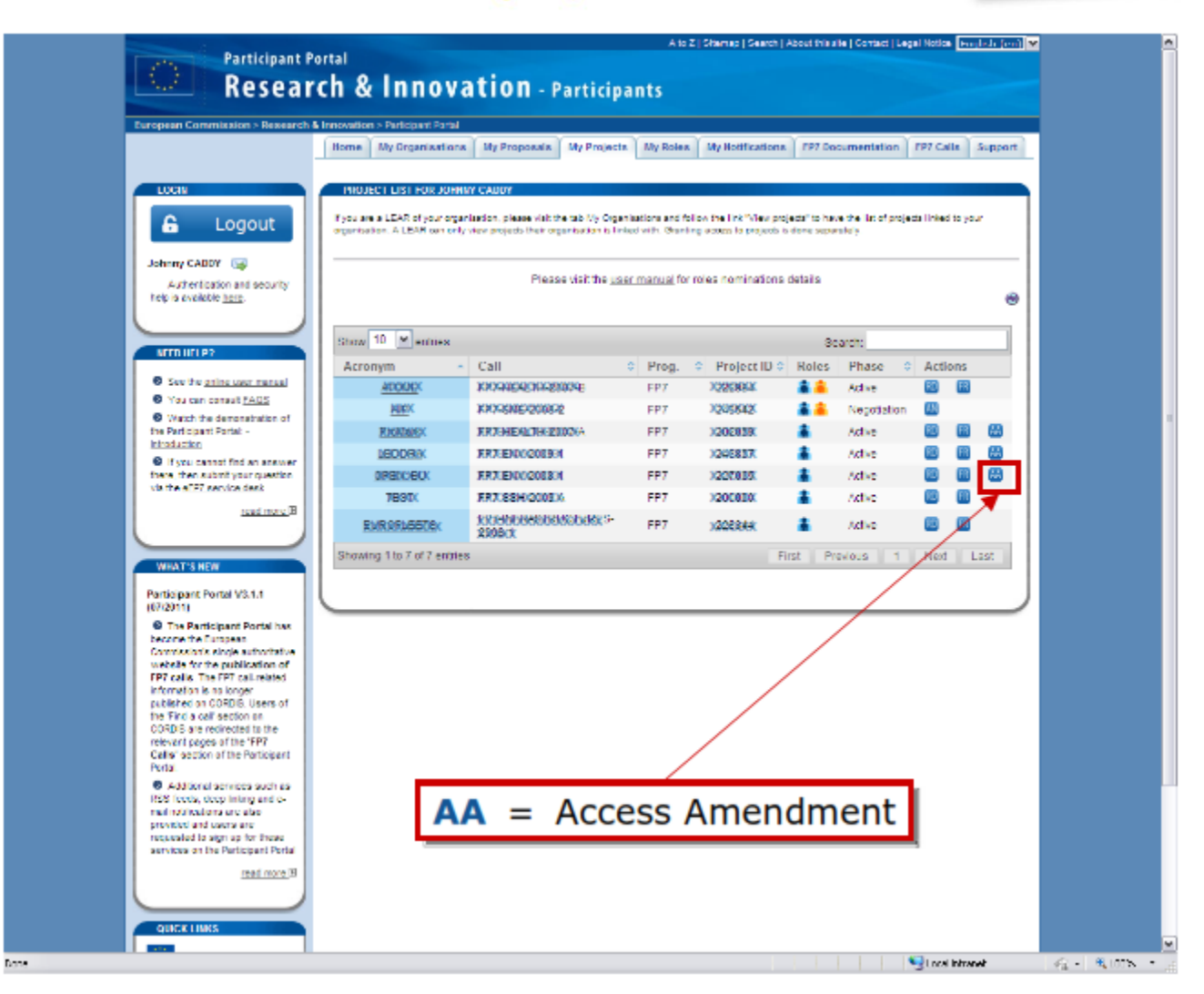

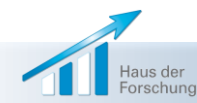

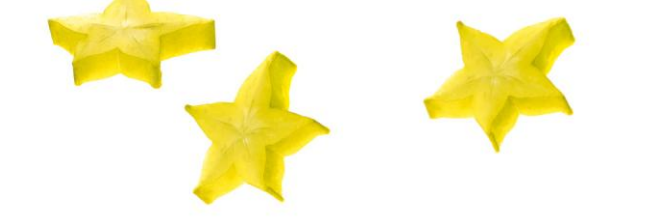

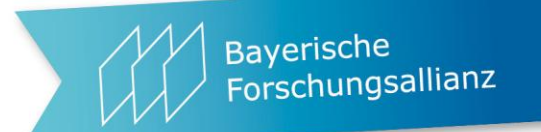

## **Deliverables und Reporting**

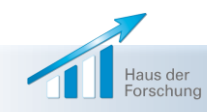
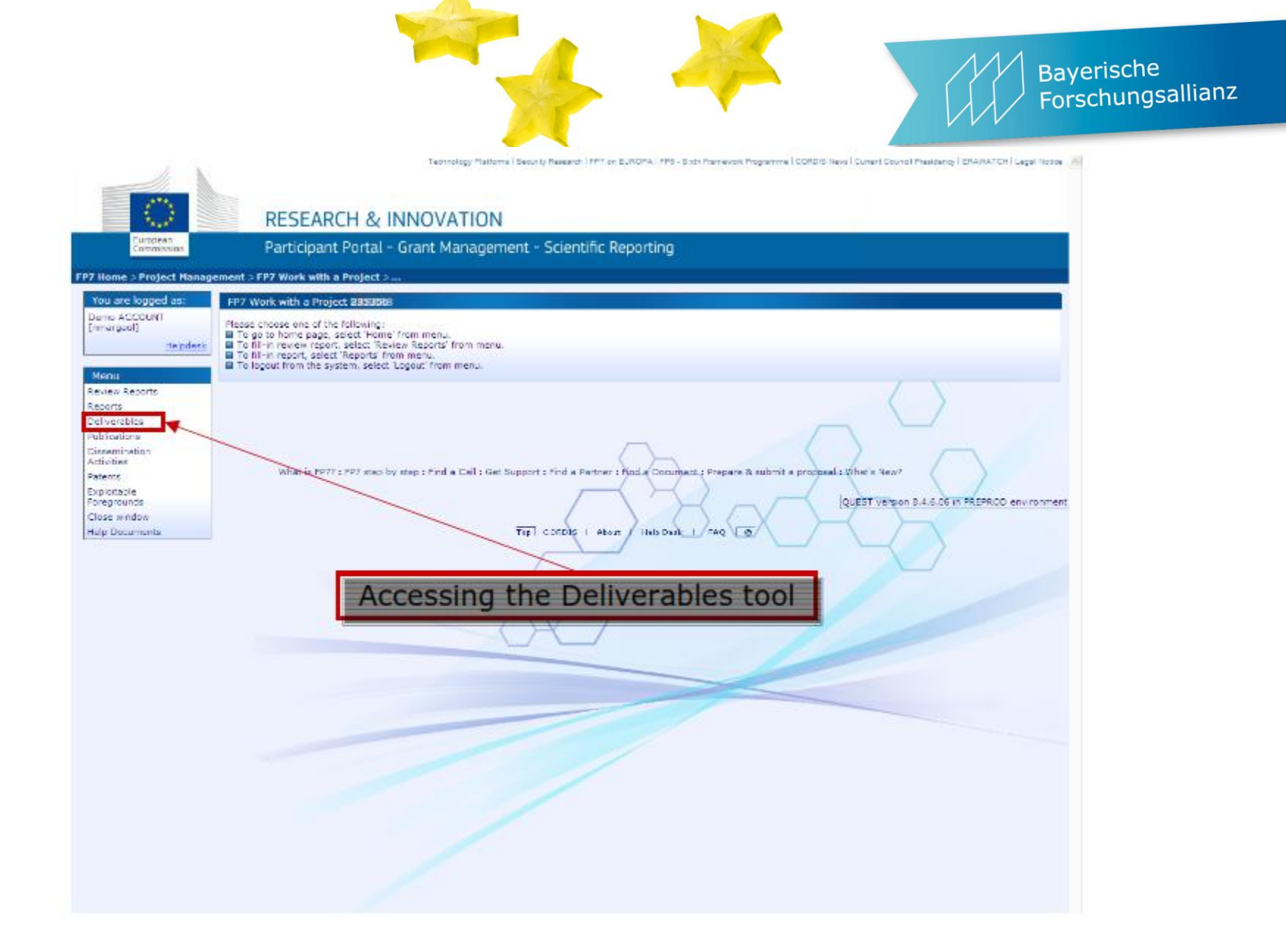

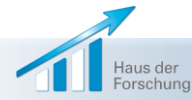

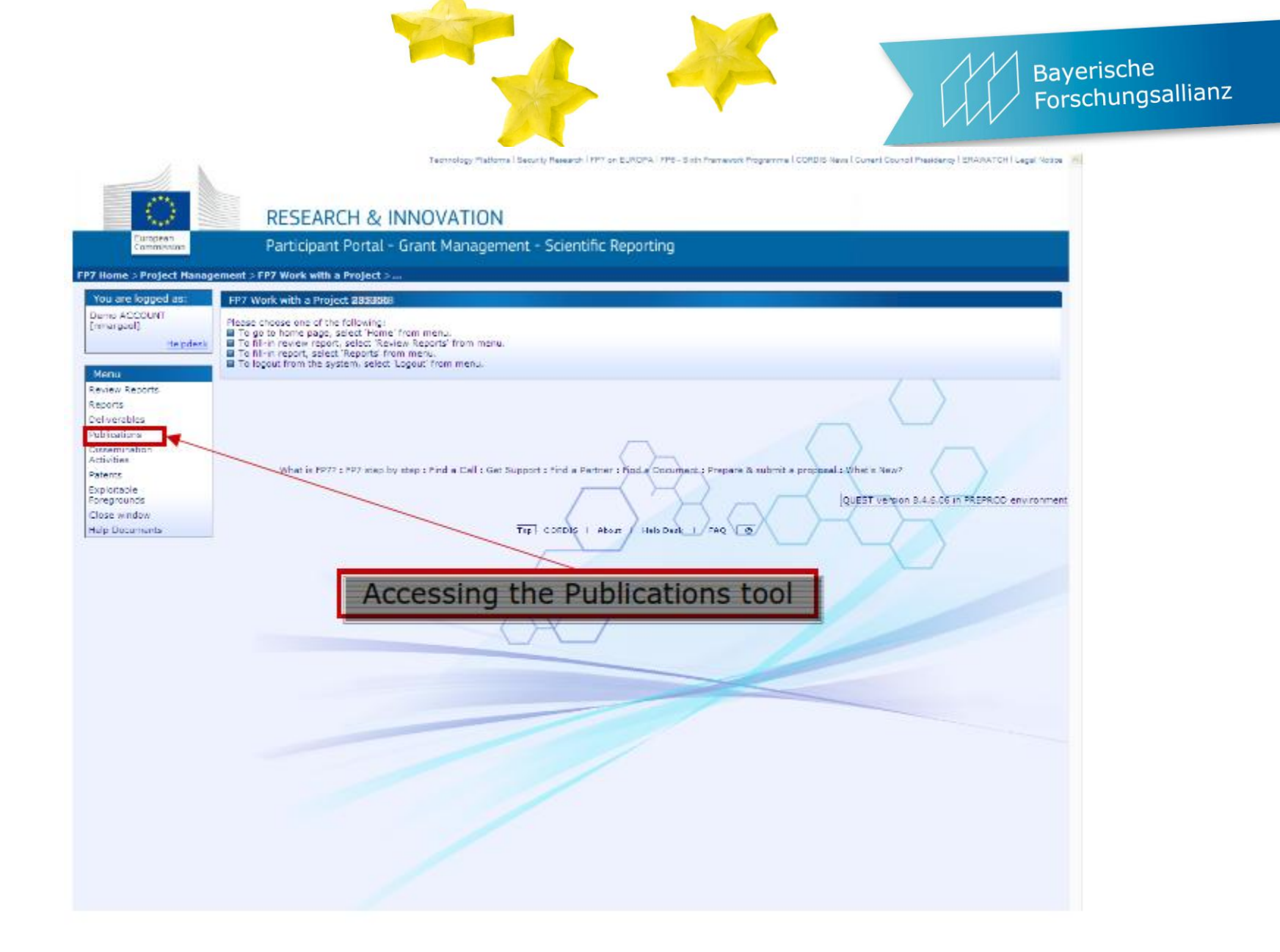

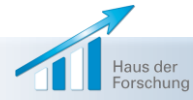

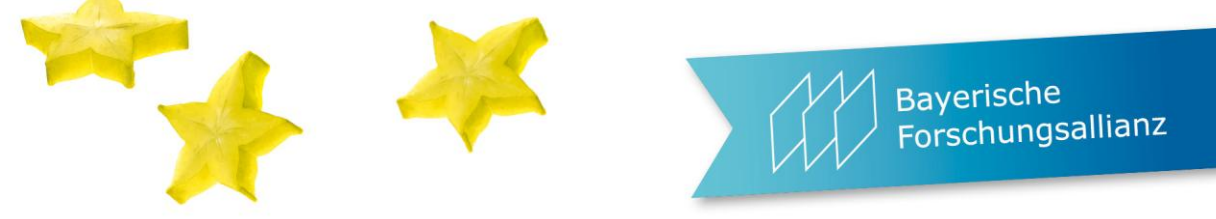

| SESAM - Publications Manager  | ment Page - Internet Explorer      |                                                                                                    |                                           |                                                             | 3 |  |  |
|-------------------------------|------------------------------------|----------------------------------------------------------------------------------------------------|-------------------------------------------|-------------------------------------------------------------|---|--|--|
| Attps://webgate.ec.europa.eu  | /sesam-fp7/publications.do         |                                                                                                    |                                           |                                                             |   |  |  |
| European                      | RESEARCH & INNOVATION              | Technology Platforms   Security Research   FP7 on EUROPA   F                                                                                          | P8 - Sixth Framework Programme   CORDIS N | lews   Current Council Presidency   ERAWATCH   Legal Notice | ^ |  |  |
| Commission                    | Participant Portal - Grant Manager | nent – Scientinc Reporting                                                                                                    |                                           |                                                             |   |  |  |
| FP7 Home > Project Management | > Publications                     |                                                                                                    |                                           |                                                             |   |  |  |
| You are logged as:            | Publications Type                  |                                                                                                    |                                           |                                                             |   |  |  |
| Meike DLABOHA<br>[ndlabome]   | Project Information                | 312395 - PSYcho-Social Support in CRISis Management                                                                                                   |                                           |                                                             |   |  |  |
| Menu                          | Publication type                   | Peer reviewed publication<br>Paper in Proceedings of a Conference/Workshop<br>Article/Section in an edited book or book series<br>Thesis/Dissertation | nce/Workshop<br>book series               |                                                             |   |  |  |
| Project Home<br>Reports       | Publications Form                  | University Publication/Scientific Monograph                                                                                                    |                                           |                                                             |   |  |  |
| Deliverables<br>Publications  | D.O.I.                             |                                                                                                    | Open D.O.L.w                              | ehsite                                                      |   |  |  |
| Journal Request               |                                    | Fields will be even with pot information often laws pot                                                                                               | e-u                                       |                                                             |   |  |  |
| Patents                       |                                    | *                                                                                                    | A A                                       |                                                             |   |  |  |
| Exploitable Foregrounds       | Title                              |                                                                                                    | $\sim$                                    |                                                             |   |  |  |
| Close window                  | Author(s)                          | *                                                                                                    | $\sim$                                    |                                                             |   |  |  |
|                               | Journal                            | *                                                                                                    |                                           |                                                             |   |  |  |
|                               | Publisher                          |                                                                                                    | (will be auto-inserted afte               | er selecting the title of the journal)                      |   |  |  |
|                               | Publisher location                 |                                                                                                    |                                           |                                                             |   |  |  |
|                               | ISSN                               |                                                                                                    |                                           |                                                             |   |  |  |
|                               | NPPTA                              |                                                                                                    |                                           |                                                             | ~ |  |  |

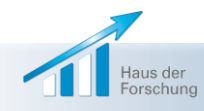

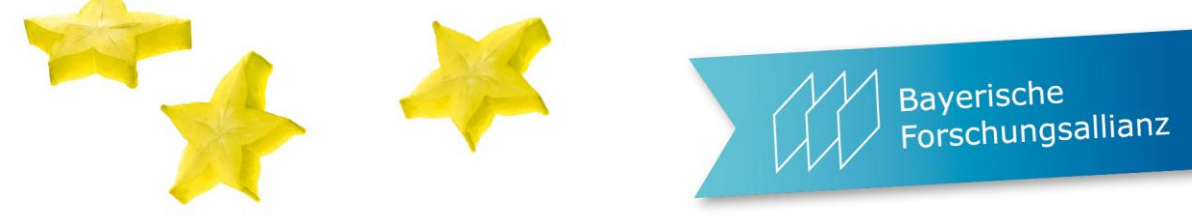

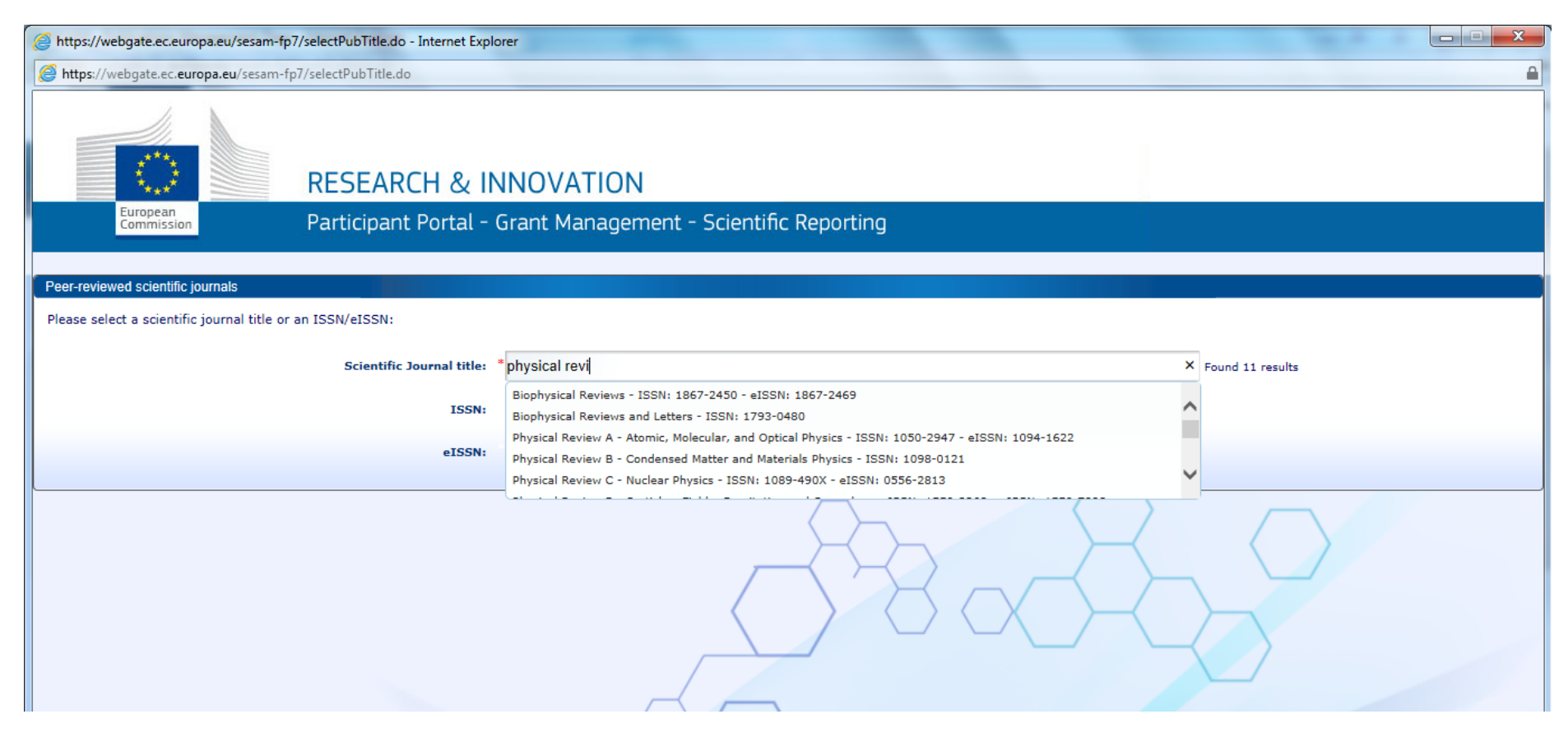

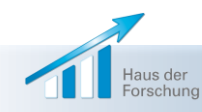

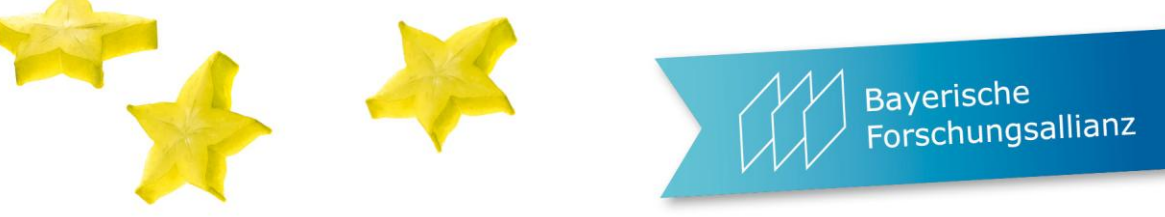

| SESAM - Publications Manager                    | ment Page - Internet Explorer                                       |                                                                                                    | 3 |
|-------------------------------------------------|---------------------------------------------------------------------|----------------------------------------------------------------------------------------------------|---|
| Attps://webgate.ec.europa.eu/                   | /sesam-fp7/publications.do                                          | The standing over any second baseline                                                                                                    |   |
| Deliverables<br>Publications<br>Journal Request | D.O.I.                                                              | Open D.O.I. website                                                                                                    | ^ |
| Dissemination Activities<br>Patents             |                                                                     | Fields will be overwritten with DOI information after leave DOI field.                                                                                               |   |
| Close window                                    | inte                                                                |                                                                                                    |   |
|                                                 | Author(s)                                                           |                                                                                                    |   |
|                                                 | Publisher                                                           | <ul> <li>(will be auto-inserted after selecting the title of the journal)</li> </ul>                                                                                 |   |
|                                                 | Publisher location                                                  | n                                                                                                    |   |
|                                                 | eISSN                                                               | 4 N                                                                                                    |   |
|                                                 | Volume/Issue                                                        | e *                                                                                                    |   |
|                                                 | Date of publication                                                 | syntax: dd/mm/yyyy                                                                                                    |   |
|                                                 | URL                                                                 |                                                                                                    |   |
|                                                 | Relevant pages Open access is/will be provided to this publication  | 5 *<br>n Yes O No O                                                                                                    |   |
|                                                 | Add Publication                                                     | Cancel Edition                                                                                                    |   |
|                                                 | Project Publications (Peer reviewed publication)                    |                                                                                                    |   |
|                                                 | Order N° D.O.I. Title Author Title of the periodical (s) the series | al or Number, date or Publisher Place of Date of Relevant Open access is/will be provided Status Actions frequency publication publication pages to this publication | ~ |

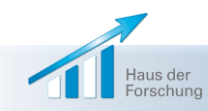

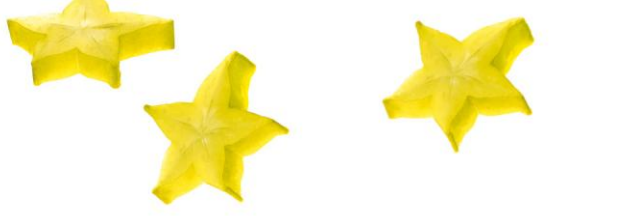

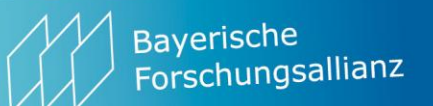

| SESAM - Request Peer Review  | iewed Journal Page - Internet Explorer                                                            |              |  |
|------------------------------|---------------------------------------------------------------------------------------------------|--------------|--|
| https://webgate.ec.europa.eu | a.eu/sesam-fp7/requestJournal.do                                                                  |              |  |
| You are logged as:           | Search existing peer reviewed journal                                                             |              |  |
| Meike DLABOHA<br>[ndlabome]  | Please, verify that the peer reviewed journal doesn't already exists before create a new request. |              |  |
| <u>Helpdesk</u>              |                                                                                                   | Search Clear |  |
|                              | Query<br>Search by journal title, publisher, ISSN and eISSN                                       | Cicul        |  |
| Menu                         |                                                                                                   |              |  |
| Project Home<br>Reports      | Request Peer Reviewed Journal                                                                     |              |  |
| Deliverables                 |                                                                                                   |              |  |
| Publications                 | Project 312395 - CP - Collaborative project                                                       |              |  |
| Journal Request              | Beneficiary name BAYERISCHE FORSCHUNGSALLIANZ (BAVARIAN RESEARCH ALLIANC                          | E) GMBH      |  |
| Patents                      | Beneficary PIC 998139119                                                                          |              |  |
| Exploitable Foregrounds      | Username odlabome                                                                                 |              |  |
| Close window                 |                                                                                                   |              |  |
|                              | Contact email dlaboha@bayfor.org                                                                  |              |  |
|                              | Journal title 🔹                                                                                   |              |  |
|                              |                                                                                                   |              |  |
|                              | Publisher *                                                                                       |              |  |
|                              | Publication type *                                                                                |              |  |
|                              | ISSN                                                                                              |              |  |
|                              | eISSN                                                                                             |              |  |
|                              |                                                                                                   |              |  |
|                              | Country * -                                                                                       |              |  |
|                              | The periodical publication is a peer reviewed journal                                             |              |  |
|                              | Submit Request Cancel                                                                             |              |  |
|                              | Summer request                                                                                    |              |  |
|                              |                                                                                                   |              |  |
|                              |                                                                                                   |              |  |

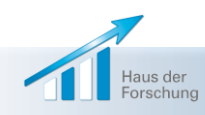

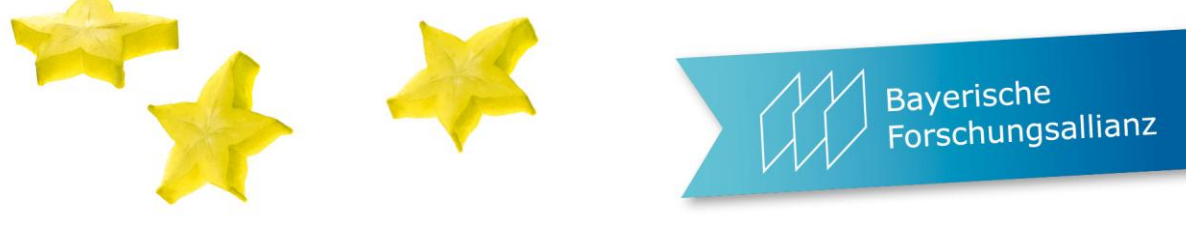

| SESAM - Activities Management Page                                                                                | - Internet Explorer                                                 |                                                                                                    |                                                                                                    | 3 |
|----------------------------------------------------------------------------------------------------|---------------------------------------------------------------------|----------------------------------------------------------------------------------------------------|----------------------------------------------------------------------------------------------------|---|
| Https://webgate.ec.europa.eu/sesam-f                                                                              | fp7/disseminationActivities.do                                      |                                                                                                    |                                                                                                    |   |
| European<br>Commission                                                                                            | T<br>RESEARCH & INNOVATION<br>Participant Portal - Grant Management | echnology Platforms   Security Research   FP7 on EUR                                                                                                    | OPA   FP6 - Sixth Framework Programme   CORDIS News   Current Council Presidency   ERAWATCH   Legal Notice |   |
| FP7 Home > Project Management > Disse                                                                             | mination Activities Page                                            |                                                                                                    |                                                                                                    |   |
| You are logged as:                                                                                                | f Dissemination Activities.                                         |                                                                                                    |                                                                                                    |   |
| Meike DLABOHA<br>[ndlabome]<br><u>Helpdesk</u>                                                                    | Type of activities                                                  | * Publication<br>Organisation of Conference                                                                                                    | 9 .                                                                                                    |   |
|                                                                                                    | Main Leader                                                         | * Organisation of Workshops<br>Web sites/Applications                                                                                                    | E ANDALUCIA ORIENTAL COPAO                                                                                 |   |
| Menu<br>Project Home<br>Reports<br>Deliverables                                                                   | Title<br>Date                                                       | <ul> <li>Press releases         Flyers         Articles published in the popular press         Videos         Media briefings         Presentations     </li> </ul> |                                                                                                    |   |
| Publications<br>Journal Request<br>Dissemination Activities<br>Patents<br>Exploitable Foregrounds<br>Close window | Place<br>*Type of audience                                          | Oral presentation to a wider public<br>Oral presentation to a scientific event<br>Exhibitions<br>Thesis<br>Interviews<br>Films<br>TV clips<br>Posters               | ch)                                                                                                    |   |
|                                                                                                    | Size of audience                                                    | Medias                                                                                                    |                                                                                                    |   |
|                                                                                                    | Countries addressed                                                 | *                                                                                                    |                                                                                                    | ~ |
| <                                                                                                    | Add Activity                                                        | Cancel Edition                                                                                                    | >                                                                                                    |   |

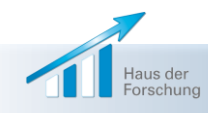

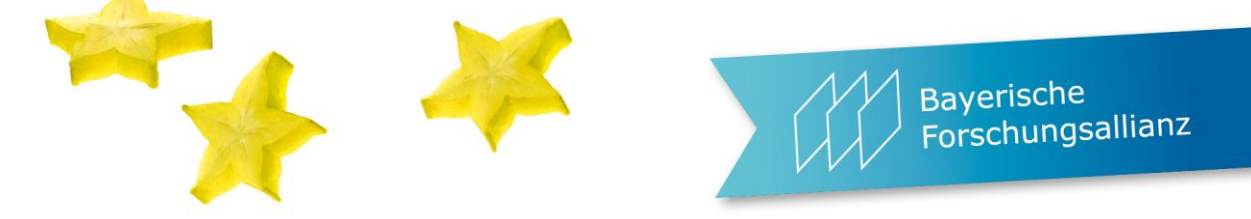

| SESAM - Activities Managemen            | nt Page - Internet Explorer       | _                | _                  |                         |                          |                   |             |                     |                     | - 0 <mark>- x</mark>   | 3 |
|-----------------------------------------|-----------------------------------|------------------|--------------------|-------------------------|--------------------------|-------------------|-------------|---------------------|---------------------|------------------------|---|
| https://webgate.ec.europa.eu/           | sesam-fp7/disseminationAc         | tivities.do      |                    |                         |                          |                   |             |                     |                     |                        |   |
| European<br>Commission                  | Participant                       | : Portal - Grant | Management         | t - Scientific Re       | porting                  |                   |             |                     |                     |                        | ^ |
| FP7 Home > Project Management           | > Dissemination Activities P      | age              |                    |                         |                          |                   |             |                     |                     |                        |   |
| You are logged as:                      | List of Dissemination A           | ctivities.       |                    |                         |                          |                   |             |                     |                     |                        |   |
| Meike DLABOHA<br>[ndlabome]<br>Helpdask |                                   |                  | Type of activities | * Publication           | ~                        | 9                 |             |                     |                     |                        |   |
|                                         |                                   |                  | Main Leader        | * COLEGIO OFICIAL       | DE PSICOLOGOS D          | E ANDALUCIA ORIEN | TAL COPAO   |                     |                     |                        |   |
| Menu<br>Broject Home                    |                                   |                  | Title              | *                       |                          |                   |             |                     |                     |                        |   |
| Reports<br>Deliverables                 |                                   |                  | Date               | *<br>Syntax: dd/mm/yyyy | Θ                        |                   |             |                     |                     |                        |   |
| Publications<br>Journal Request         |                                   |                  | Place              | *                       |                          |                   |             |                     |                     |                        |   |
| Patents                                 |                                   |                  | *Type of audience  | Scientific community    | (higher education, Resea | arch)             |             |                     |                     |                        |   |
| Exploitable Foregrounds                 |                                   |                  |                    | Industry                |                          |                   |             |                     |                     |                        |   |
| Close window                            |                                   |                  |                    | Civil society           |                          |                   |             |                     |                     |                        |   |
|                                         |                                   |                  |                    | Policy makers           |                          |                   |             |                     |                     |                        |   |
|                                         |                                   |                  |                    | Medias                  |                          |                   |             |                     |                     |                        |   |
|                                         |                                   |                  | Size of audience   |                         | 0                        |                   |             |                     |                     |                        |   |
|                                         |                                   | Co               | ountries addressed | *                       |                          |                   |             |                     |                     |                        |   |
|                                         |                                   |                  | Add Activity       | Cancel Edition          |                          |                   |             |                     |                     |                        |   |
|                                         | Project Disseminatio              | n Activities     |                    |                         |                          |                   |             |                     |                     |                        |   |
|                                         | N <sup>0</sup> Type of activities | Main leader      | Title              | Date                    |                          | Place             |             | Type of<br>audience | Size of<br>audience | Countries<br>addressed |   |
|                                         |                                   |                  |                    |                         |                          |                   |             | Scientific          |                     |                        | ~ |
| <                                       |                                   |                  |                    |                         |                          |                   |             |                     |                     | >                      |   |
|                                         |                                   |                  |                    |                         |                          |                   |             |                     |                     | 21:08                  |   |
|                                         | PM Works                          | Mozilla Fi       | <b>Skype™</b>      | Microsoft               | Microsof                 | UE    🛛 🖏 🕥 (     | S 📈 🎯 써 🖇 🧠 | e () 🛱 🧶 💌          | ali 🌵 🍣             | 27.04.2014             |   |

Haus der Forschung

|                                                                                |                                                                                                    |                                                                                                    | Bayerische<br>Forschungsallianz                                                                         |
|--------------------------------------------------------------------------------|----------------------------------------------------------------------------------------------------|----------------------------------------------------------------------------------------------------|----------------------------------------------------------------------------------------------------|
| SESAM - Exploitable Foregrour                                                  | nds Management Page - Internet Explorer                                                               |                                                                                                    |                                                                                                    |
| European<br>Commission                                                         | Participant Portal - Grant Manage                                                                     | ement - Scientific Reporting                                                                                   | ^                                                                                                    |
| FP7 Home > Project Management                                                  | > Exploitable Foregrounds List                                                                        |                                                                                                    |                                                                                                    |
| You are logged as:                                                             | Exploitable Foregrounds List                                                                          |                                                                                                    |                                                                                                    |
| Meike DLABOHA<br>[ndlabome]<br><u>Helpdesk</u>                                 | Type of exploitable foreground                                                                        | * General advancement of knowledge                                                                             |                                                                                                    |
| Menu<br>Project Home<br>Reports                                                | Exploitable Foreground (description)                                                                  | <u></u>                                                                                                    |                                                                                                    |
| Deliverables<br>Publications<br>Journal Request                                | Confidential                                                                                          | *Yes O No O                                                                                                    |                                                                                                    |
| Dissemination Activities<br>Patents<br>Exploitable Foregrounds<br>Close window | Foreseen embargo date Exploitable product(s) or measure(s) he exploitable foregrounds for the project | Syntax: dd/mm/yyyy                                                                                             |                                                                                                    |
|                                                                                | Sector(s) of application                                                                              | *                                                                                                    |                                                                                                    |
|                                                                                | Timetable for commercial use or any other use                                                         | *                                                                                                    |                                                                                                    |
|                                                                                | Patents or other IPR exploitation (licenses)                                                          | *                                                                                                    |                                                                                                    |
|                                                                                | Owner & Other Beneficiary(s) involved                                                                 | *                                                                                                    |                                                                                                    |
|                                                                                | Add Foreground                                                                                        | Cancel Edition                                                                                                 |                                                                                                    |
|                                                                                | Project Exploitable Foregrounds                                                                       |                                                                                                    |                                                                                                    |
|                                                                                | Type of Exploitable<br>exploitable Foreground Confidential<br>foreground (description)                | Foreseen Exploitable product Sector(s) of Timetable for<br>mbargo date (s) or measure(s) application other use | Patents or other IPR Owner & Other<br>exploitation (licenses) Beneficiary(s) Status Actions<br>involved |
| javascript:goFromMenu('exploitab                                               | leForegrounds.do', null)                                                                              |                                                                                                    | € 100% ▼                                                                                                |
| Thternet                                                                       | PM Works D K S Sk                                                                                     | ype <sup>™</sup>   🚰 Microsoft   🔯 Microsof   DE 🛛 🦉 🍇 🗞                                                       | 😌 🗾 🎯 😕 🖇 🛹 📿 陸 🛱 🕢 .ali 🗣 🤤 27.04.2014                                                                 |
| Haus der<br>Forschung                                                          |                                                                                                    |                                                                                                    | 45                                                                                                    |

|                                                                |                                                                                                    | Bayerische<br>Forschungsallianz |
|----------------------------------------------------------------|----------------------------------------------------------------------------------------------------|---------------------------------|
| SESAM - Patents Manageme                                       | nt Page - Internet Explorer                                                                                                    |                                 |
| https://webgate.ec.europa.e                                    | u/sesam-fp7/patents.do                                                                                                    |                                 |
| European<br>Commission                                         | Participant Portal - Grant Management - Scientific Reporting                                                                                                    |                                 |
| P7 Home > Project Manageme                                     | it > Patents Page                                                                                                    |                                 |
| You are logged as:                                             | List of applications for Patents, Trademarks, Registered designs, etc.                                                                                                    |                                 |
| Meike DLABOHA<br>[ndlabome]<br><u>Helpdesk</u><br>Menu         | <ul> <li>Please follow these instructions when filling in applications:</li> <li>1. Only applications already registered (with a valid Application Reference) should be input in SESAM.</li> <li>2. One entry per application registration should be created in SESAM in order to have only one application reference per entry.</li> <li>3. If you select type 'Patents', you will be requested to provide the IP organisation to which the patent was registered.</li> <li>4. The code of the IP organisation selected should be present in the application reference that you provided.</li> <li>5. If the IP organisation field doesn't apply to your patent, please select the '-' value for that field.</li> </ul> |                                 |
| Project Home<br>Reports                                        | Type of IP Rights * Patents                                                                                                    |                                 |
| Deliverables                                                   | Application reference (e.g. EP123456) *                                                                                                    |                                 |
| Publications<br>Journal Request                                | Intellectual Property Organization *                                                                                                    |                                 |
| Dissemination Activities<br>Patents<br>Exploitable Foregrounds | Subject or title of application                                                                                                    |                                 |
| Close window                                                   | Confidential *Yes 🔿 No 🔿                                                                                                    |                                 |
|                                                                | Foreseen embargo date<br>Syntax: dd/mm/yyyy                                                                                                    |                                 |
|                                                                | Applicant(s) (as on the application)                                                                                                    |                                 |
|                                                                | URL of application<br>(Mandatory for Patents)                                                                                                    |                                 |
|                                                                | Add Patent Cancel Edition                                                                                                    |                                 |
|                                                                | Project Patents                                                                                                    |                                 |
|                                                                | Type of IP         Application reference(s) (e.g.         Intellectual Property         Subject or title of         Foreseen embargo         Applicant(s) (as on the application)           Rights         EP123456)         Organisation         application         Confidential         date         application)                                                                                                    | URL of Status Actions           |
|                                                                |                                                                                                    |                                 |

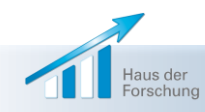

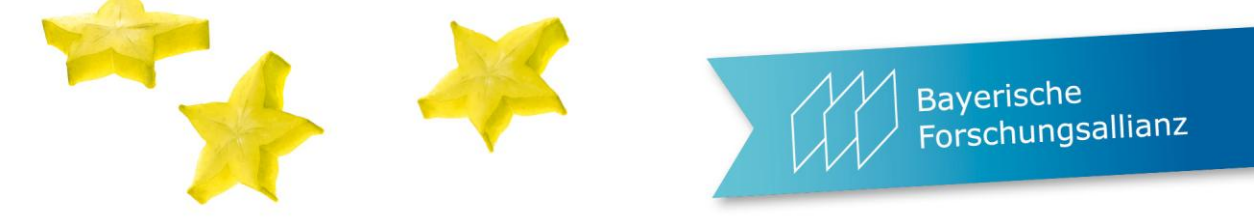

Technology Matterns | Security Research | PPT on SURUPA | PPS - Soln Pramework Programme | CORDIS Neva | Council Residency | SRANATCH | Legal Notice 🖷

| iome > Project Nanag | iement > Select report >                                                                                                    |
|----------------------|----------------------------------------------------------------------------------------------------|
| ou are logged as:    | Select "Report type" then                                                                                                    |
| margaol)<br>tepdesk  | Blasse choose one of the following:<br>Create a new report by clicking the button Create New Report:<br>Continue adding an existing report by clicking the link in the column form name of the<br>Continue adding an existing report by clicking the link in the column form name of the<br>Click on "Create New Report |
| enu                  | Instrument SIRVESINGCONCONCONCONCOUNTS                                                                                                    |
| me -                 | Project Information 200358                                                                                                    |
| ose window<br>ww     | Osemame appendent                                                                                                    |
|                      | Report type Final Report                                                                                                    |
|                      | Participant All M                                                                                                    |
|                      | Intermediate Reports                                                                                                    |
|                      | lisemanne Participant Index Fuen name Period Date created Date last updated Status Comment Delete Priot                                                                                                    |
|                      | Usersame Participant Index Form name Attachments Period Date submitted Date sejected Status Comment ARES Reg. N. Acknowledgement<br>What is F072 : F07 stop by stop : Find a Call : Get Support : Find a Party or : Find a Document : Propare & submit a procesal : What is Nex?                                        |
|                      | Tip CODDIS 1 Abort 1 Hab Deal 1 reg 5                                                                                                    |
|                      |                                                                                                    |
|                      |                                                                                                    |
|                      |                                                                                                    |
|                      |                                                                                                    |
|                      |                                                                                                    |
|                      |                                                                                                    |
|                      |                                                                                                    |

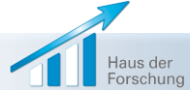

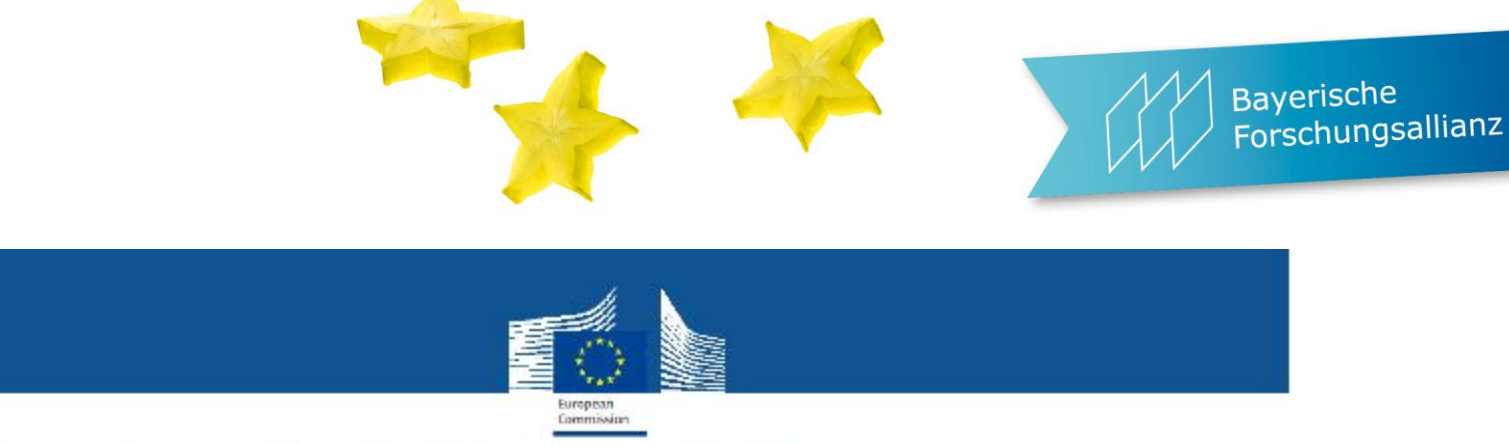

#### How to submit the reports?

By electronic means: (via the Participant Portal web services)

Periodic Reports, Final Reports, Deliverables, etc. and Forms C

By normal post: (to the mail address indicated in article 8 of the GA)
In parallel to the electronic submission and seit Start 2013
the signed Forms C (prepared and the performance of the participant Portal in ektel Nicht mehr seit Start 2013)
the certificate FP7 Projektel Nicht mehr seit states on the für alteriogy (where applicable/necessary)

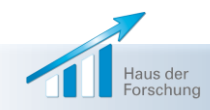

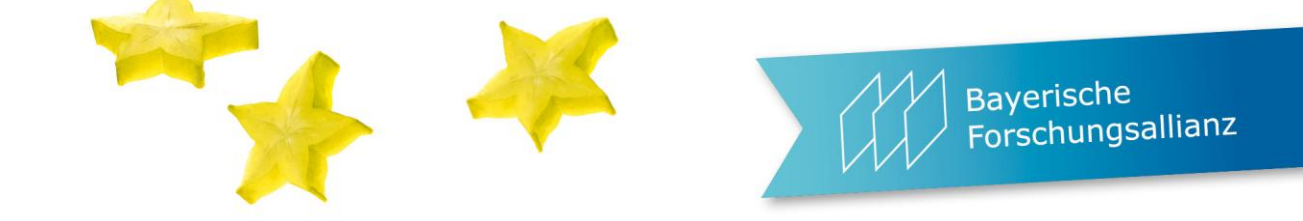

#### (Nerven-)Killer: nicht-Einhalten von Fristen und Deadlines

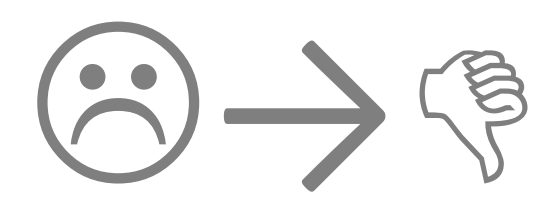

- $\Rightarrow$  früh anfangen zu erklären
- $\Rightarrow$  üben lassen
- $\Rightarrow$  Anleitungen schicken
- $\Rightarrow$  nerven und irgendwann täglich nachfragen
- $\Rightarrow$  Urlaube berücksichtigen!
- $\Rightarrow$  gelbe Post ist nicht zulässig.

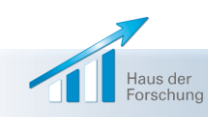

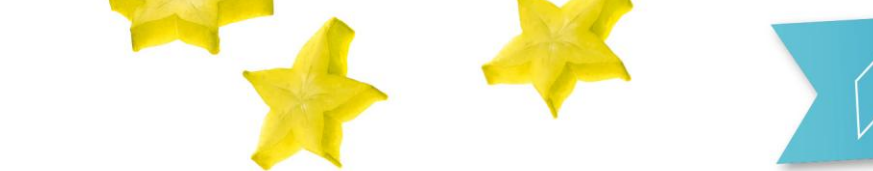

#### Ausblick: IT system suite for grant management

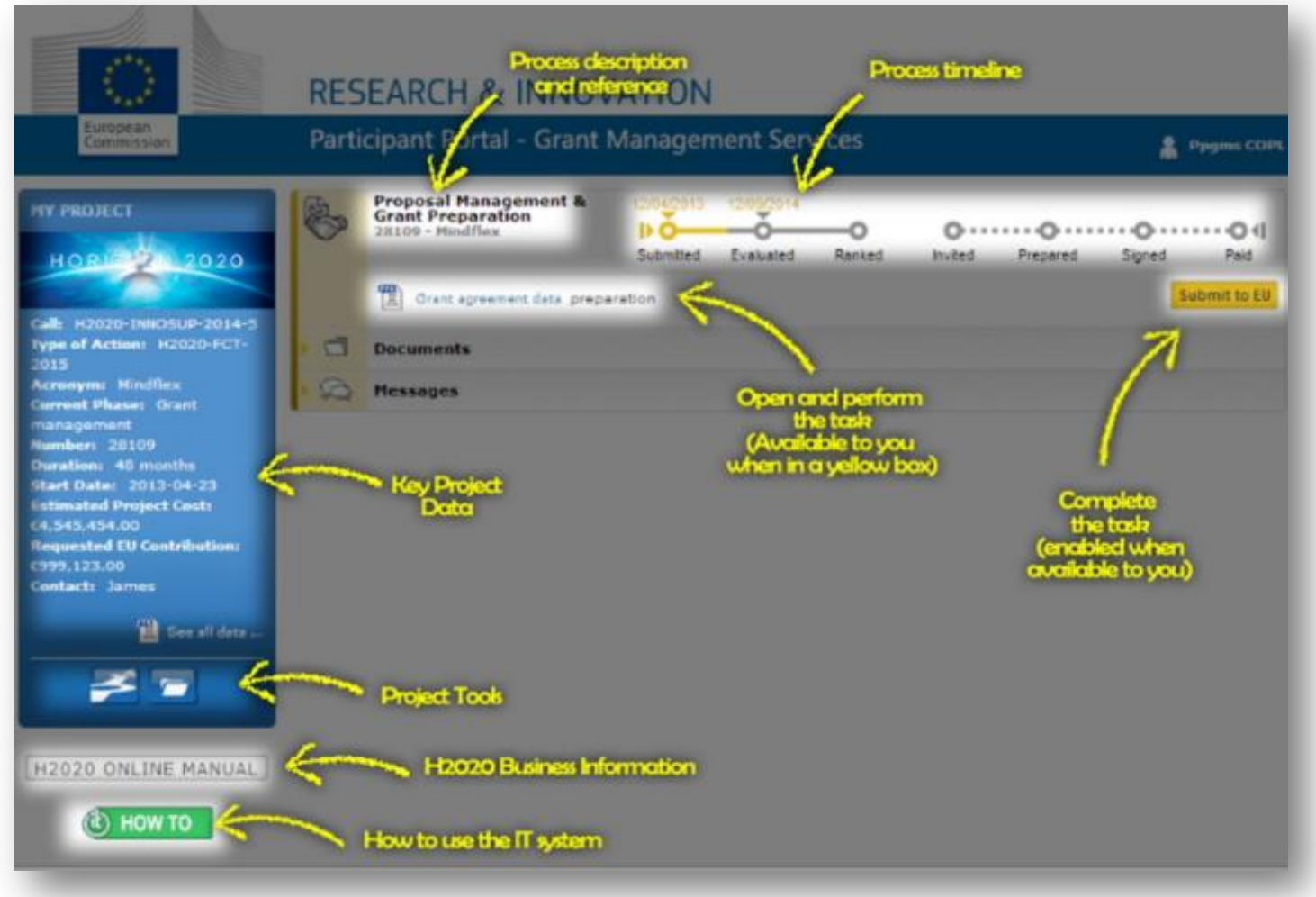

#### Ausblick: IT system suite for grant management

| << portal.                                                                                                    |                |                                                |                                        |                       |                  |                          |                  |                  |                   |            | nexterti (E          | KTERNAL) ?     |
|----------------------------------------------------------------------------------------------------|----------------|------------------------------------------------|----------------------------------------|-----------------------|------------------|--------------------------|------------------|------------------|-------------------|------------|----------------------|----------------|
| <b>SyGMa</b>                                                                                                    |                |                                                |                                        |                       | Gran             | t Agreement D            | ata              |                  |                   |            |                      |                |
| Project 888823 (Project 888823) E                                                                                   | Beneficiaries  | General<br>Information                         | Reporting<br>Periods                   | GA<br>Information     | GA Options       | Financial<br>Information | LF Overview      | Work<br>Packages | Deliverables      | Milestones | Reviews              | Critical Risks |
| HORL72012020<br>Call: H2020-INFRAM-2014-2015 Action : CSA<br>Resp. Unit: RTD/B/07 Duration: 36                      | *              | *                                              | ~                                      |                       | <b>~</b>         | *                        | 1                | *                | *                 |            |                      |                |
| H. DOCUMENTS                                                                                                    |                |                                                |                                        |                       |                  |                          |                  |                  |                   |            |                      | 20 A           |
| Project Summary                                                                                                    |                |                                                |                                        |                       |                  |                          |                  |                  |                   |            | 1                    | BAVE           |
| Project 888823 ( Project 888823 )                                                                                   |                |                                                |                                        |                       |                  |                          |                  |                  |                   |            |                      | and the        |
| Responsible Unit:<br>Call:<br>Topic:<br>Type of Action:<br>Duration:                                                |                | RTD/B/07<br>H2020-IN<br>INFRAIA-1<br>CSA<br>36 | 7<br>FRAIA-2014-20<br>I-2014-2015 - Ii | 5<br>itegrating and c | opening existing | rational and n           | egional researci | h infrastructur  | es of European in | nterest    |                      |                |
| Budget Information:                                                                                                 |                |                                                |                                        |                       |                  |                          |                  |                  |                   |            |                      | 82             |
| Total Costs in the Proposal:<br>Max EU Grant Amount(following evaluation):<br>Total Costs:<br>Maximum Grant Amount: |                | 256.00 €<br>1,240.00<br>1,237.00               | ¢                                      |                       | 100 % of total c | osts                     |                  |                  |                   |            |                      |                |
| Officers:                                                                                                    |                |                                                |                                        |                       | -///             |                          |                  |                  |                   |            |                      | 5172           |
| Project Officer: Maria ALLEGRINI (RTD/B/07)                                                                         |                |                                                |                                        |                       |                  |                          |                  |                  |                   |            |                      | 283            |
| Deadlines:                                                                                                    |                |                                                |                                        | 11                    |                  |                          |                  |                  |                   |            |                      | 12             |
| Deadline for first version of the grant agreeme                                                                     | ent data (incl | 20/05/20                                       | 14                                     |                       |                  |                          |                  |                  |                   |            |                      | 254            |
| Deadline for the signature of the participants<br>declarations                                                      | certified      | 11/07/20                                       | 14                                     |                       |                  |                          |                  |                  |                   |            |                      | Seren I        |
| Deadline foreseen for the signature of the gra                                                                      | nt agreement   | t 28/07/20                                     | 14                                     |                       |                  |                          |                  |                  |                   | 100        | Contract of Contract |                |
|                                                                                                    |                |                                                |                                        |                       |                  |                          |                  |                  |                   |            | Valida               | e .            |

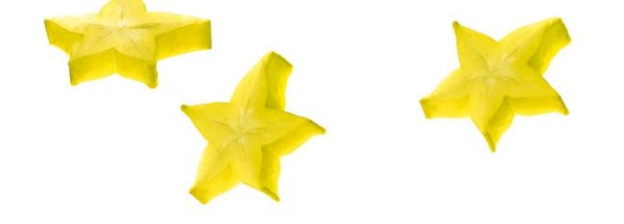

#### **Icons used**

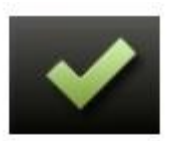

No missing information

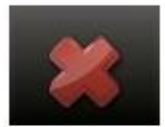

Missing information: blocking

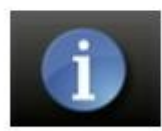

For information only

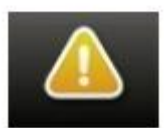

Missing information: not blocking at this point

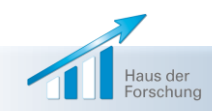

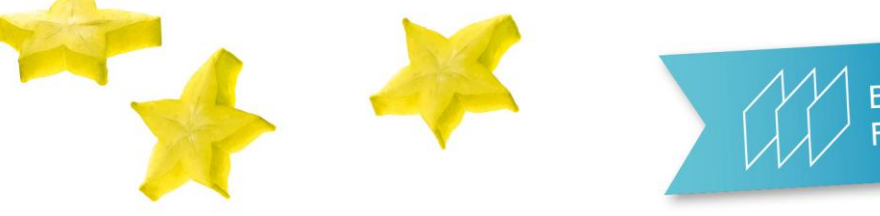

## **Beneficiary data are imported** from your proposal

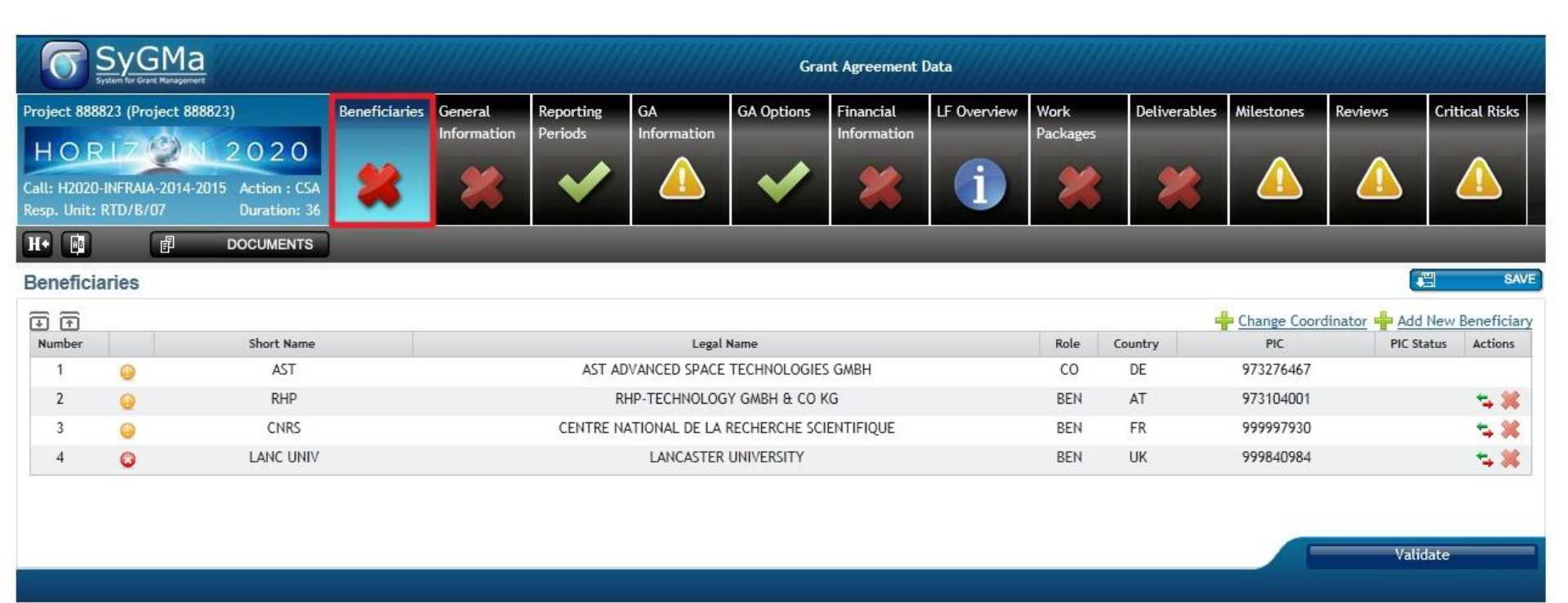

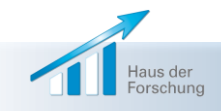

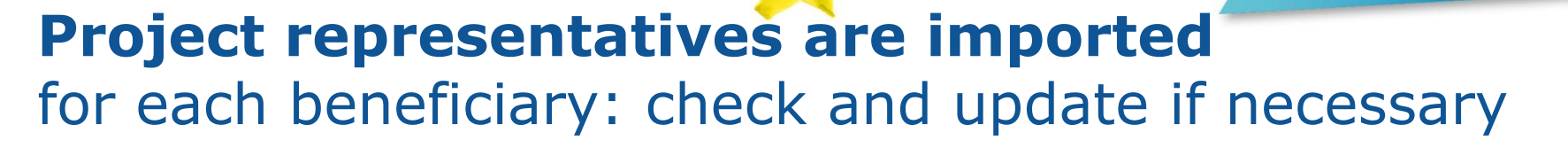

Bayerische

Forschungsallianz

|                                                                                             |                                                         |                                                                               | Gra                                                                                              | ant Agreement Data |                          |                          |                 |                          |
|---------------------------------------------------------------------------------------------|---------------------------------------------------------|-------------------------------------------------------------------------------|--------------------------------------------------------------------------------------------------|--------------------|--------------------------|--------------------------|-----------------|--------------------------|
| Project 888823 (Project 888<br>HORLZ<br>Call: H2020-INFRAIA-2014-20<br>Resp. Unit: RTD/B/07 | 823)<br><b>2020</b><br>115 Action : CS/<br>Duration: 30 | Beneficiary 1: A<br>Legal Name: AST A<br>PIC: 973276467<br>Legal Address: ZEF | AST<br>ADVANCED SPACE TECHNOLOGIES GMBH<br>Status: UNKNOWN<br>PPELINSTRASSE 9B , 28816 , Germany | Partner<br>Summary | Financial<br>Information | Project<br>Representativ | Bank<br>Account | Linked Third<br>Parties  |
| H•                                                                                          | _                                                       | slide to sele                                                                 | act beneficiary                                                                                  |                    |                          |                          |                 |                          |
| Project Representativ                                                                       | ves 🥪                                                   |                                                                               |                                                                                                  |                    |                          |                          | <b>E</b>        | SAVE                     |
| Legal Signatory                                                                             |                                                         |                                                                               |                                                                                                  |                    |                          |                          |                 |                          |
| Function                                                                                    | Use                                                     | r Id 🔺                                                                        | Family Name                                                                                      | First Name         | Ema                      | il                       | More I          | nfo                      |
| Contact Persons                                                                             |                                                         |                                                                               |                                                                                                  |                    |                          |                          |                 |                          |
| User Id                                                                                     |                                                         | Family Name                                                                   | First Name                                                                                       |                    | Email                    |                          | More Info       | 1882 A. F D D D D D D D. |
| nautopne                                                                                    |                                                         | AUTOPART                                                                      | NEF                                                                                              | nef.aut            | topart@gmail.co          | m                        | <u>details</u>  | <u>^</u>                 |
| nexterli                                                                                    |                                                         | EXTERNAL                                                                      | Lies                                                                                             | lies.ex            | ternal@gmail.co          | m                        | details         | (=)                      |
| •                                                                                           |                                                         |                                                                               | m                                                                                                |                    |                          |                          |                 | •                        |
|                                                                                             |                                                         |                                                                               |                                                                                                  |                    |                          |                          | Validat         | e -                      |
| Haus der<br>Forschung                                                                       |                                                         |                                                                               |                                                                                                  |                    |                          |                          |                 | 54                       |

## Add the department(s) carrying out the work for each beneficiary

| roject 888823 (Project 888823)                                                | Beneficiary 1: AST<br>Legal Name: AST ADVANCED SPACE TECHNOLOGIES GMBH | Partner       | Financial | Project<br>Representativ | Bank    | Linked Third |
|-------------------------------------------------------------------------------|------------------------------------------------------------------------|---------------|-----------|--------------------------|---------|--------------|
| HORLZON 2020                                                                  | Legal Address: ZEPPELINSTRASSE 98, 28816, Germany                      |               |           |                          |         |              |
| all: H2020-INFRAIA-2014-2015 Action : CSA<br>esp. Unit: RTD/B/07 Duration: 36 |                                                                        |               |           |                          |         |              |
| 1•                                                                            | slide to select beneficiary                                            |               |           |                          |         |              |
| artner Summary 🥹                                                              |                                                                        |               |           |                          |         | SAVE         |
| PIC 973276467                                                                 |                                                                        | רן /          |           | e                        | /       | ŕ            |
| Short Name AST                                                                |                                                                        |               |           |                          |         |              |
| Legal Name AST                                                                |                                                                        |               | 199       |                          |         |              |
| Legal address ZEPPELINSTR/<br>28816 , Germ                                    | -                                                                      |               | in the    |                          |         |              |
| Phone:<br>Fax:<br>Email:                                                      | 2                                                                      |               |           | K.                       |         | >            |
| Website:                                                                      |                                                                        | 7 40          | 100       |                          |         |              |
| VAI Number: 123                                                               |                                                                        |               |           |                          |         | E            |
| Registration Data:<br>Legal Form:                                             |                                                                        |               |           |                          |         |              |
| Legal Status Legal Person<br>SME 2013                                         |                                                                        | $\mathcal{T}$ |           |                          |         |              |
| Financial:                                                                    | And And                                                                | 7             | 200       |                          |         | VÀE          |
| Partner 1174 € (95% of<br>Costs                                               |                                                                        | 65            | $\sim$    |                          |         |              |
| Partner 173 € (14% of project<br>Max<br>amount                                |                                                                        |               |           | Z,                       |         |              |
| Department(s) carrying out the work:                                          | 77                                                                     |               |           |                          |         |              |
| Dep. Nai Address Actions                                                      |                                                                        |               |           |                          |         |              |
| dept1 teststreet 🗱 💋<br>1930, Belgiun                                         |                                                                        |               |           |                          | Validat | e            |

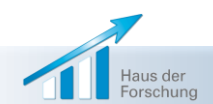

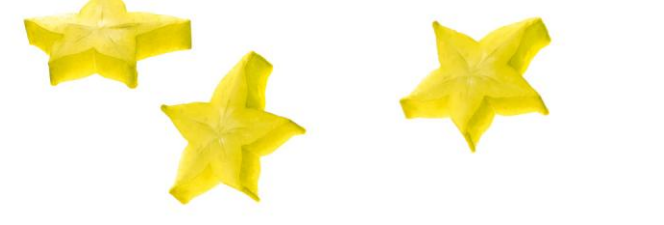

# Add linked 3rd parties (if any) for each beneficiary

|                                                                                                    | Grant Agreement Data                                                                                    |                                                                |         |                    |                          |                          |                      |                         |  |  |  |  |
|----------------------------------------------------------------------------------------------------|----------------------------------------------------------------------------------------------------|----------------------------------------------------------------|---------|--------------------|--------------------------|--------------------------|----------------------|-------------------------|--|--|--|--|
| Project 888823 (Project 888823)<br>HORLZON 2020<br>Call: H2020-INFRAIA-2014-2015 Action : CSA<br>Resp. Unit: RTD/B/07 Duration: 36 | Beneficiary 1: AST<br>Legal Name: AST ADVANCED SPAC<br>PIC: 973276467<br>Legal Address: ZEPPELINSTRASSE | E TECHNOLOGIES GMBH<br>Status: UNKNOWN<br>9B , 28816 , Germany |         | Partner<br>Summary | Financial<br>Information | Project<br>Representativ | Bank<br>Account      | Linked Third<br>Parties |  |  |  |  |
| H                                                                                                    | slide to select beneficia                                                                               | ıry                                                            |         |                    |                          |                          |                      |                         |  |  |  |  |
| Linked Third Parties                                                                                                    |                                                                                                    |                                                                |         |                    |                          |                          |                      | SAVE                    |  |  |  |  |
|                                                                                                    |                                                                                                    |                                                                |         |                    |                          |                          | 📲 Add ne             | ew Third Party          |  |  |  |  |
| Short Name Legal Na                                                                                                    | me Country                                                                                              | PIC                                                            | PIC Sta | tus                | EWS                      | Joint Severa             | l Liability          | Actions                 |  |  |  |  |
|                                                                                                    |                                                                                                    |                                                                |         |                    | e de sont                | Territes Marine          | la of the contact of | PA Leave                |  |  |  |  |
|                                                                                                    |                                                                                                    |                                                                |         |                    |                          |                          | Validat              | e                       |  |  |  |  |

#### NB: Linked 3<sup>rd</sup> parties need to register and are validated like beneficiaries.

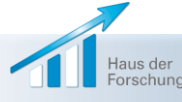

#### Select bank account (coordinator only)

| Project 888823 (Project 888823)<br>HORIZON 2020<br>Call: H2020-INFRAIA-2014-2015<br>Resp. Unit: RTD/B/07 Action : CSA<br>Duration: 36 | Beneficiary 1: AST<br>Legal Name: AST ADVANCED SPACE TECHNOLOGIES GMBH<br>PIC: 973276467 Status: UNKNOWN<br>Legal Address: ZEPPELINSTRASSE 98 , 28816 , Germany | Partner<br>Summary | Financial<br>Information | Project<br>Representativ         | Bank<br>Account | Linked Third<br>Parties |
|----------------------------------------------------------------------------------------------------|----------------------------------------------------------------------------------------------------|--------------------|--------------------------|----------------------------------|-----------------|-------------------------|
| H•                                                                                                    | slide to select beneficiary                                                                                                    |                    | 6 ×                      |                                  |                 |                         |
| Bank Account                                                                                                    |                                                                                                    |                    |                          |                                  |                 | SAVE                    |
| Select Bank Account Account Number                                                                                                    | Account He                                                                                                    | older Name and     | d Address                | er<br>Langlingslø<br>Langlingslø | - Calute        | •                       |
| Account Number<br>IBAN<br>BIC                                                                                                    | Account Holde<br>PO Box<br>Postal Code<br>Street Name a<br>Number<br>Town<br>Country                                                                            | and                |                          |                                  |                 |                         |
| Bank Name and Address                                                                                                    |                                                                                                    |                    | 10                       |                                  | alland can l    |                         |
| Bank Name                                                                                                    |                                                                                                    |                    |                          |                                  |                 | and the state of the    |
| Postal Code                                                                                                    |                                                                                                    |                    |                          |                                  |                 | First                   |
| Street Name and Number                                                                                                    |                                                                                                    |                    |                          |                                  |                 | Land -                  |
| Town                                                                                                    |                                                                                                    |                    |                          |                                  |                 | E ale                   |
| Country                                                                                                    |                                                                                                    |                    |                          |                                  | Validat         |                         |

Haus der Forschung

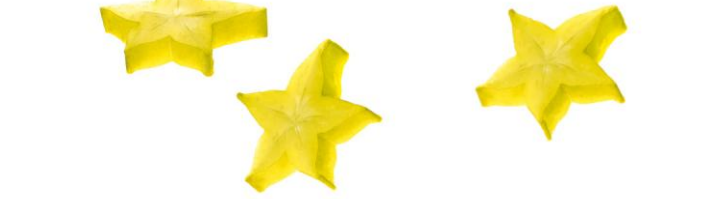

#### **Specify the project's start date**

#### Other general information is imported (title, abstract, ...)

| General Information Q |                                                                              | A SA |
|-----------------------|------------------------------------------------------------------------------|------|
| Project Number        | 888823                                                                       |      |
| Acronym               | Project 888823                                                               |      |
| Title                 | This is a mockup for project with number 888823                              |      |
| Duration              | 36                                                                           |      |
| Торіс                 | INFRAIA-1-2014-2015                                                          |      |
| Call                  | H2020-INFRAIA-2014-2015                                                      |      |
| Start Date            |                                                                              |      |
|                       | The first day of the month after the entry into force of the Grant Agreement |      |
|                       | C A fixed starting date                                                      |      |
| Abstract              | abstract value                                                               |      |
|                       |                                                                              |      |
| riee Keywords         | test1, test2, test3                                                          |      |

#### NB: If you choose a fixed start date you will need to provide a justification

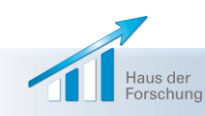

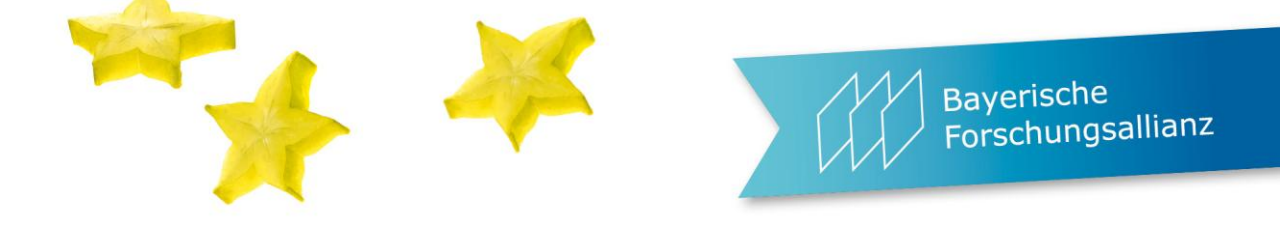

# **Reporting periods** will be completed by the project officer

| Project 888823 (Project 888823)<br>HORIZON 2020<br>Call: H2020-INFRAIA-2014-2015 Action : CSA<br>Resp. Unit: RTD/B/07 Duration: 36<br>H DOCUMENTS | Beneficiaries | General<br>Information | Reporting<br>Periods | GA<br>Information | GA Options | Financial<br>Information | LF Overview | Work<br>Packages | Deliverables | Milestones | Reviews | Critical Risks |
|----------------------------------------------------------------------------------------------------|---------------|------------------------|----------------------|-------------------|------------|--------------------------|-------------|------------------|--------------|------------|---------|----------------|
| Reporting Periods                                                                                                    |               |                        |                      |                   |            |                          |             |                  |              |            |         | SAVE           |
|                                                                                                    |               |                        |                      |                   |            |                          |             |                  |              |            | +       | Add New Period |
| Reporting Period No.                                                                                                    |               |                        | From Month           |                   |            | To M                     | onth        |                  |              | Duration   |         | Actions        |
| 1                                                                                                    |               |                        | 1                    |                   |            | 1/                       | 8           | 5                |              | 18         |         |                |
| 2                                                                                                    |               |                        | 19                   |                   |            | 3/                       | 6           |                  |              | 18         |         | *              |
|                                                                                                    |               |                        |                      |                   |            |                          |             |                  | N. T.        |            | Valida  | ite            |

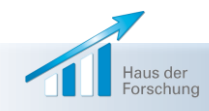

# Grant agreement information (read only)

| Project 888823 (Project 888823)                                                                    | Beneficiaries       | General        | Reporting        | GA              | GA Options | Financial   | LF Overview | Work     | Deliverables | Milestones | Reviews | Critical Risks                          |
|----------------------------------------------------------------------------------------------------|---------------------|----------------|------------------|-----------------|------------|-------------|-------------|----------|--------------|------------|---------|-----------------------------------------|
| HORLZON 2020<br>Call: H2020-INFRAIA-2014-2015<br>Resp. Unit: RTD/B/07 Action : CSA<br>Duration: 36 | *                   | Information    | Periods          |                 | ~          | Information | 1           | Packages | *            |            |         |                                         |
| H+ 🗐 🗗 DOCUMENTS                                                                                   |                     |                |                  |                 |            |             |             |          |              |            |         |                                         |
| Grant Agreement Information                                                                        |                     |                |                  |                 |            |             |             |          |              |            |         |                                         |
| Granting Authority                                                                                 |                     |                | Function         |                 |            |             |             |          |              |            |         |                                         |
| Commission/Agency Representative<br>for the purposes of signing the Grant A                        | greement            |                | Surname<br>Name: | :               |            |             |             |          |              |            |         |                                         |
| Article - Evaluation of the impact of                                                              | the action          |                |                  |                 |            |             |             |          | Canal Line   |            |         | State of the                            |
| Evaluations may be started during impl<br>the payment of the balance for up to                     | ementation of       | the action and | d after three ye | ears            |            |             |             |          |              |            |         |                                         |
| Article - Keeping records - Supportin                                                              | ig document         | ation          |                  |                 |            |             |             |          |              |            |         | E TAI                                   |
| Beneficiaries must keep records and ot<br>after the balance is paid for a period of                | her supporting<br>f | g documentatio | on, three ye     | ears            |            |             |             |          |              |            |         | -11-1                                   |
| Article - Internal arrangements                                                                    |                     |                |                  |                 |            |             |             |          |              |            |         | Cart .                                  |
| Consortium Agreement is required                                                                   |                     |                |                  |                 |            |             |             |          |              |            |         | Tellame .                               |
| Article - Communication between th                                                                 | e parties           |                |                  |                 |            |             |             |          |              |            |         | of the                                  |
| DG, Agency or JU                                                                                   |                     |                | RTD              |                 |            |             |             |          |              |            |         | Contrating 1                            |
| Responsible Unit                                                                                   |                     |                | Science          | for and in soci |            |             |             |          |              |            |         | a data data data data data data data da |
| Office Details                                                                                     |                     |                |                  |                 |            |             |             |          |              |            |         |                                         |
| Address                                                                                            |                     |                |                  |                 |            |             |             |          |              |            | Valida  | te                                      |

# Grant agreement options (read only)

| Projec           | t 888823 (                      | Project 888823)                                  | Beneficiaries     | General<br>Information | Reporting<br>Periods | GA<br>Information | GA Options       | Financial<br>Information | LF Overview | Work<br>Packages | Deliverables | Milestones | Reviews | Critical Risks |
|------------------|---------------------------------|--------------------------------------------------|-------------------|------------------------|----------------------|-------------------|------------------|--------------------------|-------------|------------------|--------------|------------|---------|----------------|
| Call: H<br>Resp. | DRL<br>12020-INFR<br>Unit: RTD/ | AIA-2014-2015 Action : CSA<br>/B/07 Duration: 36 | *                 | *                      | <b>~</b>             |                   | <b>V</b>         | *                        | i           | *                | *            |            |         |                |
| H+               | <u>R</u> B                      | DOCUMENTS                                        |                   |                        |                      |                   |                  |                          |             |                  |              |            |         |                |
| Gran             | t Agree                         | ment Options                                     |                   |                        |                      |                   |                  |                          |             |                  |              |            |         |                |
| AUT              | OMATED                          |                                                  |                   |                        |                      |                   |                  |                          |             |                  |              |            |         | 1. E           |
| 19               | 3                               | Article 6.2 D.2 - Depreciatio                    | n costs of equip  | ment                   |                      |                   |                  |                          |             |                  |              |            |         |                |
|                  | 4                               | Article 6.2 D.2 - Full purchas                   | se costs of equi  | oment                  |                      |                   |                  |                          |             |                  |              |            | 1       |                |
|                  | 5                               | Article 6.2 D.4 Large Resear                     | ch Infrastructur  | e costs                |                      |                   |                  |                          |             |                  |              |            | 1       |                |
| Γ                | 13                              | Article 16.1 - Rules for provi                   | iding trans-natio | onal access to n       | esearch infrasti     | ructure           |                  |                          |             |                  |              |            | 1       |                |
|                  | 14                              | Article 16.2 - Rules for provi                   | iding virtual acc | ess to research        | infrastructure       |                   |                  |                          |             |                  |              |            | 1       |                |
|                  | 15                              | Article 20.5 - Information or                    | n cumulative ex   | penditure incur        | red                  |                   |                  |                          |             |                  |              |            | 1       |                |
|                  | 16                              | Article 28.1 - General obliga                    | tion to exploit   | the results - ad       | ditional exploit     | ation obligatior  | ıs               |                          |             |                  |              |            | 1       |                |
|                  | 17                              | Article 28.2 - Notification if                   | results could co  | ontribute to sta       | ndards               |                   |                  |                          |             |                  |              |            | 1       |                |
|                  | 18                              | Article 29.1 - General obliga                    | tion to dissemin  | nate results - ac      | Iditional dissen     | nination obligat  | ions             |                          |             |                  |              |            | 12      |                |
|                  | 19                              | Article 29.1 - General obliga                    | tion to dissemi   | nate results - ac      | Iditional dissen     | nination obligat  | ions for interop | erability                |             |                  |              |            | 1       |                |
| 1                | 20                              | Article 29.1 - General obliga                    | tion to dissemin  | nate results - ac      | Iditional dissen     | nination obligat  | ions for cross-b | order interoper          | ability     |                  |              |            | 1       |                |
| MAN              | UAL<br>1                        | Article 2 - Complementary G                      | Grant             |                        |                      |                   |                  |                          |             |                  |              |            |         |                |
| Γ                | 2                               | Article 2 - Jointly Funded Ac                    | tion              |                        |                      |                   |                  |                          |             |                  |              |            |         |                |
| Ē                | 6                               | Article 10.1 - Rules for purch                   | hasing goods, w   | orks or services       |                      |                   |                  |                          |             |                  |              |            | 12 1    |                |
|                  | 7                               | Article 13.1 - Rules for subco                   | ontracting actio  | n tasks                |                      |                   |                  |                          |             |                  |              |            |         |                |
|                  | 8                               | Article 13.1 - action involvin                   | g PCP or PPI      |                        |                      |                   |                  |                          |             |                  |              |            | 1       | -              |
| -                | 9                               | Article 13.1 - action involvin                   | ng PPI: Participa | tion in PPI tend       | lering procedur      | es                |                  |                          |             |                  |              |            | 7       |                |
| -                | 10                              | Article 13.1 - action involvin                   | g PCP: The sub    | contracts must         | provide              |                   |                  |                          |             |                  |              | 1          | 12      |                |
| F                | 11                              | Article 15.1 - Rules for provi                   | iding financial s | upport to third        | parties              |                   |                  |                          |             |                  |              |            | Valida  | ite            |

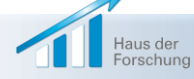

#### Budget tables are imported: check and update if needed

Project 888823 (Project 888823) **Beneficiary 1: AST** Financial Project Bank Linked Third Partner Legal Name: AST ADVANCED SPACE TECHNOLOGIES GMBH Summary Information Representativ Parties Account HORLZ 2020 PIC: 973276467 Status: UNKNOWN Legal Address: ZEPPELINSTRASSE 98, 28816, Germany Call: H2020-INFRAIA-2014-2015 Action : CSA Resp. Unit: RTD/B/07 Duration: 36 H+ ✓ slide to select beneficiary E. SAV Financial Data H2020 Use of 'costs of in-kind contributions not used on ● yes C no 5.00 € premises? (m) Use of 'costs of large research infrastructure' in Cyes I no the grant? C ves @ no No contribution requested? Individual costs table: Cost Category Unit Cost Number of Units Subtotal Total Actions 100.00 € a) Direct personnel costs declared as actual costs b) Direct personnel costs declared as average costs 0.00€ 0.00€ c) Direct personnel costs declared as unit costs c1) SME owner/manager costs unit cost: 32.1 units: 0.00€ di. 3€ -d) Direct costs of subcontracting 300.00€ 400.00 € e) Direct costs of providing financial support f) Other direct costs 200.00€ g) Indirect costs (= 0.25 \* (a + b + c + f - m)) 73.75€ j) Total costs (= a + b + c + d + e + f + g) 1.073.75€ k) Maximum EU contribution (100%) 1,073.75€ 1,173.00€ l) Maximum grant amount 0

Haus der Forschun

## Add budget details of linked 3rd parties (if any)

| Project 645530 (GAPLESS)<br>HORLZON 202(<br>Call: H2020-ICT-2014-1<br>Resp. Unit: RTD/ J/04 Duration: 48 | Beneficiary 3: UNI<br>Legal Name: UNITED NATIONS INSTITUTE FOR TRAINING<br>PIC: 997721825 Status: VALIDATED<br>Legal Address: Palais des Nations , 1210 , Geneva Switze | Third Party 1: CDE<br>AND RESEARCH<br>Legal Name: CENTRO DE ESTUDOS PARA A INTERVENCAO SOCI/<br>PIC: 997787591<br>Status: VALIDATED<br>Legal Address: RUA RODRIGUES SAMPAIO 31 , 1150 278 , LISBO<br>Portugal | A Partner Finan<br>Summary Infor | icial Specific<br>Legal |         |
|----------------------------------------------------------------------------------------------------|----------------------------------------------------------------------------------------------------|----------------------------------------------------------------------------------------------------|----------------------------------|-------------------------|---------|
| H+                                                                                                    | slide to select beneficiary                                                                                                    | slide to select third party                                                                                                    |                                  |                         |         |
| Financial Data H2020                                                                                     |                                                                                                    |                                                                                                    |                                  |                         |         |
| Use of 'costs of in-kind contribu<br>Use of 'costs of large research i<br>Individual costs table:        | utions not used on premises? (m) e yes o no<br>infrastructure' in the grant? e yes o no                                                                                 | 2,435.00 €                                                                                                    |                                  |                         |         |
| Cost Category                                                                                            |                                                                                                    | Unit Cost Number of Units                                                                                                    | Subtotal                         | Total                   | Actions |
| a) Direct personnel costs declared as                                                                    | actual costs                                                                                                    |                                                                                                    |                                  | 2,345.00 €              |         |
| b) Direct personnel costs declared as                                                                    | average costs                                                                                                    |                                                                                                    |                                  | 234.00€                 |         |
| d) Direct costs of subcontracting                                                                        |                                                                                                    |                                                                                                    |                                  | 2,345.00 €              |         |
| e) Direct costs of providing financial                                                                   | support                                                                                                    |                                                                                                    |                                  | 2,345.00 €              |         |
| f) Other direct costs                                                                                    |                                                                                                    |                                                                                                    |                                  | 0.00€                   |         |
| g) Indirect costs (= 0.25 * (a + b + f -                                                                 | m))                                                                                                    |                                                                                                    |                                  | 36.00€                  |         |
| j) Total costs (= a + b + d + e + f + g)                                                                 |                                                                                                    |                                                                                                    |                                  | 7,305.00 €              |         |
| k) Maximum EU contribution (100%)                                                                        |                                                                                                    |                                                                                                    |                                  | 7,305.00 €              |         |
| l) Maximum grant amount                                                                                  |                                                                                                    |                                                                                                    |                                  | 5,000.00 €              |         |
|                                                                                                    |                                                                                                    |                                                                                                    |                                  |                         |         |

NB: In the proposal, you specified a cumulative budget for each beneficiary and its linked 3<sup>rd</sup> parties. In the grant agreement, this must be resolved into separate budgets. The sum remains unchanged.

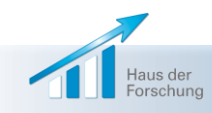

#### **Financial information**

- check budget table

#### - prefinancing amount is for information

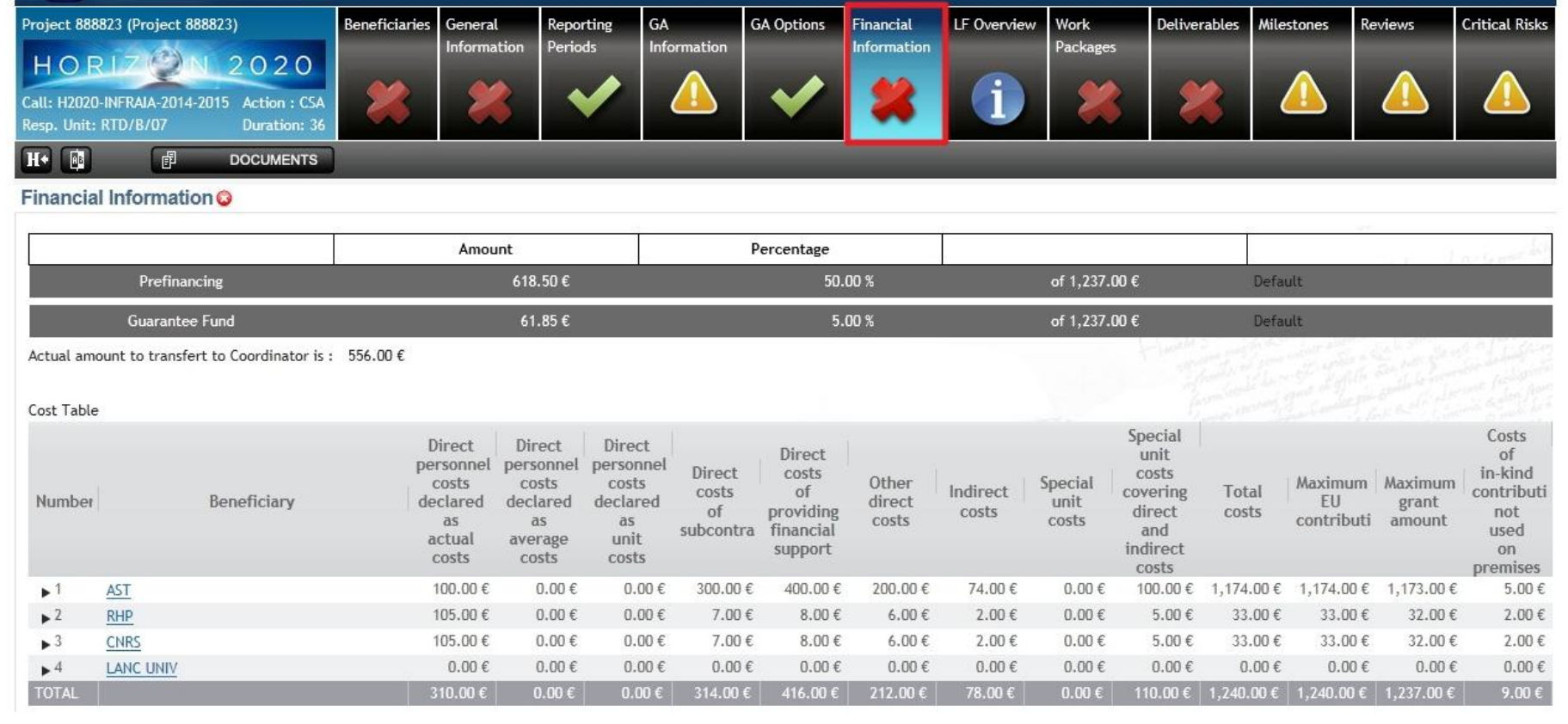

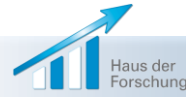

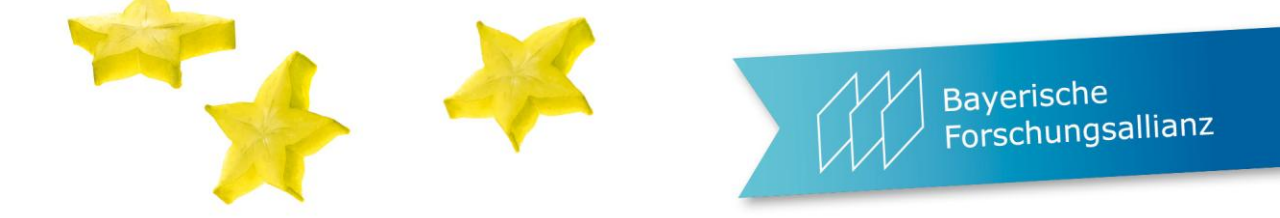

# Legal & financial overview (read only)

| Project 88882<br>HORI<br>Call: H2020-IN<br>Resp. Unit: RT | 3 (Project 888823)<br>2 0 2 0<br>IFRAIA-2014-2015 Action : CSA<br>TD/B/07 Duration: 36 | Beneficiaries | General<br>Information | Reporting<br>Periods | GA<br>Information | GA Options | Financial<br>Information | LF Overview | Work<br>Packages | Deliverables | Milestones           | Reviews      | Critical Risks |
|-----------------------------------------------------------|----------------------------------------------------------------------------------------|---------------|------------------------|----------------------|-------------------|------------|--------------------------|-------------|------------------|--------------|----------------------|--------------|----------------|
| H• 🗈                                                      | <b>邮 DOCUMENTS</b>                                                                     | 4             |                        |                      |                   |            |                          |             |                  |              |                      |              |                |
| Legal and                                                 | Financial Overview                                                                     |               |                        |                      |                   |            |                          |             |                  |              |                      |              |                |
| Ŧ                                                         |                                                                                        |               |                        |                      |                   |            |                          |             |                  |              |                      | -            | - 1-4          |
| Number                                                    | Legal Name                                                                             |               |                        |                      |                   |            | Role                     | Legal Da    | ita Fi           | nancial Data | Lear Appo            | oin. Lear    | ext. mandate   |
| 1                                                         | AST ADVANCED SPACE TECH                                                                | NOLOGIES GMB  | Н                      |                      |                   |            | CO                       | Ð           |                  | E.           | Ð                    |              | Ð              |
| 2                                                         | RHP-TECHNOLOGY GMBH &                                                                  | CO KG         |                        |                      |                   |            | BEN                      | Ð           |                  | Ð            | Ð                    |              | Ð              |
| 3                                                         | CENTRE NATIONAL DE LA RE                                                               | CHERCHE SCIEN | ITIFIQUE               |                      |                   |            | BEN                      | Đ           |                  | Ð            | Ð                    |              | Ð              |
| 4                                                         | LANCASTER UNIVERSITY                                                                   |               |                        |                      |                   |            | BEN                      | Ð           |                  | ₽            | Ð                    |              | Ð              |
|                                                           |                                                                                        |               |                        |                      |                   |            |                          |             |                  | APT S &      | APPERTUNE CONTRACTOR | VI Later Sta | 12 S. 110      |

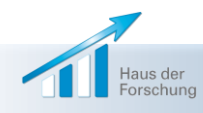

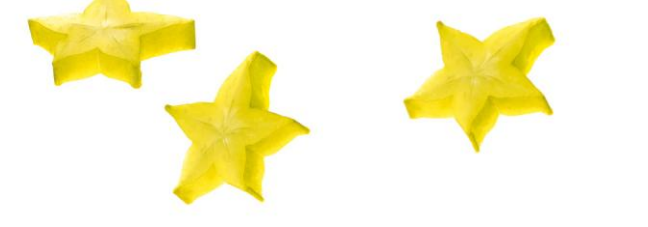

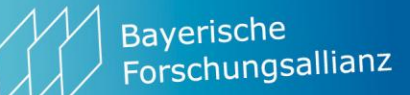

## Add work packages from Part B of your proposal

| Project 888823 (P<br>HORLZ<br>Call: H2020-INFR/<br>Resp. Unit: RTD/I | Project 888823)<br>2 0 2 0<br>AlA-2014-2015<br>B/07<br>Alaction : CSA<br>Duration: 36 | Beneficiaries | General<br>Information | Reporting<br>Periods | GA<br>Information | GA Options | Financial<br>Information | LF Overview  | Work<br>Packages | Deliverables | Milestones | Reviews      | Critical Risks |
|----------------------------------------------------------------------|---------------------------------------------------------------------------------------|---------------|------------------------|----------------------|-------------------|------------|--------------------------|--------------|------------------|--------------|------------|--------------|----------------|
| H•                                                                   | DOCUMENTS                                                                             |               |                        |                      |                   |            |                          |              |                  |              |            |              |                |
| Work Packag                                                          | jes 😳                                                                                 |               |                        |                      |                   |            |                          |              |                  |              |            |              | SAVE           |
|                                                                      |                                                                                       |               |                        |                      |                   |            |                          |              |                  |              |            | Add          | Work Package   |
| Number                                                               | Titl                                                                                  | e             |                        |                      | Lead Benefici     | lary       |                          | Total Effort | Start Month      | End Month    | Deli       | verables No. | Actions        |
|                                                                      |                                                                                       |               |                        |                      | Total:            |            |                          | 0            |                  |              |            |              |                |
|                                                                      |                                                                                       |               |                        |                      |                   |            |                          |              |                  |              |            | Valida       | te             |

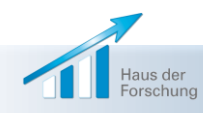

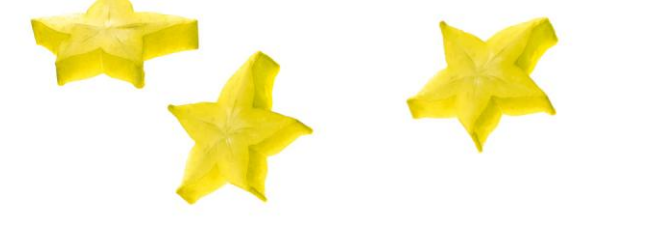

## Add deliverables from Part B of your proposal

| Project 888823 (Project 888823)<br>HORLZON 2020<br>Call: H2020-INFRAIA-2014-2015 Action : CSA<br>Resp. Unit: RTD/B/07 Duration: 36 | Beneficiaries | General<br>Information | Reporting<br>Periods | GA<br>Information | GA Options | Financial<br>Information | LF Overview | Work<br>Packages | Deliverables | Milestones      | Reviews           | Critical Risks |
|----------------------------------------------------------------------------------------------------|---------------|------------------------|----------------------|-------------------|------------|--------------------------|-------------|------------------|--------------|-----------------|-------------------|----------------|
|                                                                                                    |               |                        |                      |                   |            |                          |             |                  |              |                 |                   |                |
| Deliverables 😡                                                                                                    |               |                        |                      |                   |            |                          |             |                  |              |                 |                   | SAVE           |
|                                                                                                    |               |                        |                      |                   |            |                          |             |                  |              |                 | 🕂 Ade             | d Deliverable  |
| Number 🔺 Relative Number in WP                                                                                                    |               |                        | Title                |                   |            | Lead Benefi              | iciary      |                  | Type Di      | ssemination Lev | Due Date (in mont | Actions        |
|                                                                                                    |               |                        |                      |                   |            |                          |             |                  | i (C.E.mir)  |                 | Validate          | NE AL BANK     |

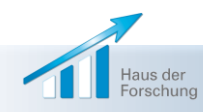

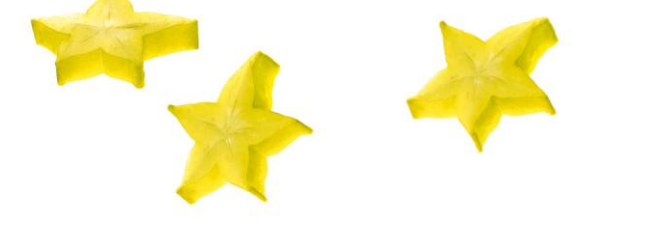

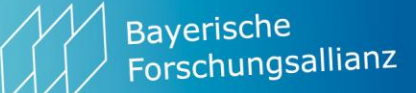

#### Add milestones from Part B of your proposal

| Project 888823 (Project 888823)<br>HORIZON 2020<br>Call: H2020-INFRAIA-2014-2015<br>Resp. Unit: RTD/B/07<br>Duration: 36 | Beneficiaries | General<br>Information | Reporting<br>Periods | GA<br>Information | GA Options | Financial<br>Information | LF Overview | Work<br>Packages | Deliverables | Milestones | Reviews       | Critical Risks        |
|----------------------------------------------------------------------------------------------------|---------------|------------------------|----------------------|-------------------|------------|--------------------------|-------------|------------------|--------------|------------|---------------|-----------------------|
| Milestones 🥪                                                                                                    |               |                        |                      |                   |            |                          |             |                  |              |            |               | SAVE<br>Add Milestone |
| Number 🔺 Title                                                                                                    |               | Lead Benefi            | ciary D              | lue Date (in mont | hs)        |                          | Descrip     | tion             |              | Worl       | k Package No. | Actions               |

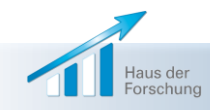

Validate

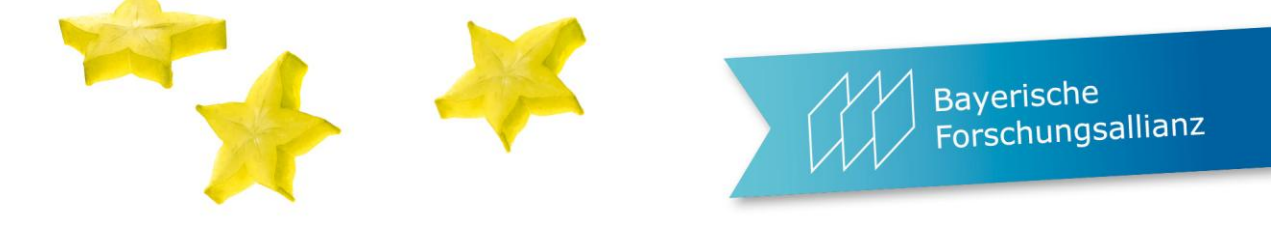

# **Project reviews** will be completed by the project officer

| Project 888823 (Project 888823)<br>HORIZON 2020<br>Call: H2020-INFRAIA-2014-2015 Action : CSA<br>Resp. Unit: RTD/B/07 Duration: 36 | Beneficiaries    | General<br>Information | Reporting<br>Periods | GA<br>Information | GA Options | Financial<br>Information | LF Overview | Work<br>Packages | Deliverables | Milestones | Reviews | Critical Risks |
|----------------------------------------------------------------------------------------------------|------------------|------------------------|----------------------|-------------------|------------|--------------------------|-------------|------------------|--------------|------------|---------|----------------|
|                                                                                                    |                  |                        | _                    |                   |            | _                        |             | _                |              |            |         |                |
| Reviews 🥹                                                                                                    |                  |                        |                      |                   |            |                          |             |                  |              |            |         |                |
| Revision No.                                                                                                    | Fentative Timing |                        |                      | Planner           | d Venues   |                          |             |                  | Com          | ments      |         |                |
|                                                                                                    |                  |                        |                      |                   |            |                          |             |                  |              |            |         | Chever Chever  |
|                                                                                                    |                  |                        |                      |                   |            |                          |             |                  |              |            |         |                |
|                                                                                                    |                  |                        |                      |                   |            |                          |             |                  |              |            | Validat | •              |

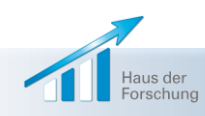

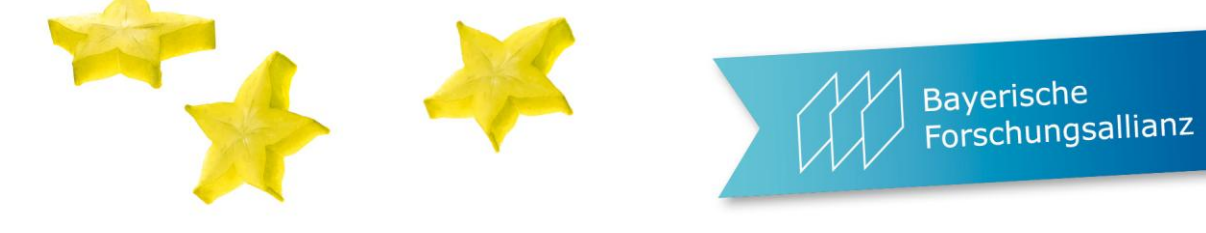

## **Risks and mitigation measures** from Part B of your proposal

| Project 888823 (Project 888823)<br>HORLZON 2020<br>Call: H2020-INFRAIA-2014-2015 Action : CSA<br>Resp. Unit: RTD/B/07 Duration: 36<br>H DOCUMENTS | Beneficiaries | General<br>Information | Reporting<br>Periods | GA<br>Information | GA Options | Financial<br>Information | LF Overview     | Work<br>Packages | Deliverables   | Milestones | Reviews              | Critical Risks |
|----------------------------------------------------------------------------------------------------|---------------|------------------------|----------------------|-------------------|------------|--------------------------|-----------------|------------------|----------------|------------|----------------------|----------------|
| Critical Risks For Implementation                                                                                                    |               |                        |                      |                   |            |                          |                 |                  |                |            | 📰<br>0 bbA 🐈         | SAVE           |
| Number 🔺                                                                                                    |               | Descr                  | iption               |                   |            |                          | Risk Mitigation | Measures         | (1. K. + 1977) | Work P     | ackage No.<br>Valida | Actions E      |

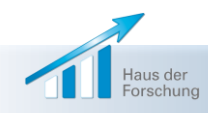

### Ethics screen (read only)

Bayerische Forschungsallianz

| Project 63<br>HOF<br>Call: EURAT<br>Resp. Unit<br>Ethics A<br>Ethics Iss | 33053 (EUROfusion)<br>RLZ N<br>TOM-Adhoc-2014-20<br>E: RTD/J/04 I<br>P<br>Appraisal<br>sues: | 2 0 2 0<br>Action : COFUNI<br>Duration: 60<br>DOCUMENTS | Beneficiaries  | General<br>Information | Reporting<br>Periods | GA<br>Information | GA Options | Financial<br>Information | LF Overview | Work<br>Packages | Deliverables | Milestones | Reviews         | Critical Risks | Ethics |
|--------------------------------------------------------------------------|----------------------------------------------------------------------------------------------|---------------------------------------------------------|----------------|------------------------|----------------------|-------------------|------------|--------------------------|-------------|------------------|--------------|------------|-----------------|----------------|--------|
| hESC:                                                                    |                                                                                              | 1                                                       |                |                        |                      |                   |            |                          |             |                  |              |            |                 |                |        |
| Ethics Clearance:                                                        |                                                                                              | Condit                                                  | ionally cleare |                        |                      |                   |            |                          |             |                  |              |            |                 |                |        |
|                                                                          |                                                                                              |                                                         |                |                        |                      |                   |            |                          |             |                  |              |            |                 |                |        |
| Title                                                                    |                                                                                              | ARES Ref                                                |                |                        |                      | Date              | Туре       | Comme                    | nt          |                  |              |            |                 |                | Doc    |
| Title                                                                    |                                                                                              | ARES Ref                                                |                |                        |                      | Date              | Туре       | Comme                    | nt          |                  |              |            |                 |                | Doc    |
| jhgkgkhkjhj,kbk                                                          |                                                                                              | Ares(2014)2980                                          | 12             |                        |                      | 14/05/2014        | ECO_A      | kuhuih                   | ik          |                  |              |            |                 |                | Ø      |
| Number Ethics Issues Category                                            |                                                                                              |                                                         | Description    |                        |                      |                   |            |                          |             |                  | Before       | Signature  | Compliance Date | Assessment     |        |
| 1                                                                        | 1 Personal data protection                                                                   |                                                         | blah blah t    | esting ethics r        | equirement           |                   |            |                          |             |                  |              |            |                 | 1              |        |
| 2                                                                        | 2 Animals                                                                                    |                                                         | Testing be     | fore signature         |                      |                   |            |                          |             |                  |              |            |                 | 1              |        |
| 3 Other ethics issues                                                    |                                                                                              | 5                                                       | testing last   | t Issue                |                      |                   |            |                          |             |                  |              |            |                 | 1              |        |
| 4                                                                        | Human cell tissues                                                                           |                                                         | oiuyoyo        |                        |                      |                   |            |                          |             |                  |              |            | 2               | 1              | _      |
|                                                                          |                                                                                              |                                                         |                |                        |                      |                   |            |                          |             |                  |              |            |                 | Va             | lidate |

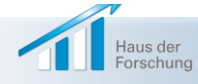

Complete

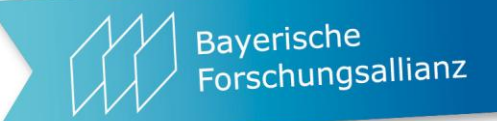

# Upload Annex 1, Part B (pdf)

| Grant Agreement Data                                                                                                    | Grant Agreement Data                        |  |  |  |  |  |  |  |
|----------------------------------------------------------------------------------------------------|---------------------------------------------|--|--|--|--|--|--|--|
| Project 123456 (Example)<br>HORIZOV 2020<br>Call: H2020-PHC-2014-single-stage Action : RIA<br>Resp. Unit: RTD/E/05 Duration: 48                                                                                                    | PS Milestones Reviews Critical Risks Ethics |  |  |  |  |  |  |  |
|                                                                                                    |                                             |  |  |  |  |  |  |  |
| Title   Grant Agreement Summary   Grant Agreement Data Sheet   Grant Agreement   Grant Agreement   Annex 1 - Description Of Action (part A)   Annex 1 - Description Of Action (part B)   Browse   Upload   Annex 2 - Estimated budget of the action   Image: Comparison on the estimated budget of the action (if unit costs are used)   Browse   Upload | ZIP                                         |  |  |  |  |  |  |  |
| Annex 3 - Accession Forms                                                                                                    | <b>205</b>                                  |  |  |  |  |  |  |  |
| Annex 5 - Model for the certificate on the financial statements                                                                                                    |                                             |  |  |  |  |  |  |  |
| Annex 6 - Model for the certificate on the methodology                                                                                                    |                                             |  |  |  |  |  |  |  |
|                                                                                                    | Validate                                    |  |  |  |  |  |  |  |

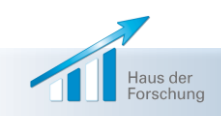
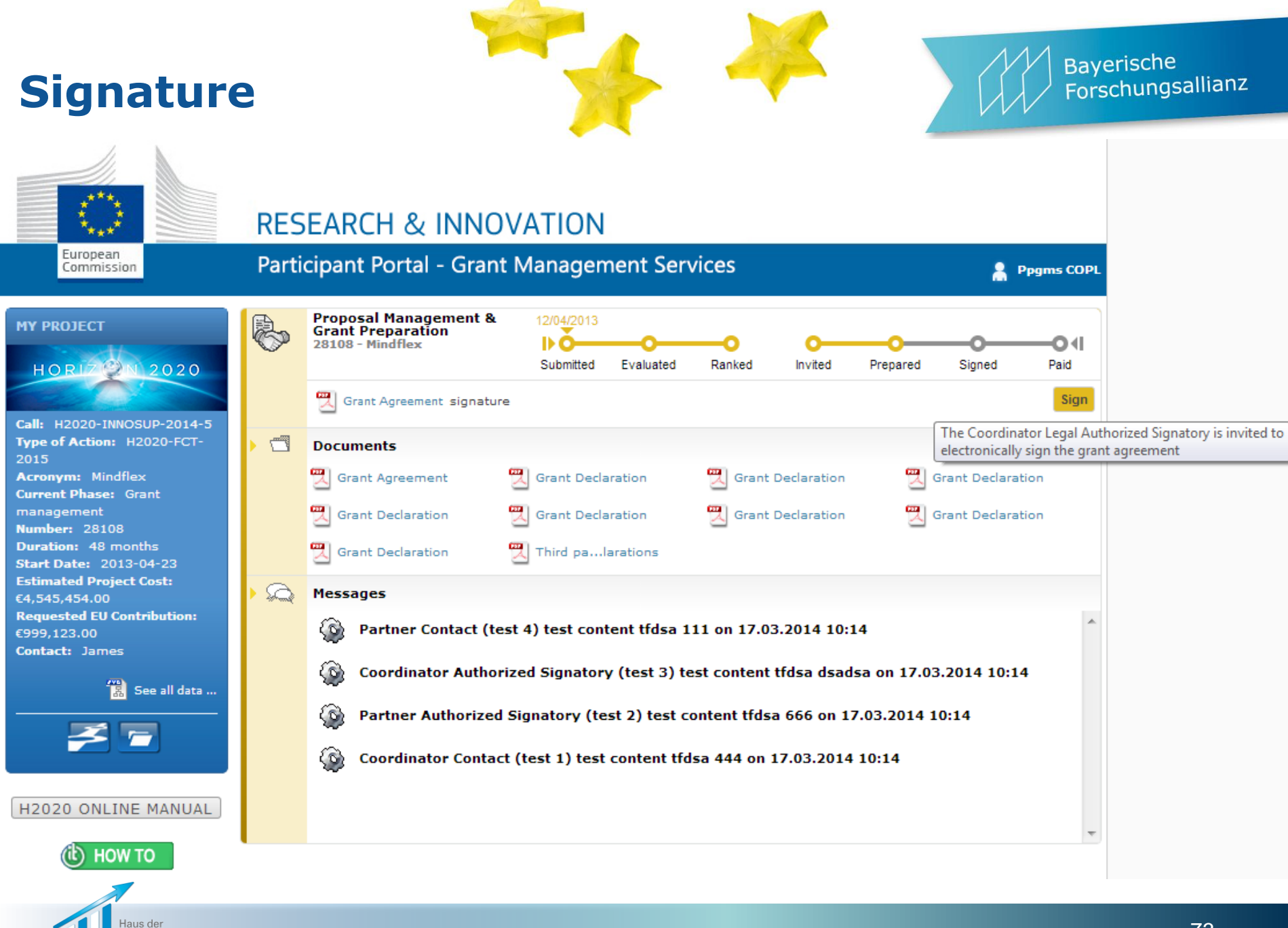

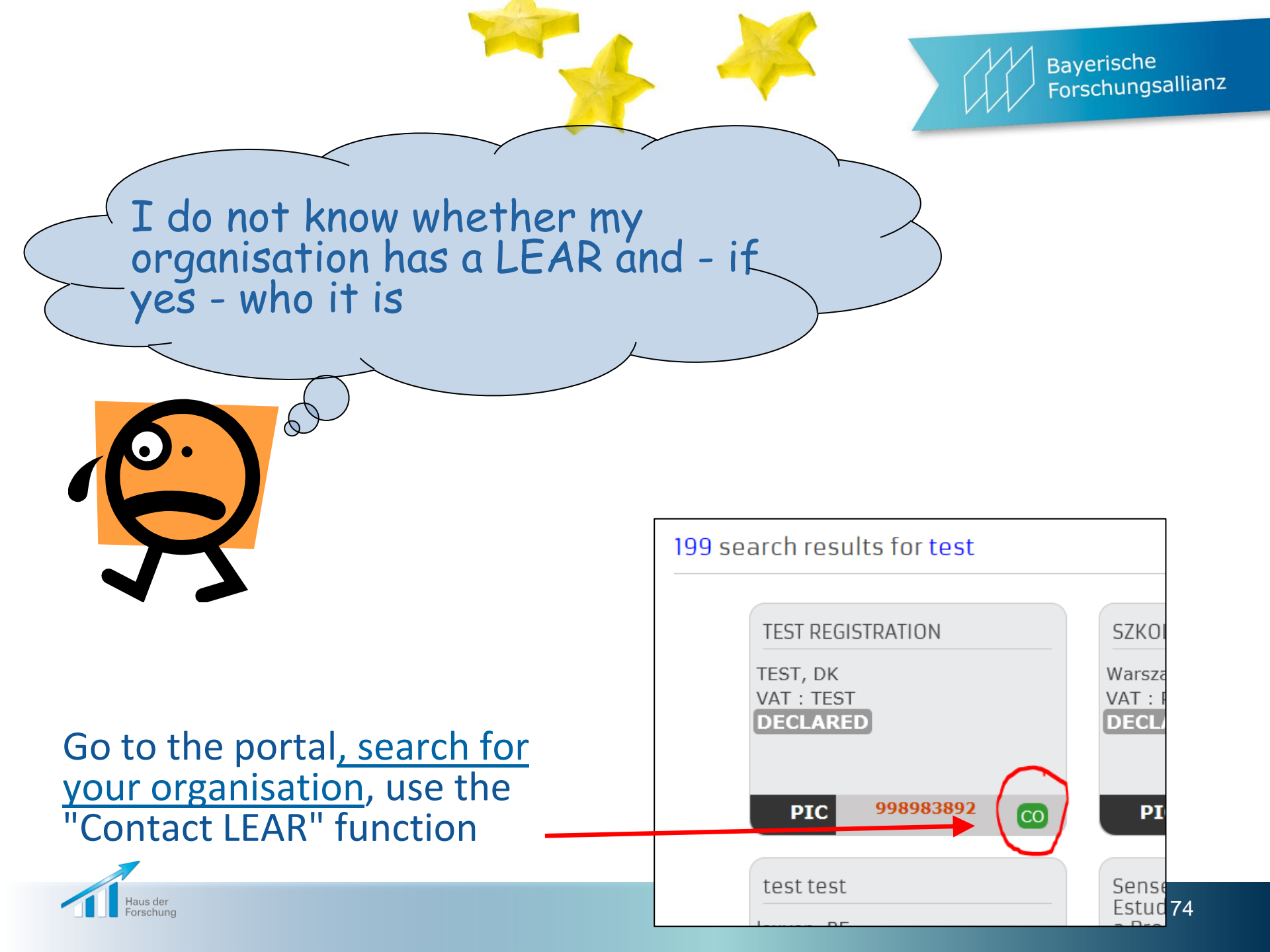

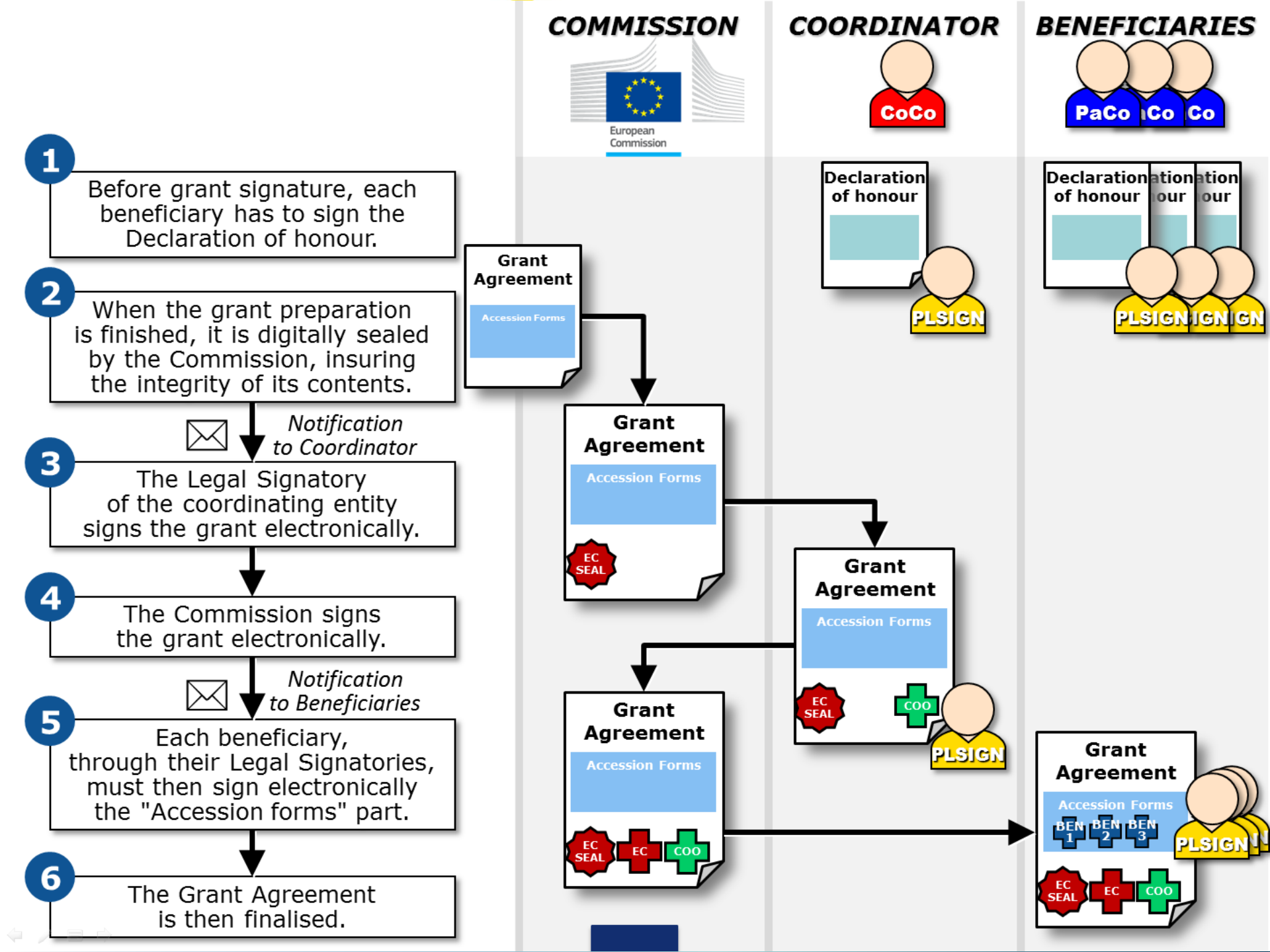

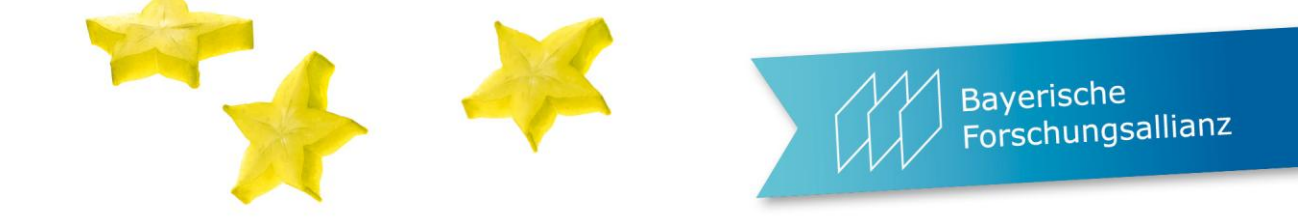

## **ARTICLE 58 — ENTRY INTO FORCE OF THE AGREEMENT**

The Agreement will enter into force on the day of signature by the *Agency* or the beneficiary, depending on which is later.

## SIGNATURES

For the beneficiary

with ECAS id signed in the Participant Portal on 29/08/2014 at 11:08:30 (transaction id Sigld-149aMIV26gNACxL0WtlyzhOrB2a8nrSzyu6lhzzMJcgehICB43sWfsCbybh WYbvx4zJFEeUzWy7c0QIPhFdBdozvw8O-Jj71zxYb8yrRuMl89j7Uci-SIMggdYKZVbA9a2nbstHZROJ3RESK3FKCkluI4dUczK). Timestamp by third party at Fri Aug 29 11:08:32 CEST 2014

## For the Agency

#### Signature Validation Status

Signature is VALID, signed by sealingservice.grants.ec.europa.eu.
The Document has not been modified since this signature was applied.
The signer's identity is valid.

#### Signature Properties...

# **Start screen**

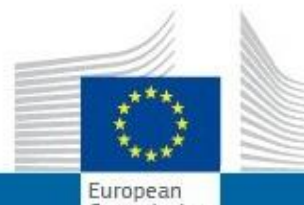

# **RESEARCH & INNOVATION**

Commission

### Participant Portal - Grant Management Services

🛔 Lies EXTERNAL

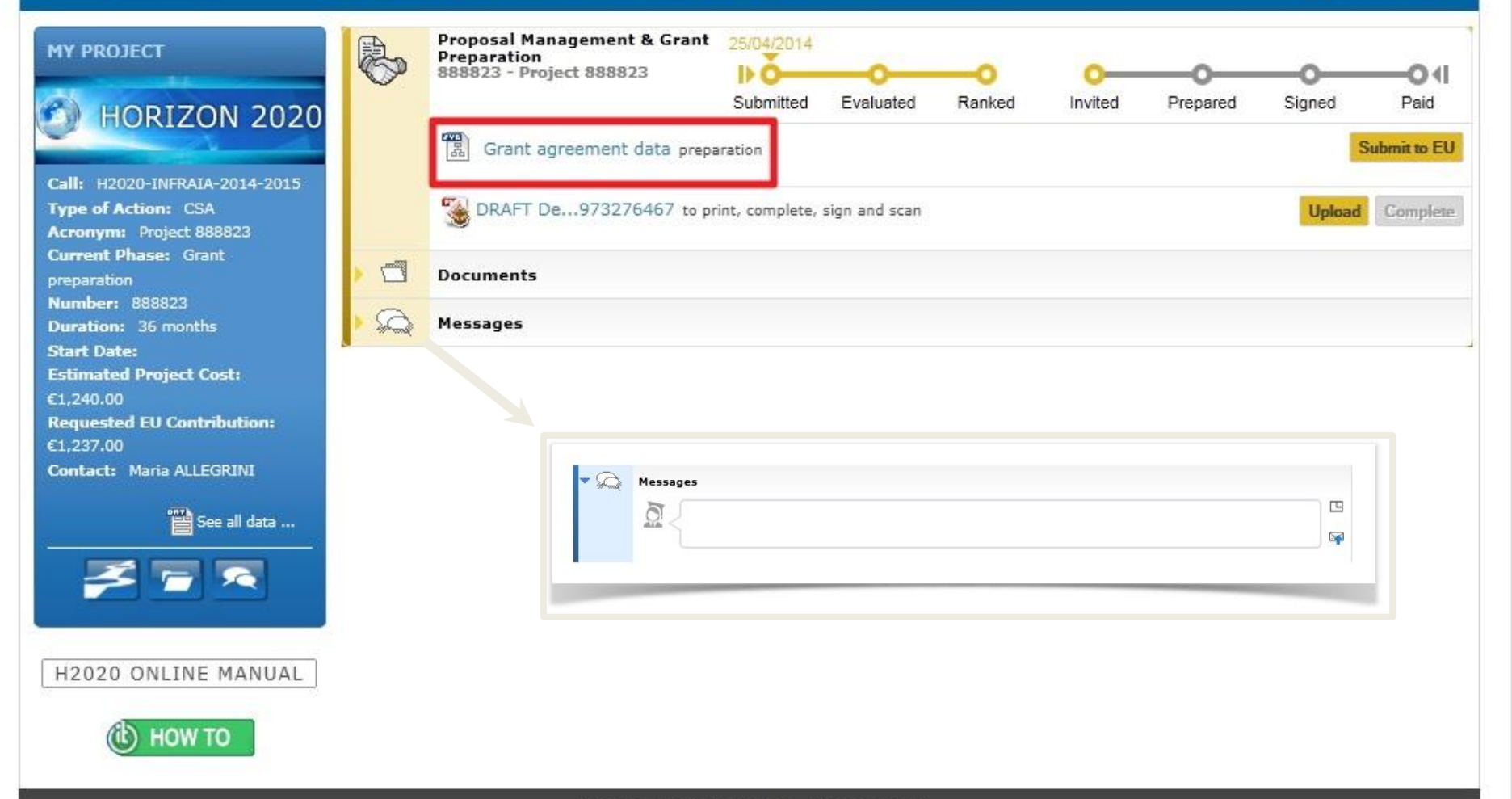

© European Communities - Version 1.0.4